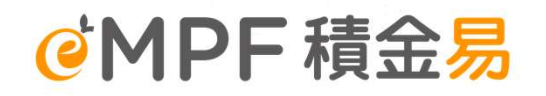

#### Bank Consortium Trust Company Limited BCT Strategic MPF Scheme

eMPF Platform Scheme Member Webinar eMPF Reigstration and Supporting channels

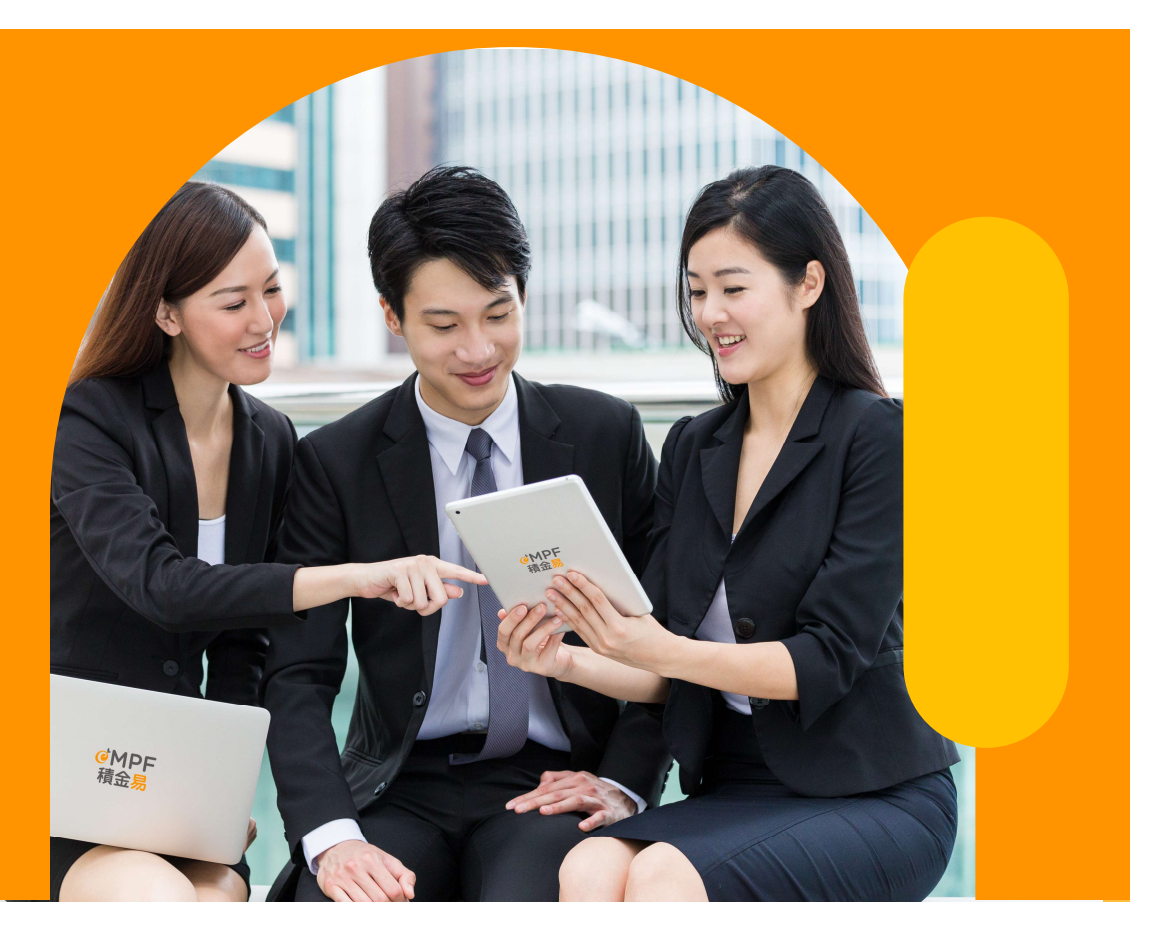

Updated: May 2025

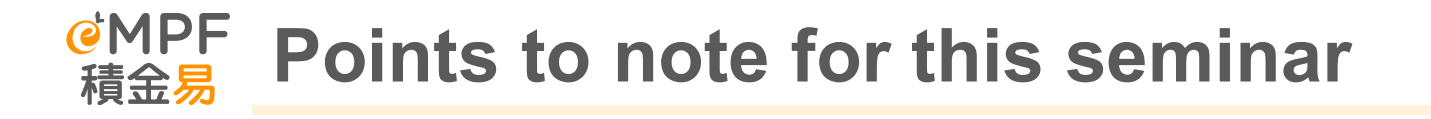

- 1. This introduction only shows some functions of eMPF Platform
- 2. The platform functions and screenshots shown in this seminar are not the finalized version. The eMPF platform may make fine-tuning from time to time to optimize its functions, and the actual operating interface may have the opportunity to be adjusted.
- 3. The contents of this presentation are for internal reference only and may not be distributed to the public.

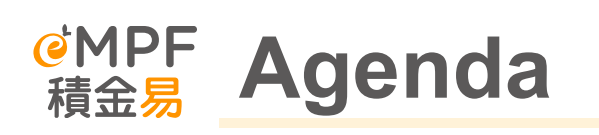

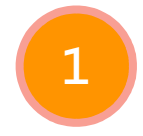

Introduction to the eMPF Platform

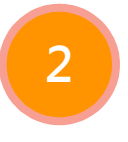

3

Points to note during the transition period

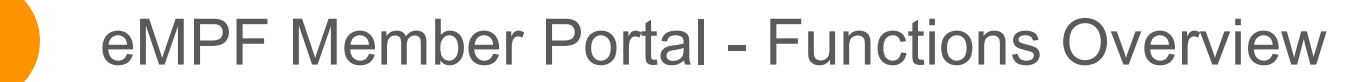

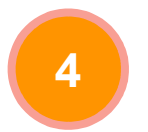

eMPF Member Portal – Features Demonstration

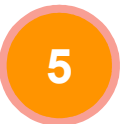

Supporting channels to Members and Employers

## **1. Introduction to the eMPF Platform**

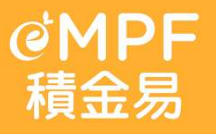

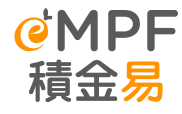

## What is the eMPF Platform?

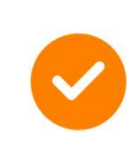

One-stop electronic platform for MPF scheme administration

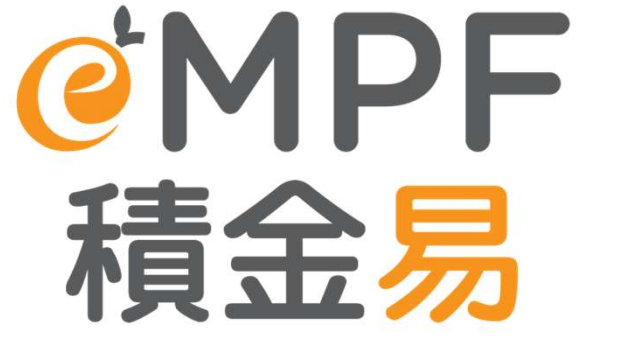

Enabling employers and scheme members to manage their MPF faster and easier

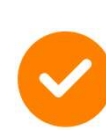

eMPF Company is a wholly-owned subsidiary of the MPFA for operating the eMPF Platform, as a non-profit public utility

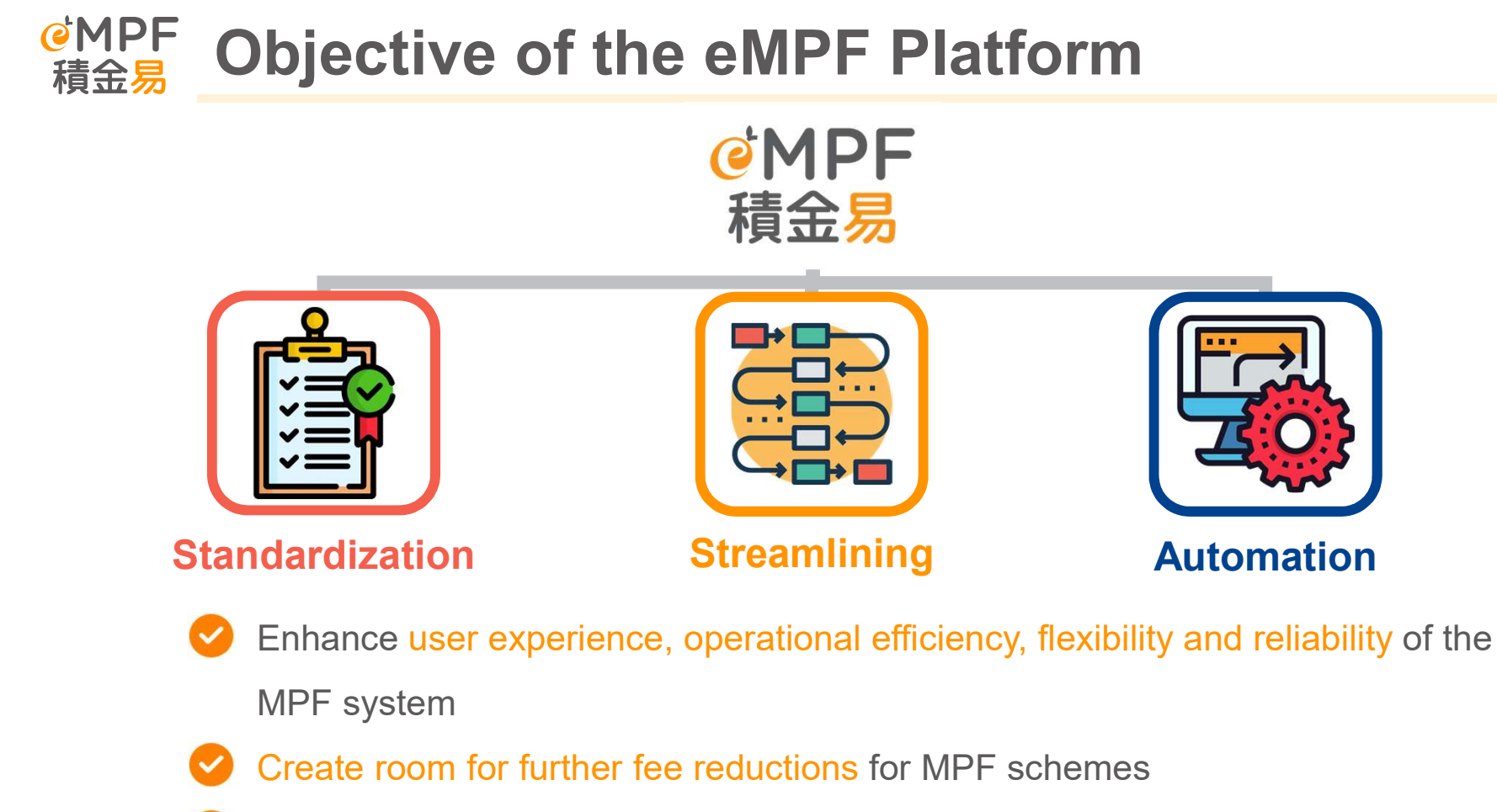

Pave the way for future MPF System reforms

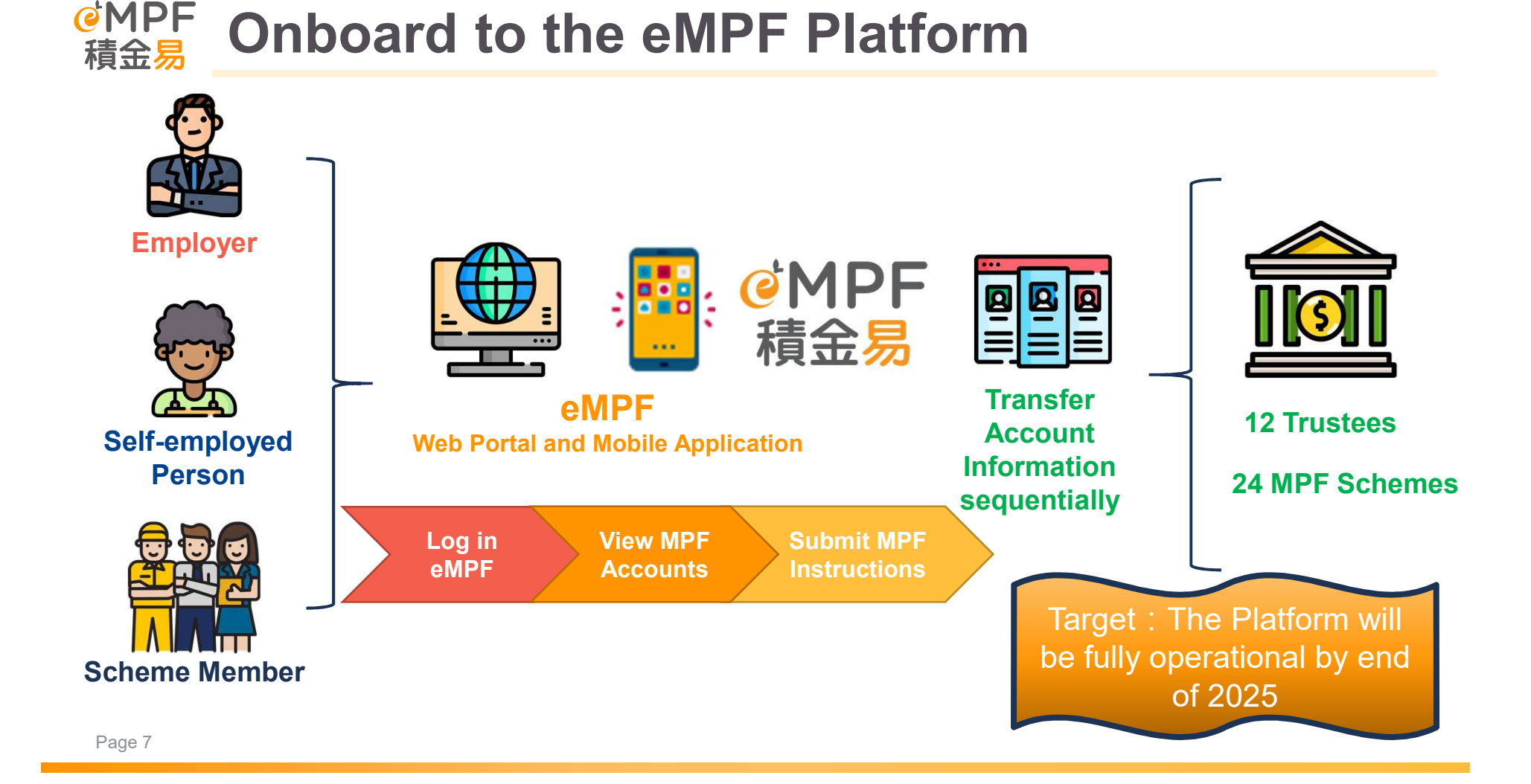

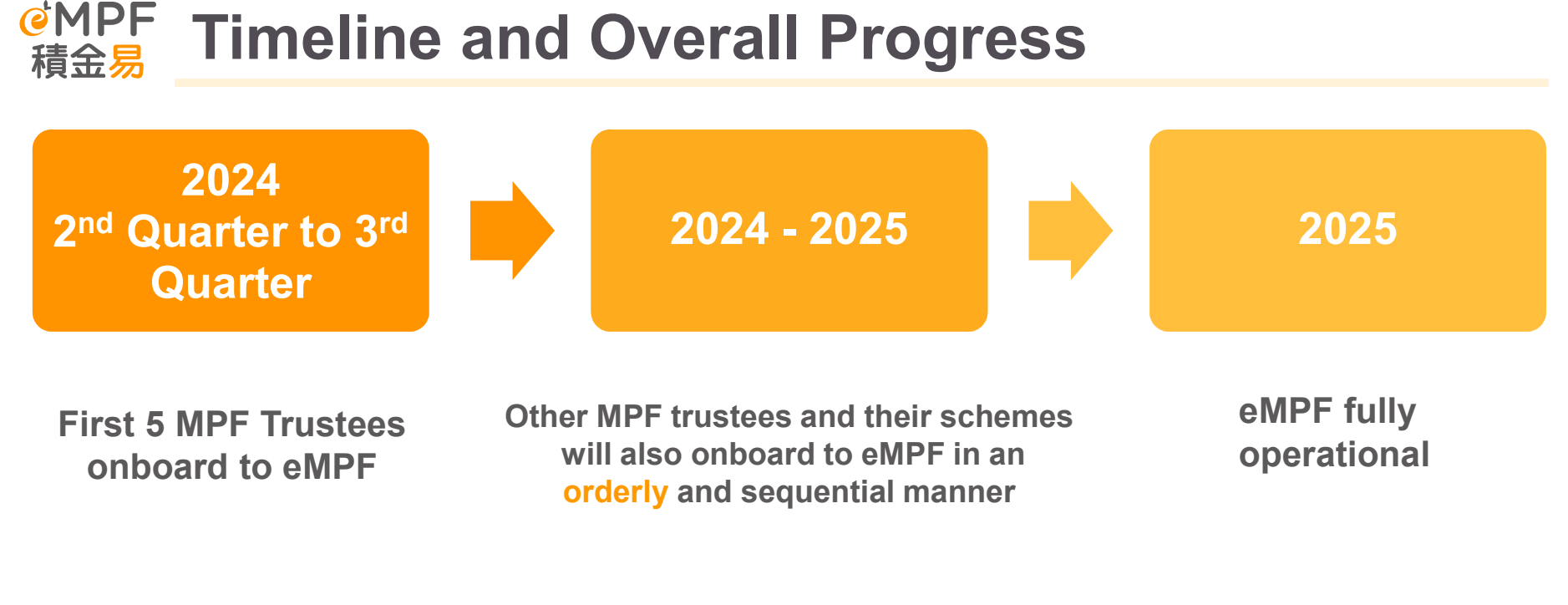

BCT Strategic MPF Scheme onboarding date 3<sup>rd</sup> July 2025

#### 

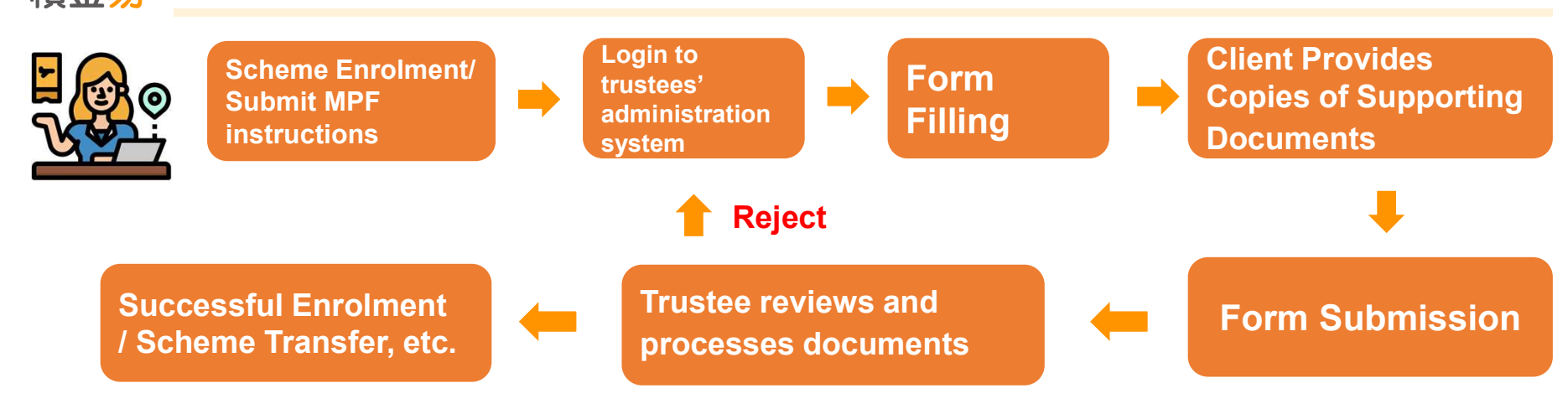

#### Problems faced by scheme members

- Learning different administration systems provided by trustees, or logging into different systems to view account information.
- Processing a large number of forms is also cumbersome, timeconsuming, and error-prone, affecting customer user experience.

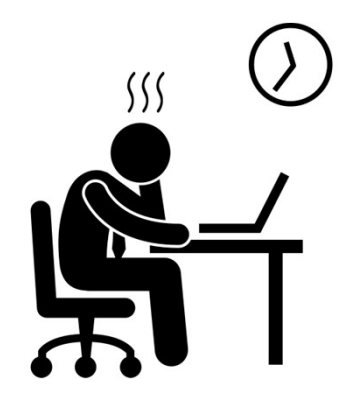

#### <sup>@</sup>MPF\_ 積金<mark>易</mark>The operating model of scheme members under the eMPF Platform

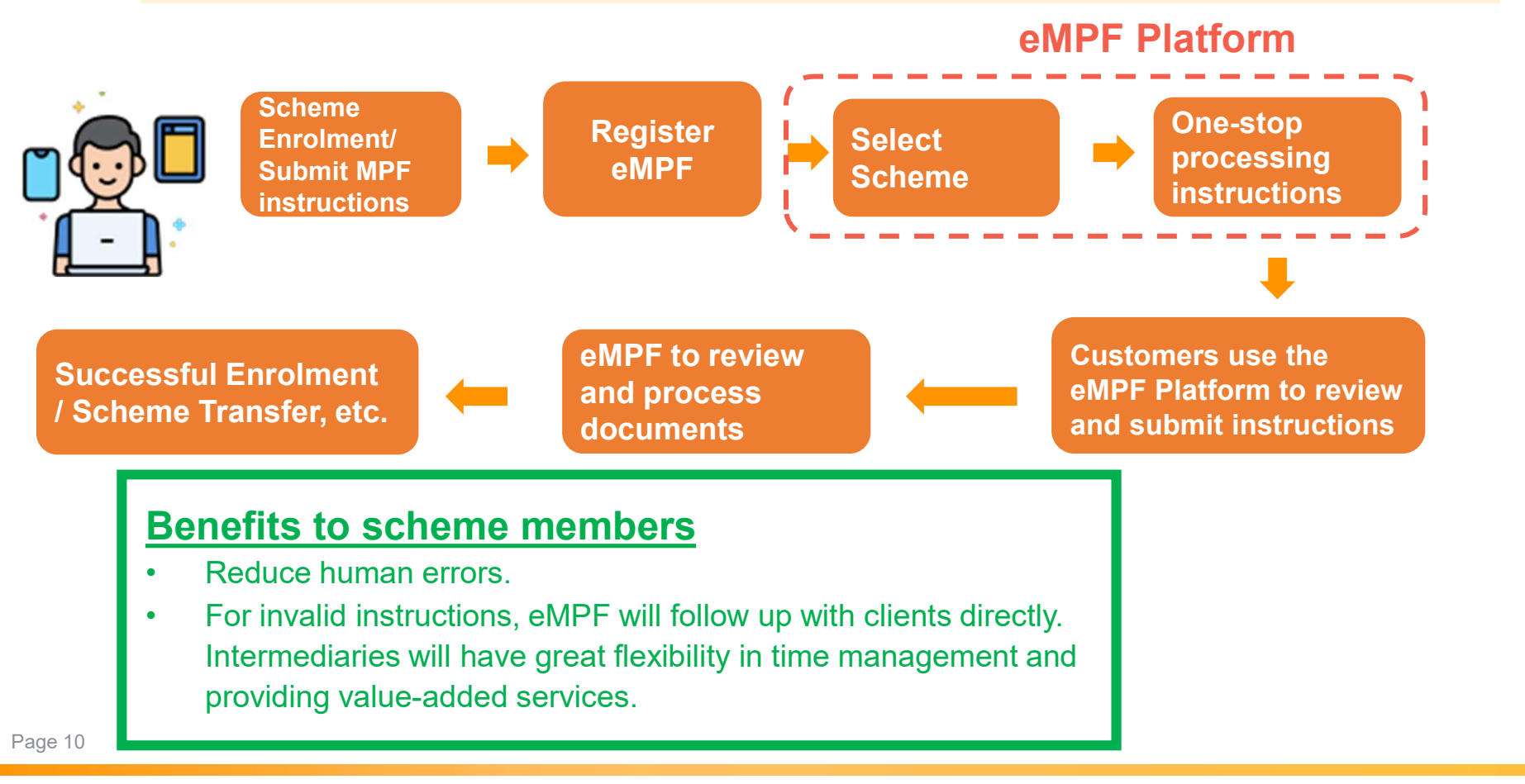

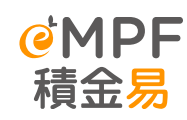

## 

| <b>Current Situation</b>                                                                                             | After Onboarding to eMPF                                                                                                    |  |
|----------------------------------------------------------------------------------------------------|----------------------------------------------------------------------------------------------------|--|
| <ul> <li>Submit instructions to different scheme<br/>trustees</li> </ul>                                             | <ul> <li>Even if there are different schemes,<br/>scheme members can submit all<br/>administration instructions through the<br/>eMPF Platform</li> </ul> |  |
| <ul> <li>Having multiple login for trustee's<br/>administration system, based on<br/>number of MPF scheme</li> </ul> | • Simply register once for eMPF to review and manage your MPF accounts                                                                                   |  |
| <ul> <li>The account balance is scattered,<br/>making it difficult to plan for retirement<br/>planning</li> </ul>    | <ul> <li>Gain control of your total retirement<br/>savings in one platform to enhance<br/>your retirement planning intent and<br/>efficiency</li> </ul>  |  |

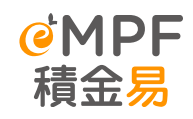

## How eMPF Platform benefits Scheme Members

#### **Scheme Members**

- ✓ One-stop review and management of all MPF accounts under different MPF schemes
- ✓ Reduce paperwork and human error
- ✓ Change investment instructions or personal particulars online anytime, anywhere
- ✓ Reduce MPF scheme administration costs

# 2. Points to note during onboarding period

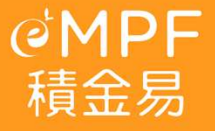

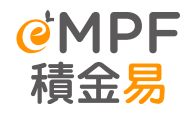

## **Overview of Communication Pack**

90.85(35):

#### 「積金易」平台已開始啟用 – 迎接全新數碼化強積金體驗

積金易平台有限公司<sup>1</sup>(積金易公司)與東亞銀行(信託)有限公司(東亞信託)誠邀您一 起透過「積金易」平台·迎接全新強積金數碼體驗!

#### 「積金易」平台有何好處

「積金易」平台是一個一站式的共用電子平台,讓您隨時隨地透過手機應用程式或網上平台 管理您的強積金。無論您是計劃成員、僱主或自僱人士、「積金易」平台會為您帶來全新體 驗及多個好處·包括:

| 計劃成員及自僱人士                                                                                                    | 僱主及自僱人士                                                         |
|----------------------------------------------------------------------------------------------------|-----------------------------------------------------------------|
| <ul> <li>就已轉移至「積金易」平台的強積金帳戶:</li> <li>一站式查閱帳戶起註及營理所有帳戶</li> <li>磷時環地整合帳戶和更必見組合</li> <li>輕點作自腸性供款</li> <li>一次過申請從不同強積金計劃提取強積金</li> </ul> | ● 提供不同電子方式作強積金供款<br>●自動計算供款金額<br>● 提收供款到用的電子提示<br>● 減少文書工作及人為錯誤 |

#### 何時開始使用

強積金受託人及其計劃將依次序逐一加入「積金易」平台(詳情見 www.empf.org.hk)。東亞 信託的東亞(強積金)集成信託計劃的帳戶資料·將由以下日期 "起轉移至「積金易」平台:

由上述日期起,您在此強積金計劃下的帳戶資料及紀錄將會轉移至「積金易」平台,東亞信 託仍為上述計劃的受託人、而積金易公司將使用「積金易」平台執行計劃下的行政工作、為 您提供計劃行政服務<sup>3</sup>及處理您的服務指示,包括供款、更改投資組合、查詢帳戶結餘及提 取強積金等。屆時·您可透過「積金易」平台管理您的強積金·而無須再向東亞信託提交服 務指示。

#### 「積金易」註冊開戶

由 2025 年 1 月 13 日起 · 您只須辦理一次性的「積金易」註冊開戶手續 · 即可享受「積金 局,平台带给您的好處。請參閱將近時計劃成員註冊「積金易」使用指南及受託人的訊息。 展開您的強積金數碼新旅程!如您亦持有另一個已加人「積金易」平台的強積金帳戶,並已 於早前完成註冊「積金易」開戶,您則無須再次註冊開戶,

#### 杳論

如有查詢 ·請致電「積金易」客戶服務熟線 183 2622 ·我們期待在「積金易」平台為您提 供服務 · 積金易平台有限公司

及 東亞銀行 (信託)有限公司 謹啟 2024年12月23日

<sup>3</sup> 積金易平台有限公司為強制性公積金計劃智理局全資附屬公司 ·以非年利方式 · 留應屬公共設施的 <sup>《</sup>積金易,平台 · <sup>2</sup>加人 <sup>7</sup> 植金易,平台日期已於香港政府兼報中註明,如日期有調整 · 受託人會適時通知您

|   | Item                                                 | Format          |
|---|------------------------------------------------------|-----------------|
| 1 | Letter to Employers and Members                      | Paper/e-channel |
| 2 | S.19Q Notice                                         |                 |
| 3 | Notice to Participating Employers and Scheme Members |                 |
| 4 | eMPF Registration and Activation User Guide          | OR Code         |
| 5 | FAQs                                                 | QR Code         |
| 6 | Personal Information Collection Statement (PICS)     |                 |

- Bank Consortium Trust Company Limited has been distribution the Communication Pack to all scheme members since End April 2025.
- Scheme member could start the eMPF Member registration from 28<sup>th</sup> April 2025, by visiting eMPF Public website/Mobile Application.
- Please note the member account details will not be displayed before 3<sup>rd</sup> July 2025

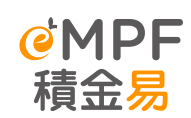

## Trustee onboarding date and instructions cutoff dates

| Trustee                                        | MPF Scheme                  | Onboarding<br>Date        | Matters and Activities that are to be<br>conducted by the eMPF Platform                                                                                                    | Instructions cutoff dates                                                                                        |
|------------------------------------------------|-----------------------------|---------------------------|----------------------------------------------------------------------------------------------------|----------------------------------------------------------------------------------------------------|
| Bank<br>Consortium<br>Trust Company<br>Limited | BCT Strategic<br>MPF Scheme | 3 <sup>rd</sup> July 2025 | <ul> <li>processing registration of eMPF Platform for participating employers and scheme members;</li> <li>processing enrolment in registered schemes for participating employers and scheme members;</li> <li>processing MPF contributions and default contributions;</li> <li>processing scheme members' investment instructions (including investment instructions on new contributions and switching instructions);</li> <li>processing transfers of benefits within the registered scheme or between registered schemes or from occupational retirement schemes to registered schemes;</li> <li>processing the offset and refund of severance payments and long service payments to participating employers and/or scheme members/claimants;</li> <li>processing of changes of participating employer and scheme member particulars;</li> <li>giving of notices and documents to participating employers and scheme members;</li> <li>handling of enquiry and complaint; and</li> <li>following up with participating employers and scheme members on any unclear scheme administration instructions.</li> </ul> | *Please refer to the<br>Communication Pack<br>mailed out by BCT, or<br>visit BCT official<br>website for details |

- After onboarding of the BCT Schemes to the eMPF platform, administrative services of the Scheme will be performed by
  the eMPF Platform instead of BCT
- Scheme member could manage, or submit instructions for their Scheme member account via eMPF Platform
- After onboarding date, BCT will no longer be the scheme administrator for all three schemes, members are reminded to submit instruction to eMPF Platform instead of BCT

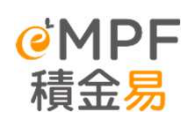

Notes to Members during onboarding to eMPF Platform

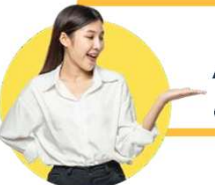

After receiving communication pack

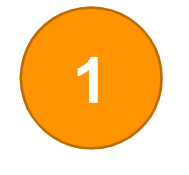

2

Take note on the confirmed onboarding date (3rd July 2025)

#### **Register eMPF**

After receiving the communication pack, members can register eMPF according to the date started on the communication pack, while the account details will only be available on the eMPF Platform after the relevant schemes have got onboard the eMPF Platform.

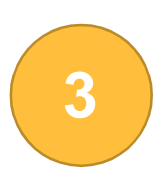

#### **Operational arrangements during the Scheme Onboarding**

Each scheme takes 5 to 8 days to be transferred to eMPF Platform, during which the administrative instructions for the relevant MPF accounts will be suspended. On or after the onboarding date, administrative instructions for relevant MPF schemes are processed via eMPF Platform (Web Portal/Mobile Application).

#### <u>Note</u>

Page 16

Each trustee will set different cut-off dates for different MPF instructions. Employers should pay attention to the notice issued by the trustee and submit the necessary instructions before the cut-off dates.

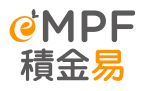

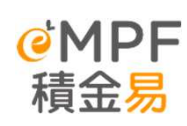

#### Notes to Members during onboarding to eMPF Platform

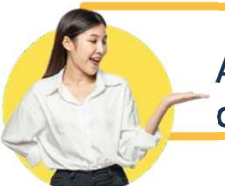

#### After receiving communication pack

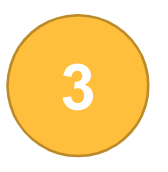

#### **Operational arrangements during the Scheme Onboarding**

Each scheme takes 5 to 8 days to be transferred to eMPF Platform, during which the administrative instructions for the relevant MPF accounts will be suspended. On or after the onboarding date, administrative instructions for relevant MPF schemes are processed via eMPF Platform (Web Portal/Mobile Application).

| Types of Instructions <sup>^</sup>                                                                                                    | Service Cut-off Time for valid instructions to be<br>processed and completed before the Effective<br>Date using the original channels* |
|----------------------------------------------------------------------------------------------------|----------------------------------------------------------------------------------------------------|
| Members                                                                                                    |                                                                                                    |
| <ul> <li>(1) Member Enrollment, including: <ul> <li>(i) Personal Account</li> <li>(ii) Self-employed Person</li> <li>(iii) Flexible Voluntary Contribution (to be renamed as "Special Voluntary Contributions")</li> <li>(iv) Tax Deductible Voluntary Contribution</li> </ul> </li> </ul>                  | before 4:00 p.m., 10 June 2025                                                                                                    |
| <ul> <li>(2) Member Information Change         <ul> <li>(i) via mail / by hand / fax / BCT Customer<br/>Service Counter             <li>(ii) via Web / Member Hotline</li> </li></ul> </li> </ul>                                                                                                    | (i) before 4:00 p.m., 10 June 2025<br>(ii) before 4:00 p.m., 17 June 2025                                                              |
| <ul> <li>(3) Switching<sup>®#</sup> / Change of Investment Mandate<sup>#</sup><br/>(except for Flexible Voluntary Contribution)</li> <li>(i) via mail / by hand / fax / BCT Customer<br/>Service Counter</li> <li>(ii) via Web / Interactive voice response system<br/>("IVRS") / Member Hotline</li> </ul> | before 4:00 p.m., 17 June 2025                                                                                                    |
| (4) Member Transfer-in                                                                                                    | before 4:00 p.m., 10 June 2025                                                                                                    |
| (5) Member Transfer-out                                                                                                    | before 4:00 p.m., 10 June 2025                                                                                                    |
| <ul> <li>(6) Claims &amp; Benefits Payment<sup>%</sup></li> <li>(i) All circumstances except (ii)</li> <li>(ii) Voluntary Contributions withdrawal for<br/>Personal Account / Self-employed Person<sup>#</sup></li> </ul>                                                                                   | (i) before 4:00 p.m., 10 June 2025<br>(ii) before 4:00 p.m., 17 June 2025                                                              |
| (7) Other Account Information Change (except online)                                                                                                    | before 4:00 p.m., 10 June 2025                                                                                                    |
| (8) Flexible Voluntary Contribution members Switching,<br>Change of Investment Mandate & Withdrawal <sup>#</sup>                                                                                                    | before 4:00 p.m., 13 June 2025                                                                                                    |

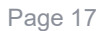

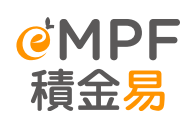

## OPF 積金易 Attention to Principal Scheme Members Attention to Principal Scheme Members Attention Scheme Members Attention Scheme Members Attention Scheme Members Scheme Members Schem

|     | Item                                                  | Details                                                                                                    | Actions                                                                                                    |
|-----|-------------------------------------------------------|----------------------------------------------------------------------------------------------------|----------------------------------------------------------------------------------------------------|
| (1) | eMPF Member<br>Registration (apply to<br>All members) | <ul> <li>Scheme member could register as eMPF<br/>Member from 28<sup>th</sup> April 2025, in order to<br/>manage, or submit instructions for their MPF<br/>Scheme member account via eMPF Platform</li> <li>Once BCT MPF Schemes are onboarded,<br/>member could view their account details via<br/>eMPF Member Portal (Website/Mobile)</li> </ul> | <ol> <li>Scan the QR codes below to perform eMPF Registration</li> <li>Image: A state of the performed of the performed of the performed of the performance of the performance o</li></ol> |

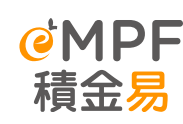

## OPF 積金易 Attention to Principal Scheme Members Attention to Principal Scheme Members Attention Scheme Members Attention Scheme Members Attention Scheme Members Scheme Members Schem

|     | Item                                                                                                    | Details                                                                                                    | Actions                                                                                                    |
|-----|----------------------------------------------------------------------------------------------------|----------------------------------------------------------------------------------------------------|----------------------------------------------------------------------------------------------------|
| (2) | Submit administration<br>instructions and<br>enquiring MPF account<br>details                                | <ul> <li>Starting from 3<sup>rd</sup> July 2025, BCT Scheme member could submit MPF administration instruction via eMPF Web Portal / Mobile App</li> <li>All MPF administration forms will be able to downloaded at eMPF Public Website (www.empf.org.hk), or obtain them in eMPF Service Centres</li> <li>eMPF Platform will handle the relevant MPF administration instruction, enquiries and follow-up matters.</li> <li>Please note that original MPF administration instruction method offered by trustee may be delayed or rejected</li> </ul> | Visit eMPF Public Website to<br>view the eMPF User guide /<br>tutorial video<br><u>https://www.empf.org.hk/tutor</u><br>ial/member/       |
| (3) | Submitting Contribution<br>data & Payment<br>instruction (Applicable to<br>TVC, SVC & SEP account<br>holder) | <ul> <li>Starting from 3<sup>rd</sup> July 2025, BCT Scheme member could submit Contribution Data and Payment instruction via eMPF Web Portal / Mobile App</li> <li>Cash Payment will not be accepted by eMPF Platform. Scheme member could submit the paper cheque to drop-in box at one of the eMPF Service Centres, or pay by available electronic payment method</li> </ul>                                                                                                    | Visit eMPF Public Website for<br>payment methods offering by<br>BCT MPF Schemes<br><u>https://www.empf.org.hk/page</u><br>/paymentMethods |

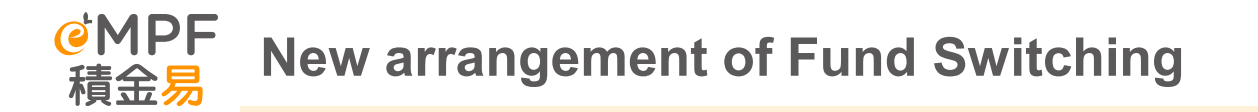

\*The cut-off time of each transaction day for eMPF Platform would be 4pm

#### After Scheme onboarded

#### Apart from fund switching, "Rebalancing" is offered by eMPF Platform

Change the existing MPF investment portfolio in accordance with the new fund switching instructions. First, part of the existing MPF funds are redeemed according to instructions and then reinvested to achieve the required fund allocation ratio. This method restructures the investment portfolio by changing the weightings of each fund.

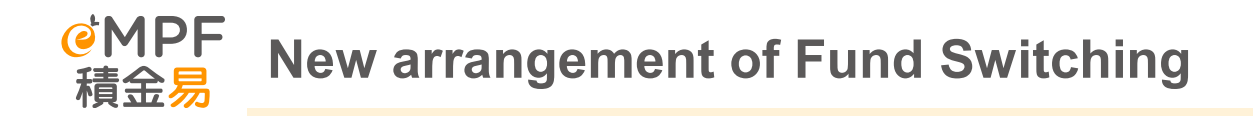

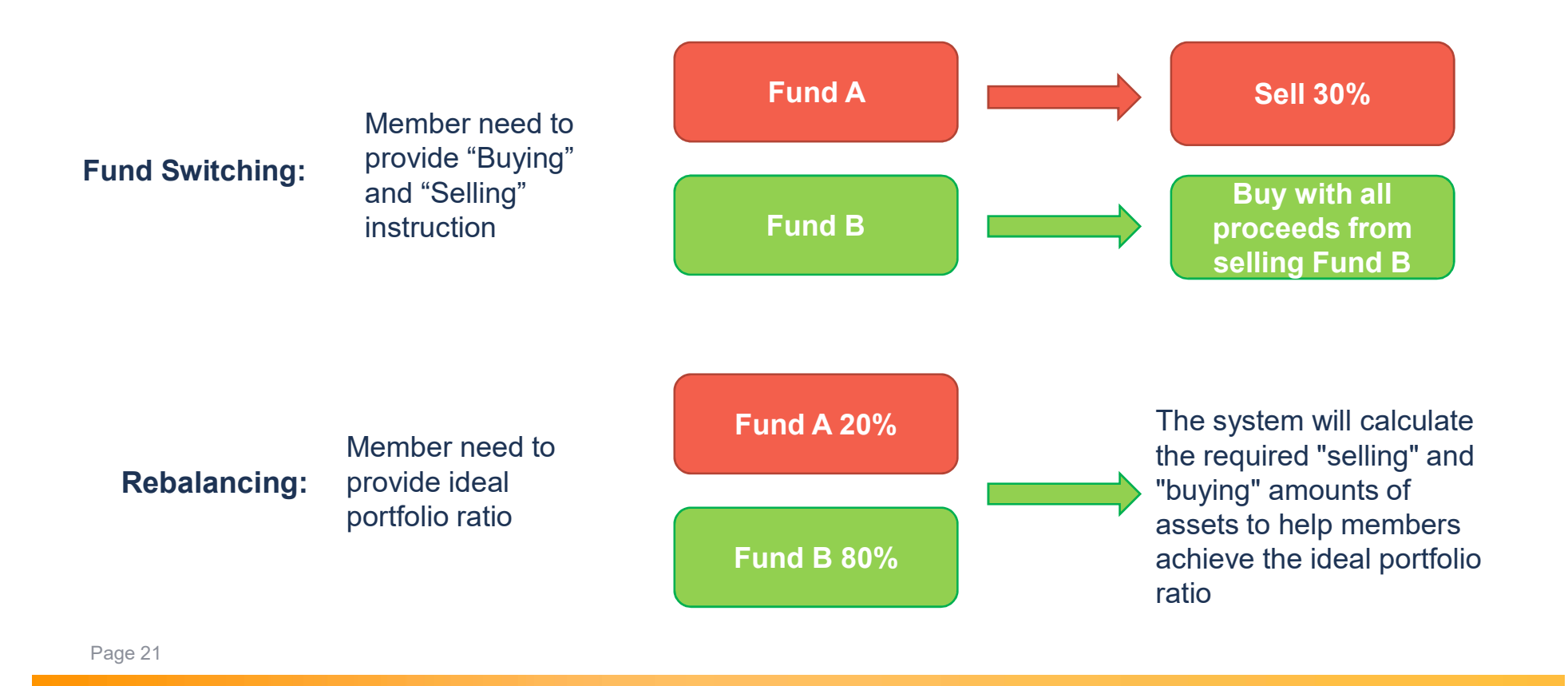

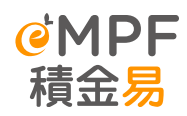

#### Additional "Contribution Types"

| Contribution Types                 |                                                                                                    |  |
|------------------------------------|----------------------------------------------------------------------------------------------------|--|
| Before scheme onboarded            | After scheme onboarded                                                                                                    |  |
| Mandatory & Voluntary Contribution | <ul> <li>Employer Mandatory Contribution (ERMC)</li> <li>Employee Mandatory Contribution (EEMC)</li> <li>Employer Voluntary Contribution (ERVC)</li> <li>Employee Voluntary Contribution (EEVC)</li> </ul> |  |

After the scheme is onboarded, members can issue different investment authorizations for employer mandatory contributions, employee mandatory contributions, employer voluntary contributions and employee voluntary contributions respectively, and make the same or different investment allocations for each of the above MPF accounts.

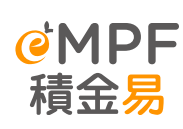

#### Notes to Members during onboarding to eMPF Platform

MPF Scheme onboarded to eMPF Platform

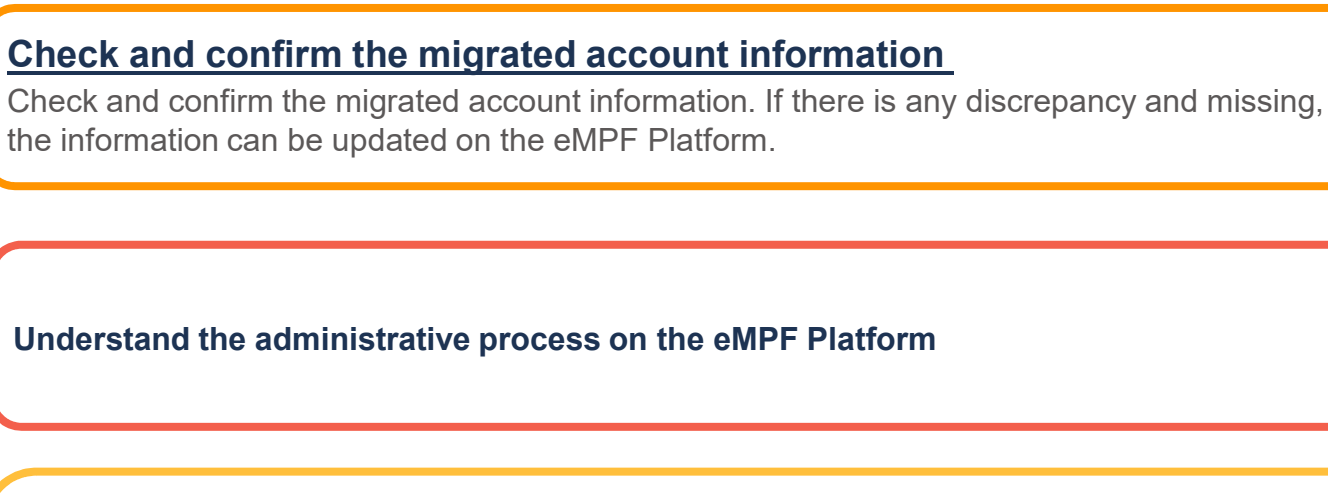

Submit administrative instruction on the eMPF Platform

3

2

When the MPF Scheme onboarded to the eMPF platform, administrative services of the Scheme will be performed by the eMPF Platform instead of the Trustee. No matter via paper form or online, instructions should be submitted to eMPF Platform.

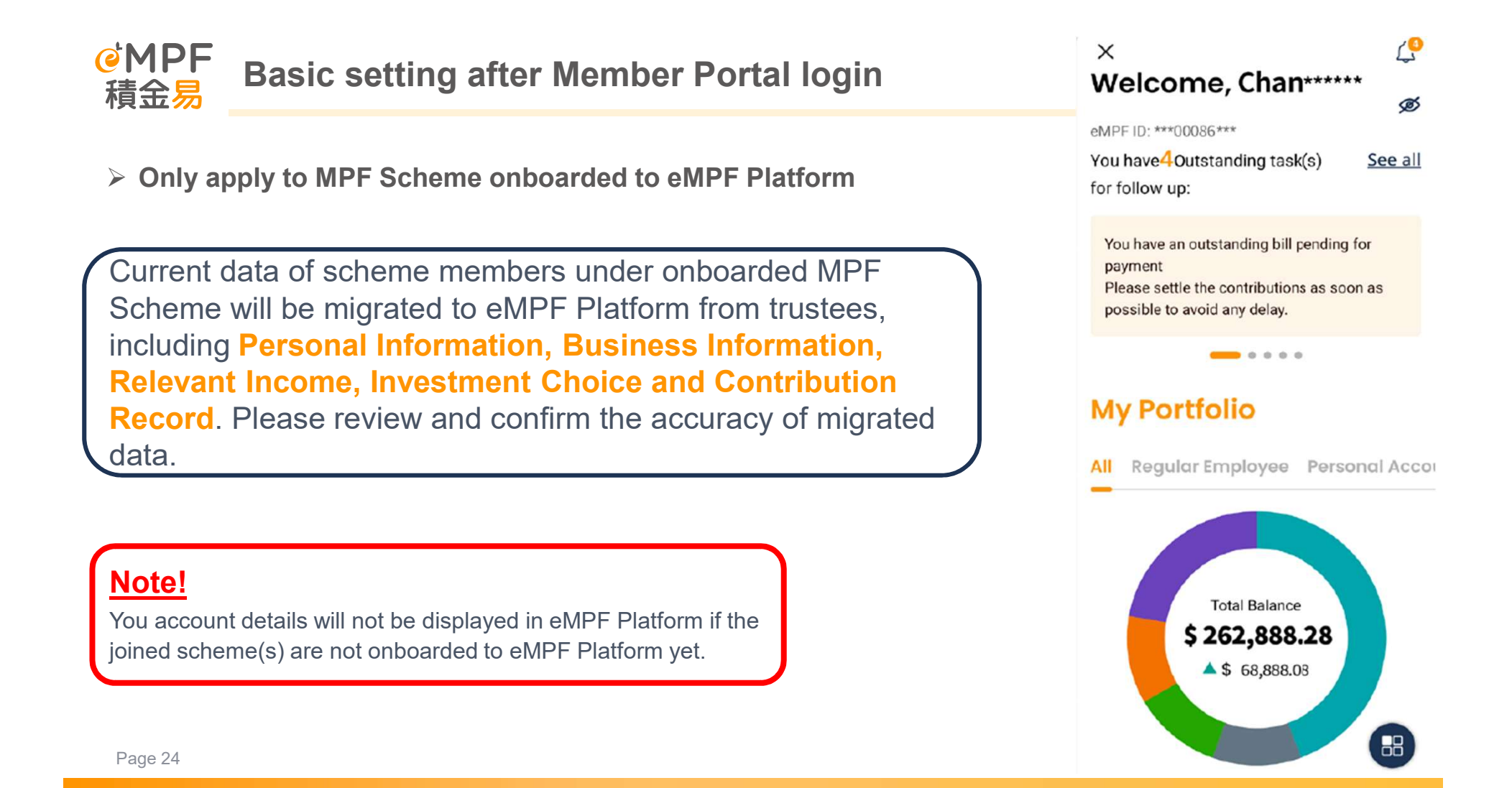

| <b>OMPF</b> Review and confirm the migrated d                                              | My Account                    | < Profile Management                                                                     |
|--------------------------------------------------------------------------------------------|-------------------------------|------------------------------------------------------------------------------------------|
| 積金易                                                                                        | My Record                     | eMPF Account<br>Management                                                               |
|                                                                                            | My Letter and Statement       | eMPF ID: 20000086579<br>Username: Chantaiman123                                          |
| Click " <b>My account</b> " → " <b>Profile</b><br>Management" → "eMPE Account              | Profile Management            | Versonal Details V                                                                       |
| Management" then select MPF scheme to view your account details.                           | More Services                 | Sumame (English) Given Name (English) Chan Tai Man Sumame (Chinese) Given Name (Chinese) |
|                                                                                            | Profile Management            | ID Type<br>HKID                                                                          |
| Note!                                                                                      | eMPF Account                  | ID No.<br>L8670199<br>Date of Birth (DD/MM/<br>YYYY) Gender<br>11/11/1980 Male           |
| Members are able to update their<br>incorrect/missing/invalid information here.<br>Page 25 | MPF Account ~<br>Management ~ | Place of Birth<br>Hong Kong, China                                                       |

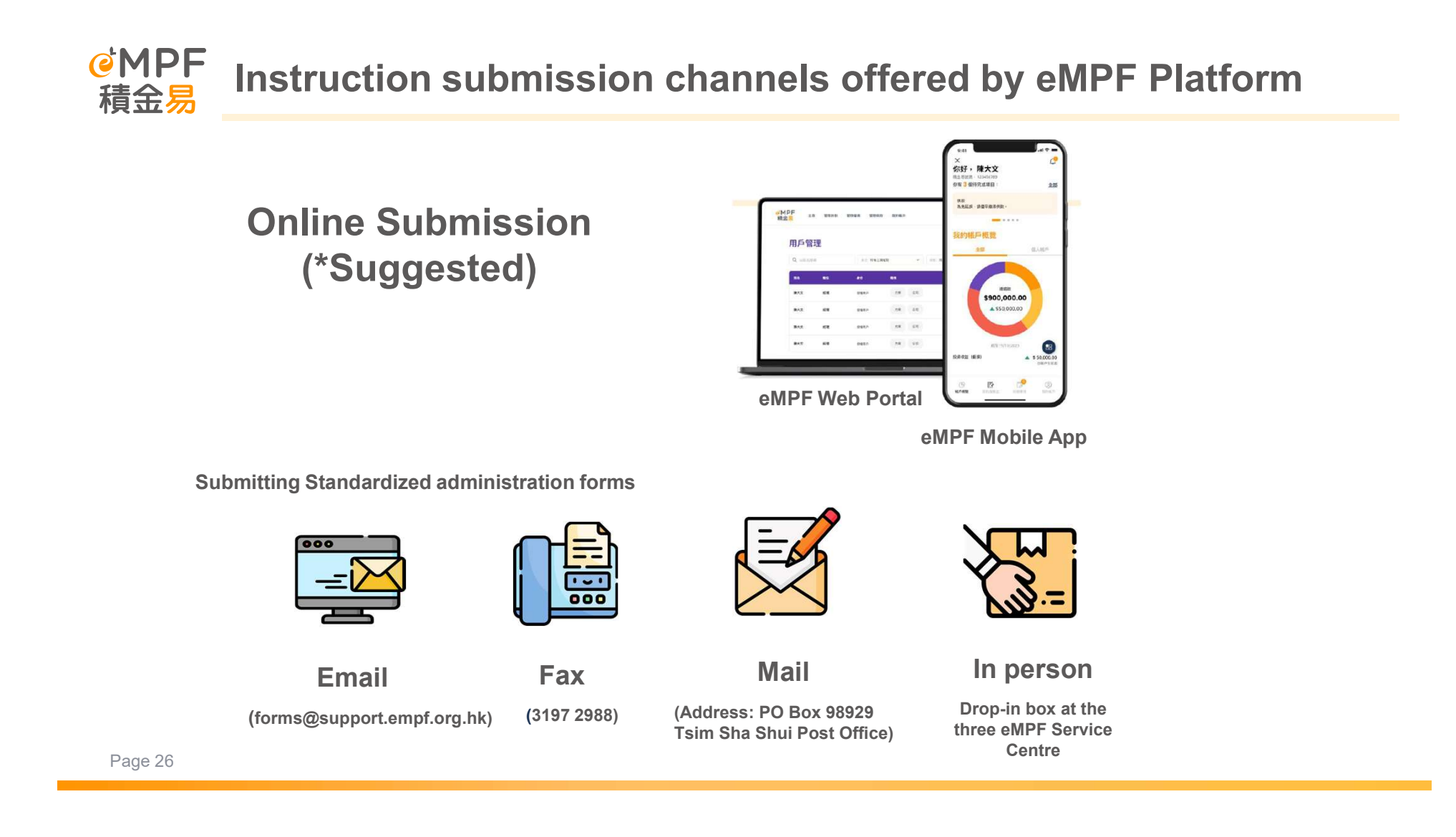

## 3. eMPF Member Portal Features Overview

@MPF

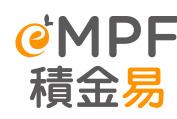

## **@MPF** Functionality of the eMPF Platform

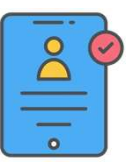

#### Account Registration and Enrolment

- eMPF Registration
- Scheme Enrolment
- · Access Right Setting

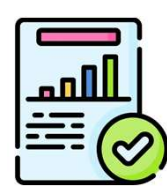

#### Notices, Documents and Reports

- Notices and Documents
- MPF Member Benefit Statement

Page 28

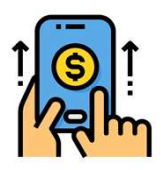

#### **Contribution Processing**

- Calculate and submit mandatory contributions
- Calculate and submit voluntary contributions
- Diversified payment methods
- Recover default contribution

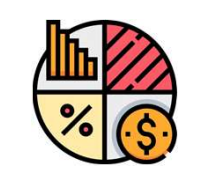

#### Manage MPF Account

- Fund switching •
- Scheme Transfer •
- Change of personal • particulars
- **Employee Enrolment** ٠
- **Employee Termination** •
- LSP / SP Offsetting •

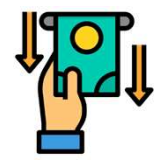

#### Withdrawal of MPF

Withdraw MPF benefits •

@MPF 積金易

**Covers all MPF scheme administrative procedures** 

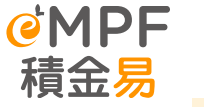

## **Key Features for Scheme Members**

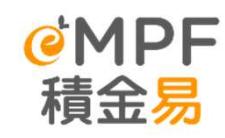

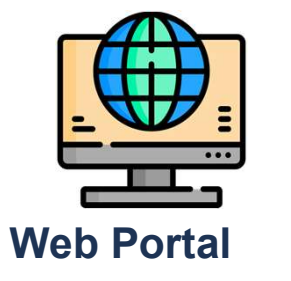

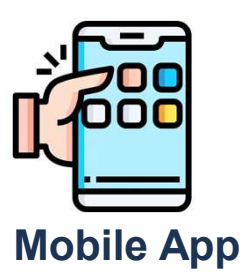

#### Digitalize all administrative procedures

eMPF Platform covers all MPF scheme administrative procedures, and all instructions that used to be paper-only can be **submitted online**. Provide Web Portal and mobile application Web Portal and mobile application provide the same functionality for members to use in various situations.

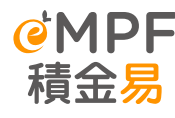

## **<sup>@MPF</sup>** Key Features for Scheme Members

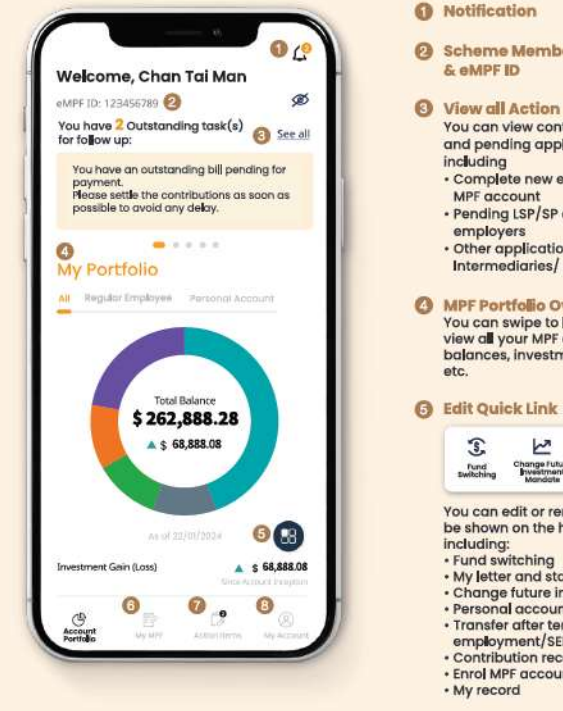

#### O My MPF

- You can manage all MPF schemes here, including: Enrol an MPF account Make lump sum voluntary contributions . Investment (fund switching/ fund rebalancing/ change future investment mandate) Transfer MPF
- · Withdraw benefits

#### Notification

- O Scheme Member Name & eMPF ID
- O View all Action Items

You can view contribution reminders and pending applications here, including · Complete new enrolment of employee MPF account Pending LSP/SP offset request from employers Other applications prepared by MPF Intermediaries/ Representatives

MPF Portfolio Overview You can swipe to left and right here to view all your MPF accounts overview, balances, investment gains or losses,

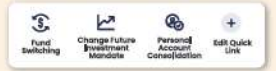

You can edit or remove the quick links to be shown on the homepage here, including: · Fund switching My letter and statement Change future investment mandate Personal accounts consolidation Transfer after termination of employment/SEP account transfer Contribution record • Enrol MPF account · My record

#### Action Items

My Account

You can update your eMPF settings or manage MPF account information here. You can also find your letters and statements here.

## 4. eMPF Member Portal Features Demonstration

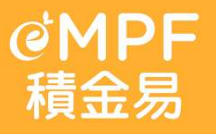

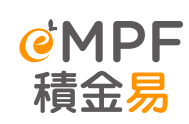

а

b

С

## **Member Portal Features Demonstration**

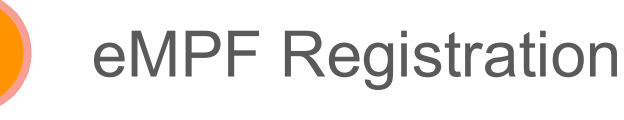

eMPF Login

Particulars

Enrolment

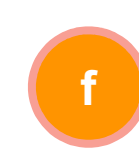

Withdrawal of accrued benefits

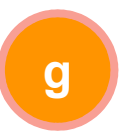

Notification and Action items

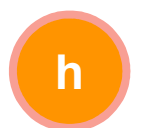

MPF Statements

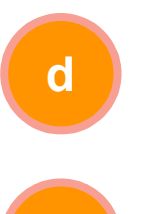

e

Change of Investment

Change of Personal

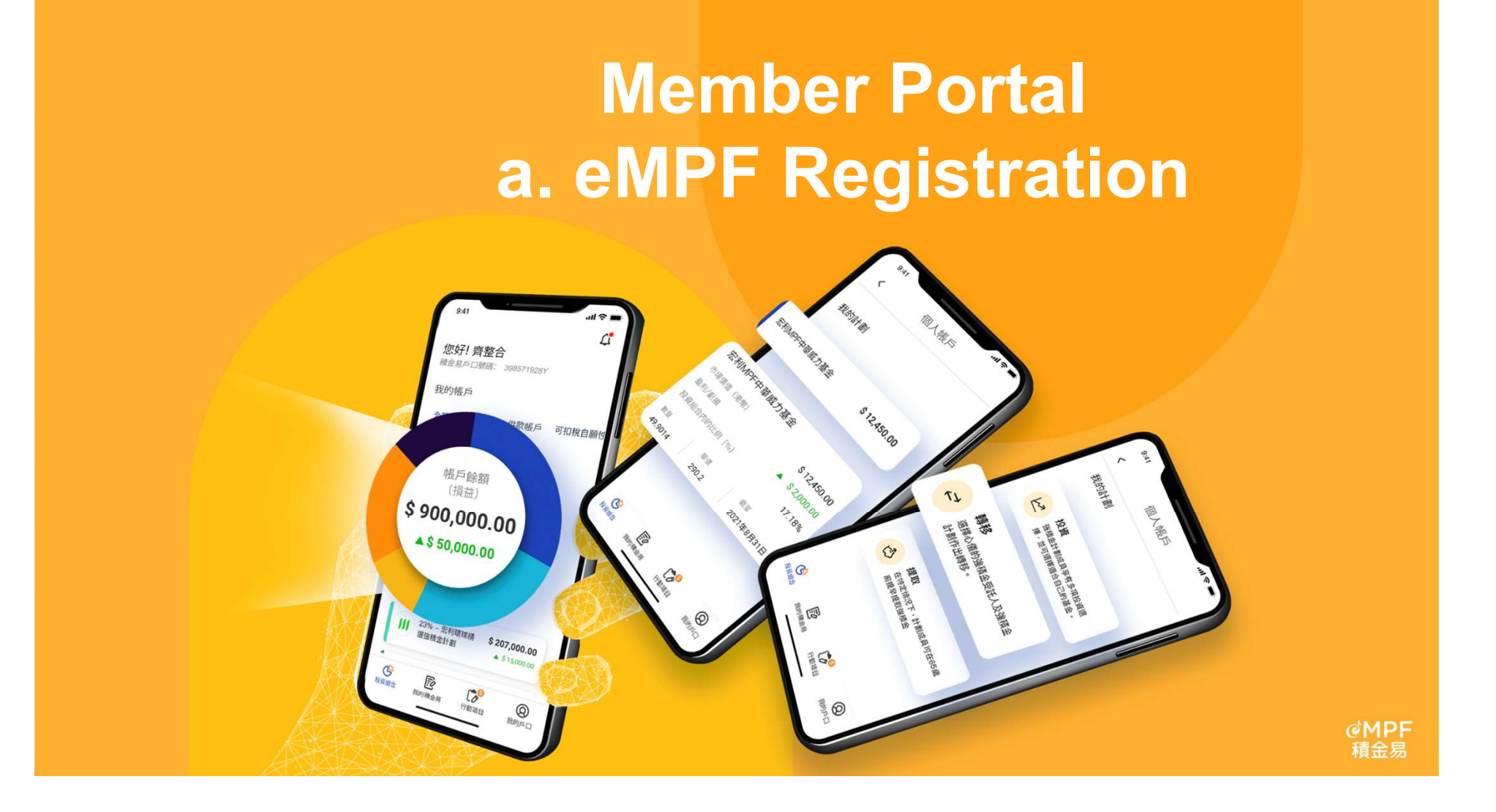

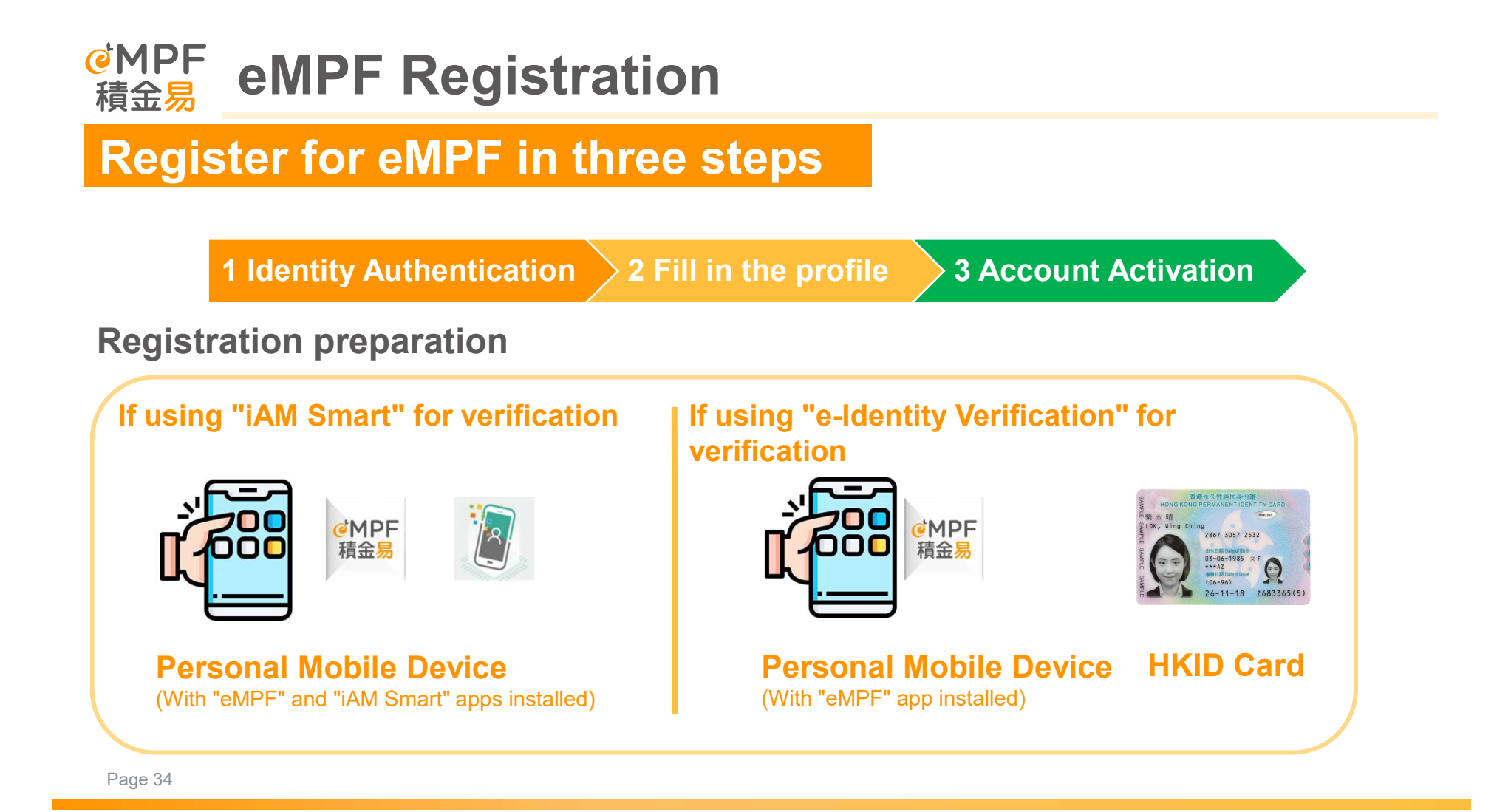

## empf Registration

#### **First-time user to register for eMPF**

If scheme members have not yet registered for eMPF, they can download the eMPF mobile app and choose to register as a member.

#### "Member" refers to :

- Regular Employees
- Casual Employees

Page 35

- Self-employed Persons
- Personal account holders (TVC, SVC inclusive)

# Applicable to all MPF scheme # who opt to make tax-deductible # voluntary contributions and #

voluntary contributions and special voluntary contributions, such as:

- Regular employees
- Casual employees
- Self-employed persons
- Personal account holders

Emp Applic to mak their e

Account

**Register your eMPF** 

account. Please select your role.

It takes only a few steps to create your eMPF

8

X

## empf Registration age age age age constraint constraint

#### **First-time user to register for eMPF**

If scheme members have not yet registered for eMPF, they can download the eMPF mobile app and choose to register as a member.

| <                                                         | Member Registration                                                            |
|-----------------------------------------------------------|--------------------------------------------------------------------------------|
| رانفال                                                    | Passport scanning and facial recognition.<br>or by logging in to "iAM Smart".  |
|                                                           | Watch Tutorial video                                                           |
| Ľ                                                         | Step 2 Fill in Personal<br>Information                                         |
|                                                           | Provide your personal details and choose the way of communication.             |
| 8                                                         | Step 3 Activate your Account                                                   |
|                                                           | Set up your username and password.                                             |
| Required                                                  | Items                                                                          |
| Before your s<br>ensure a smo                             | start, please prepare the following items to<br>ooth registration process:     |
| 🗸 Your io                                                 | dentity document                                                               |
| <ul> <li>Mobile phone (to receive the one-time</li> </ul> |                                                                                |
| passo<br>accou                                            | ode for verification and activate your<br>nt through mobile app if applicable) |
|                                                           |                                                                                |

Installed "iAM Smart" mobile app (optional)

#### Start Registration
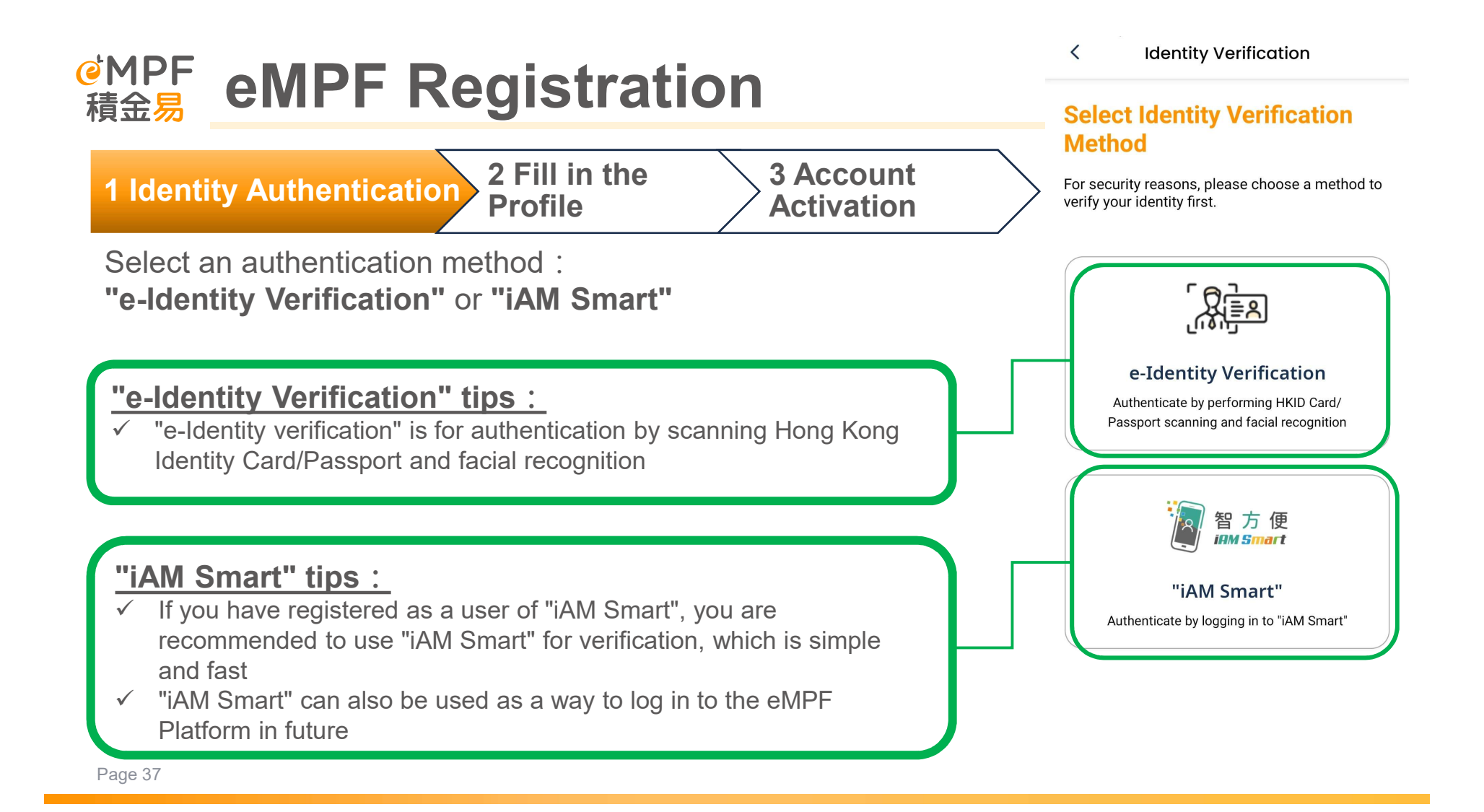

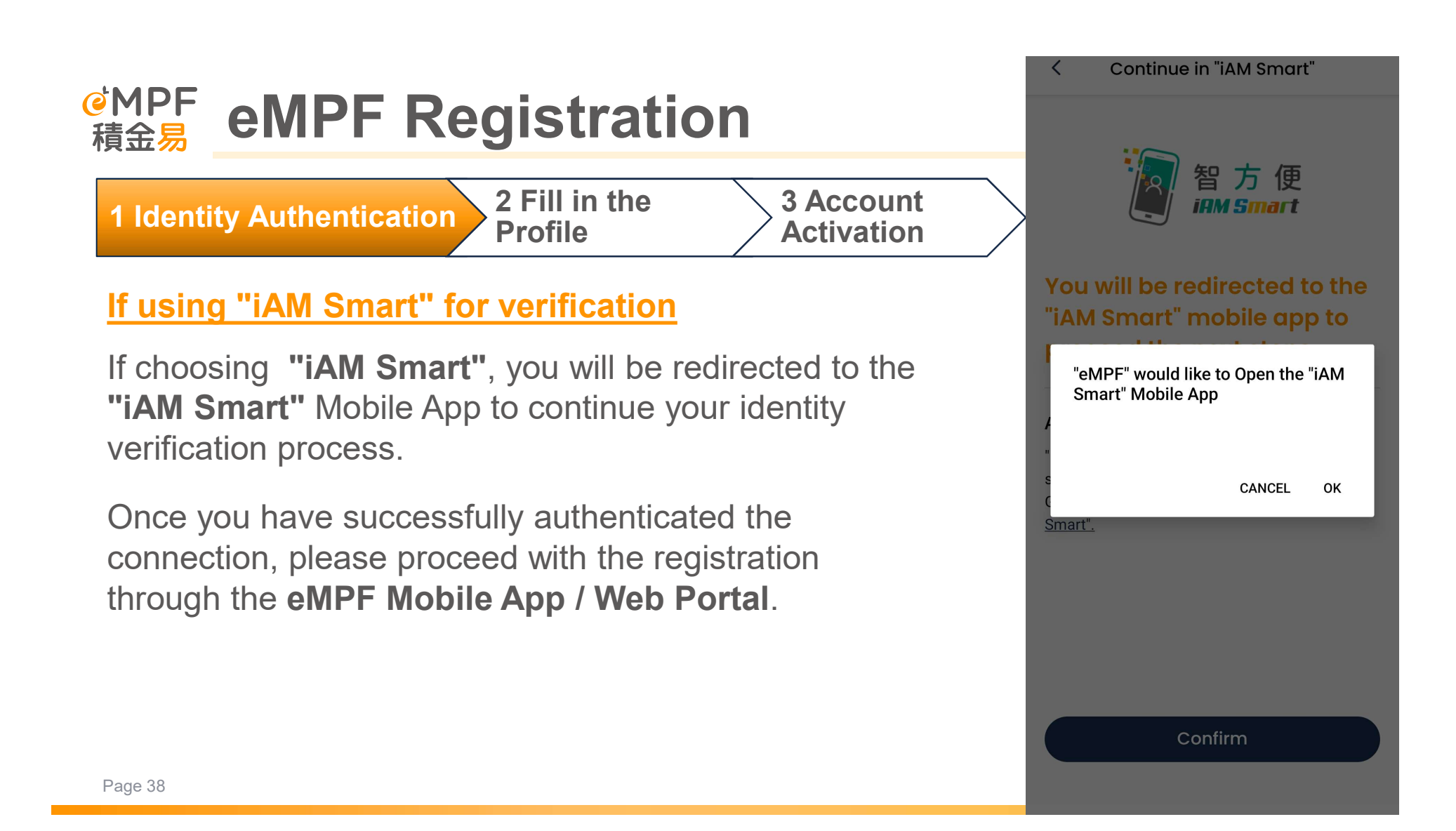

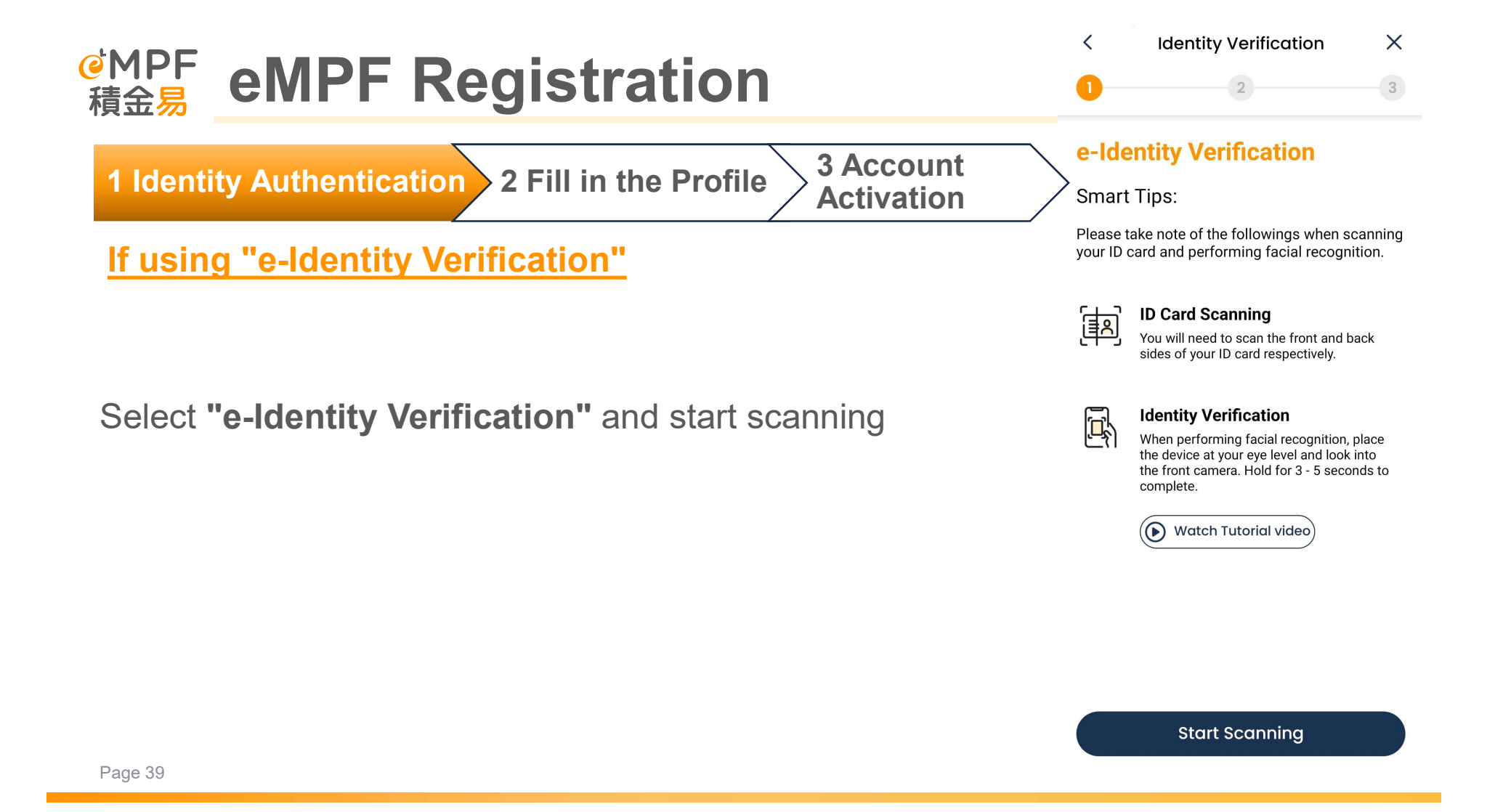

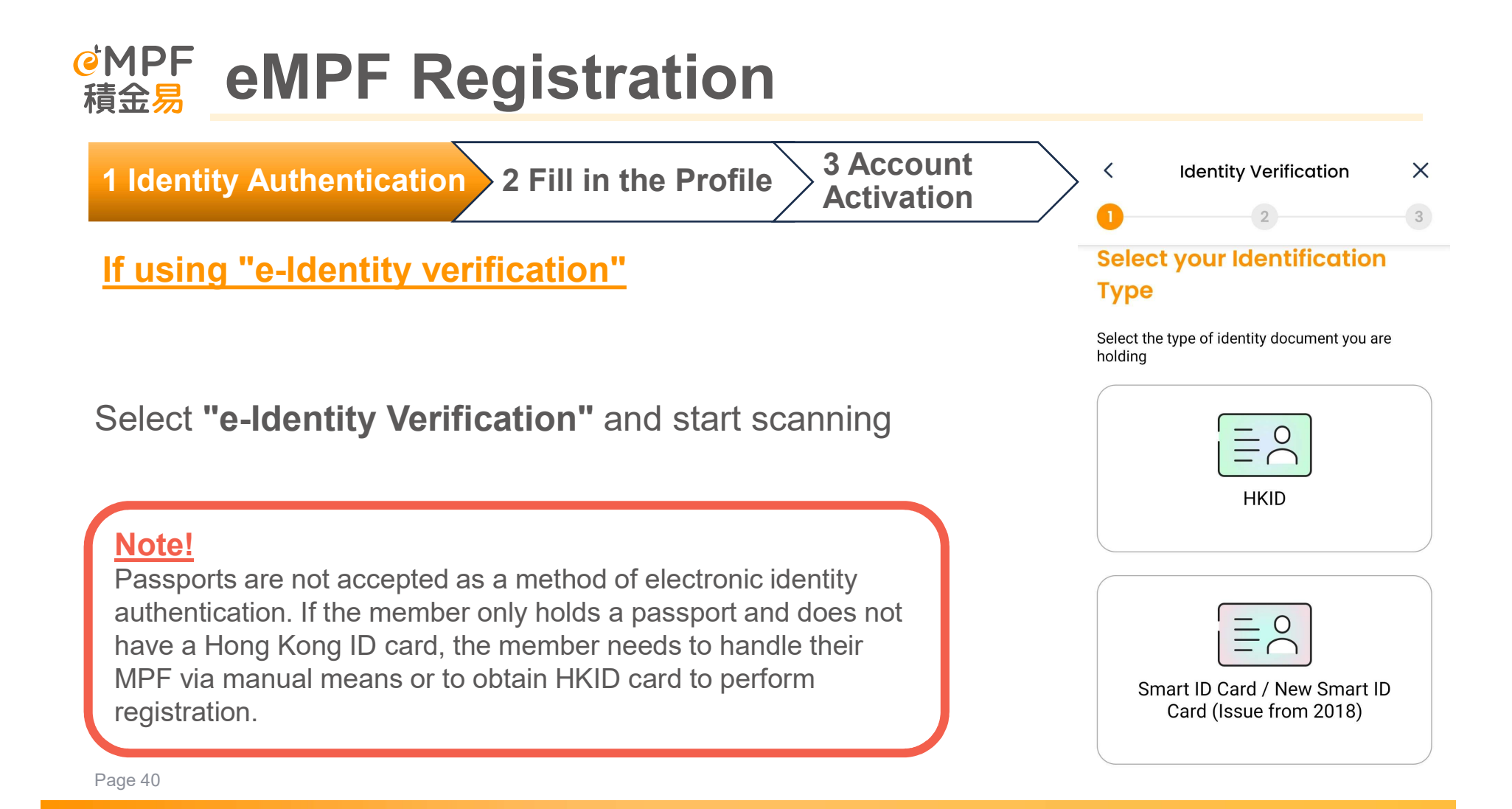

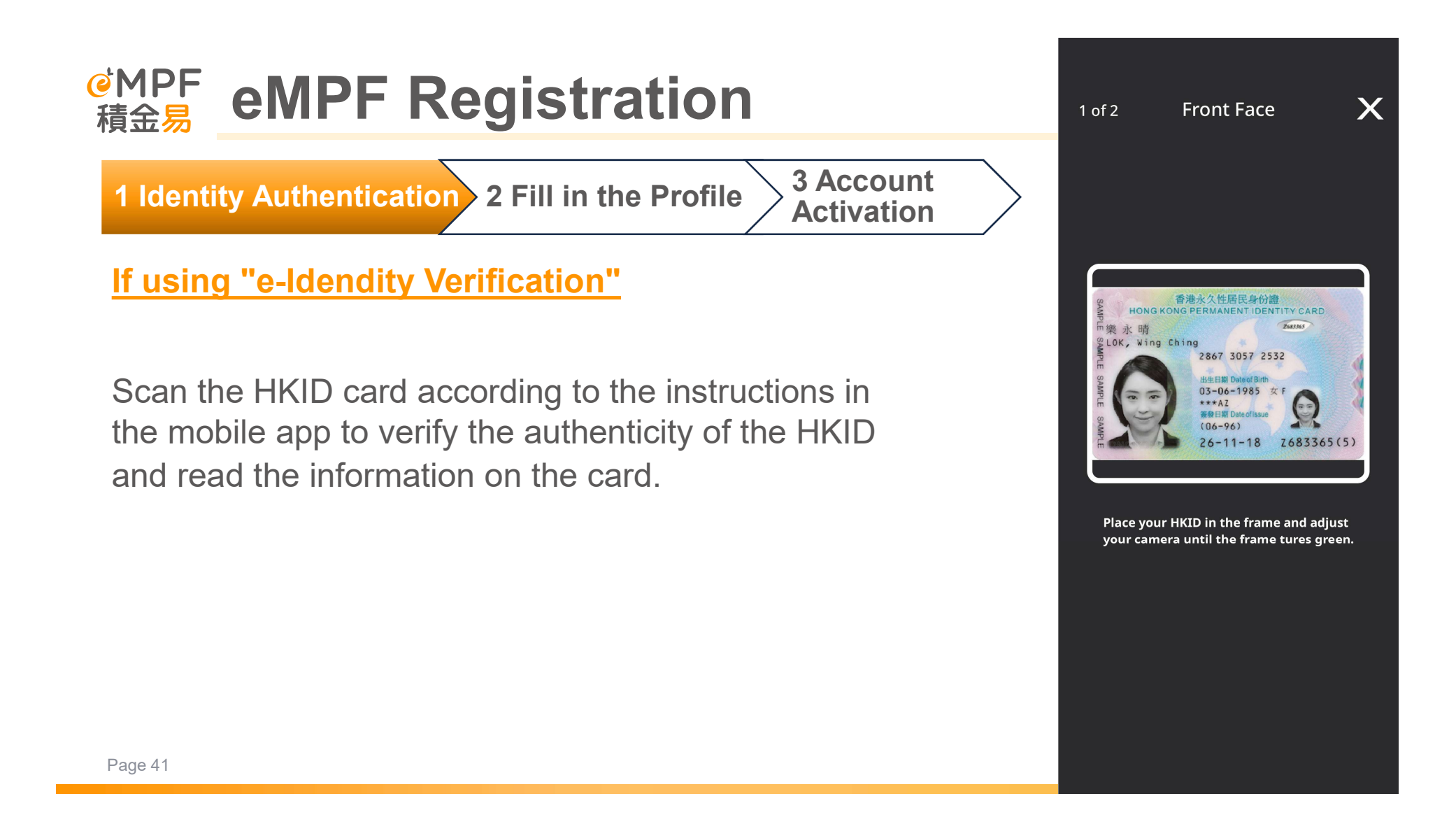

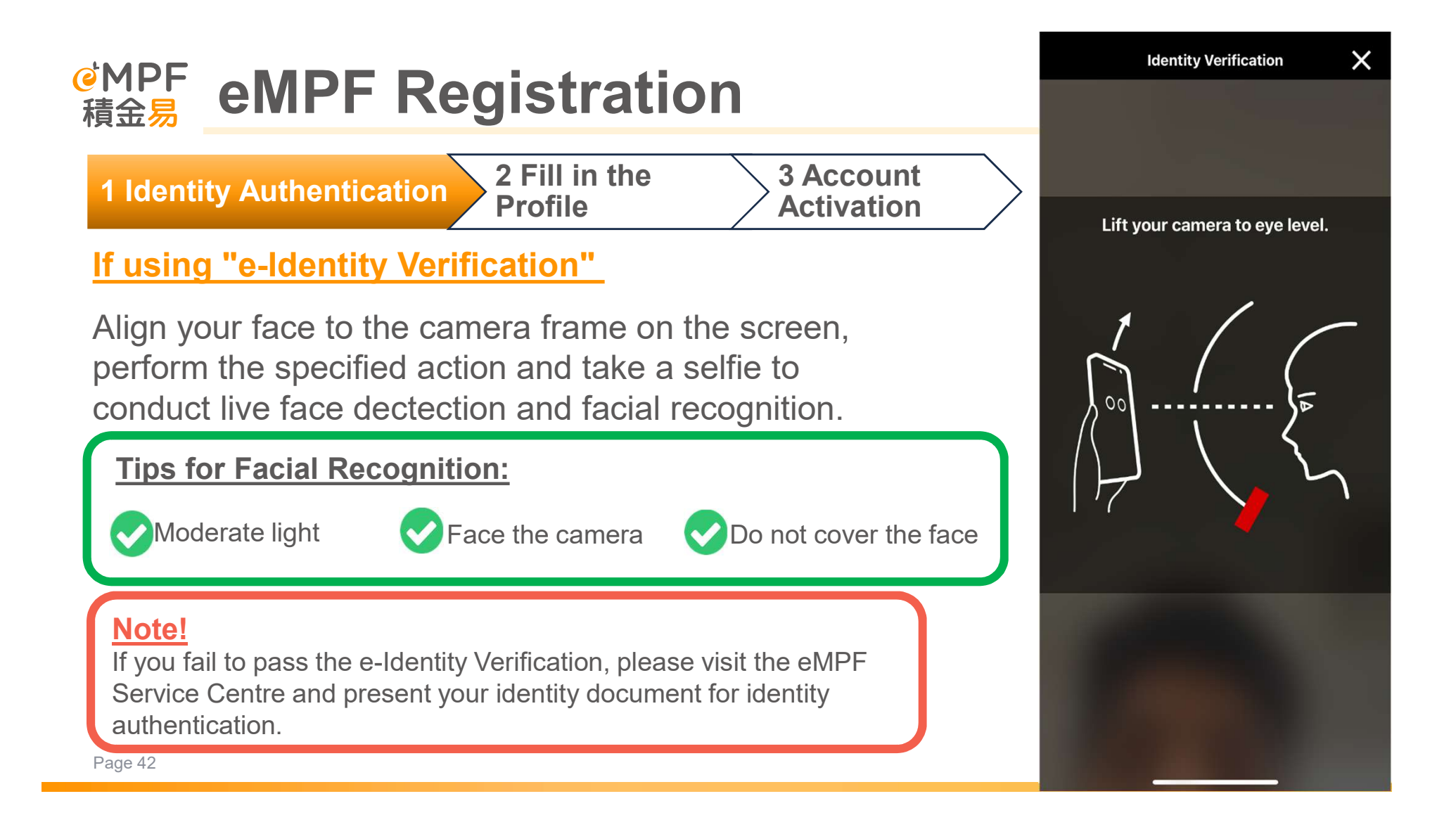

| eMPF eMPF Registration                                                                                                    | < Register X                                                                  |
|----------------------------------------------------------------------------------------------------|-------------------------------------------------------------------------------|
| 1 Identity Authentication 2 Fill in the profile 3 Account<br>Activation                                                                                                    | Personal Information                                                          |
| Provide your personal information and set up your communication method.                                                                                                    | Personal Details                                                              |
| Once you have successfully verified your<br>identity with "e-Identity Verification" or "iAM<br>Smart", some of your personal information will<br>be <b>filled in automatically</b> .       | Given Name (English)          LAI BING         Surname (English)         CHOI |
| <b>Note!</b><br>Please remember to verify your email address and mobile phone number to ensure that you receive the required one-time passcode and eMPF-related communication information. | Given Name (Chinese)<br>麗冰<br>Surname (Chinese)<br>蔡                          |

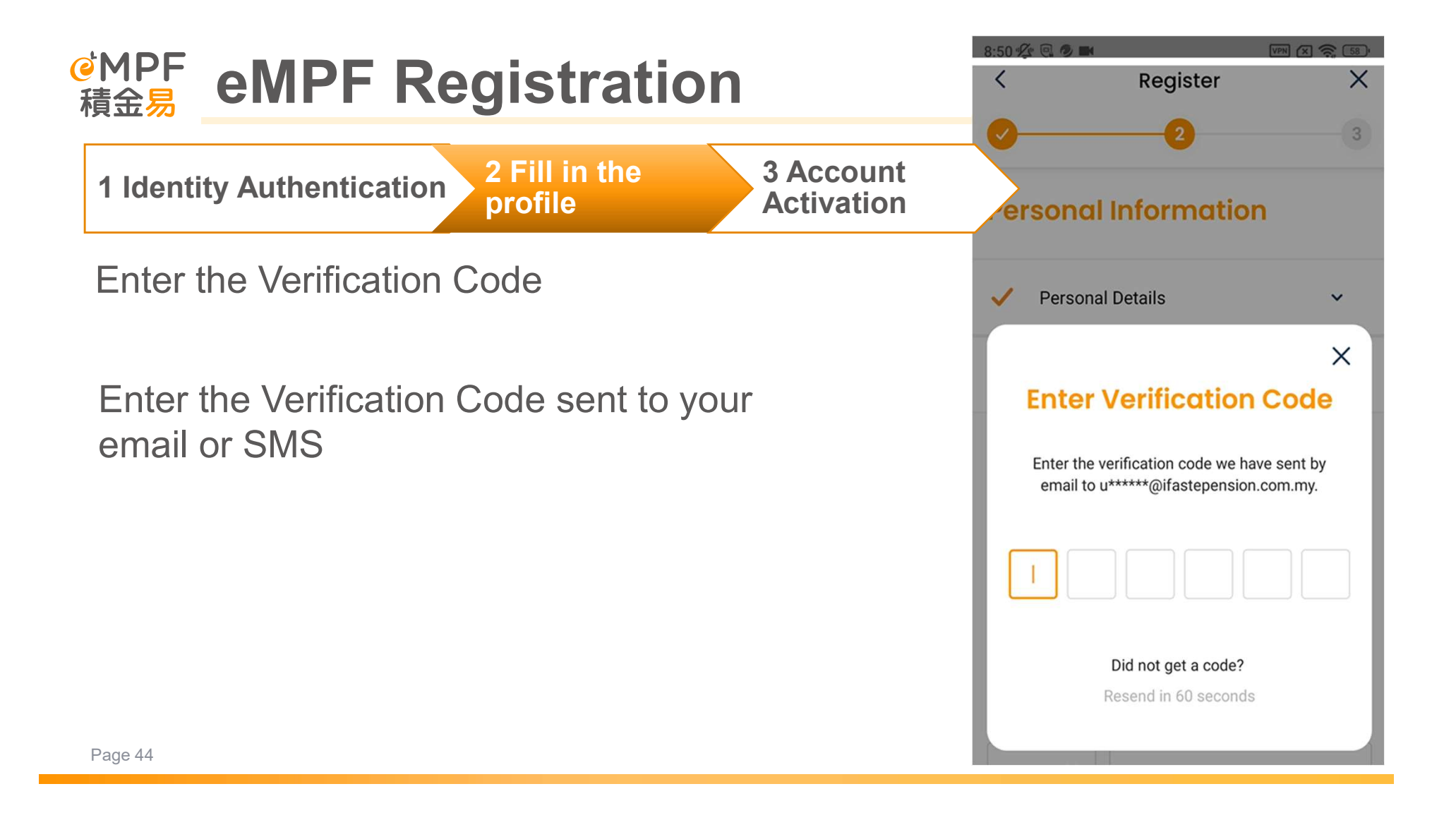

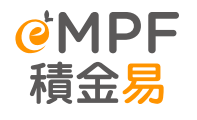

# **eMPF Registration**

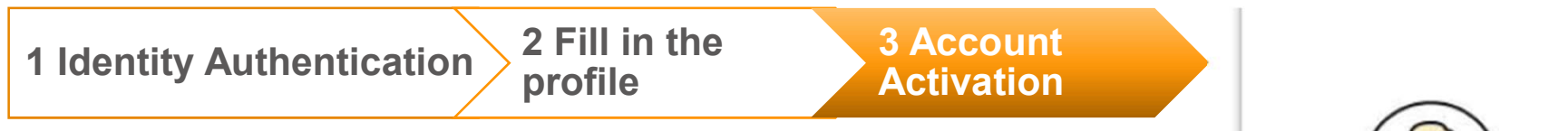

After completing the registration, you will be redirected to the account activation page and receive your eMPF number.

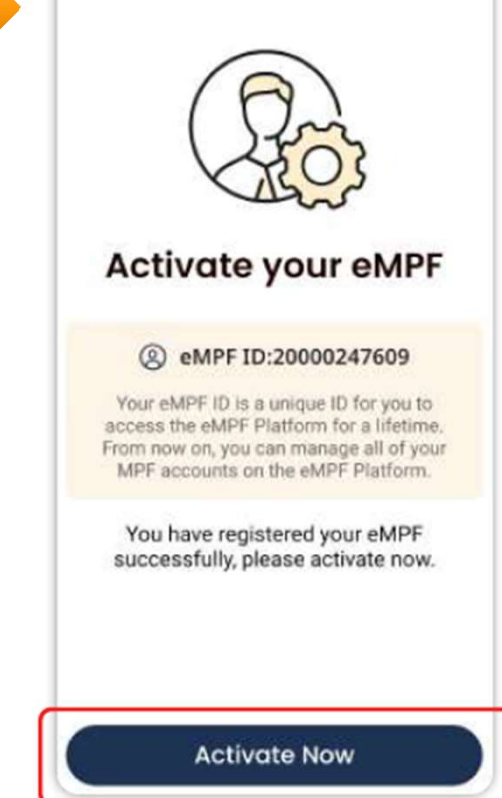

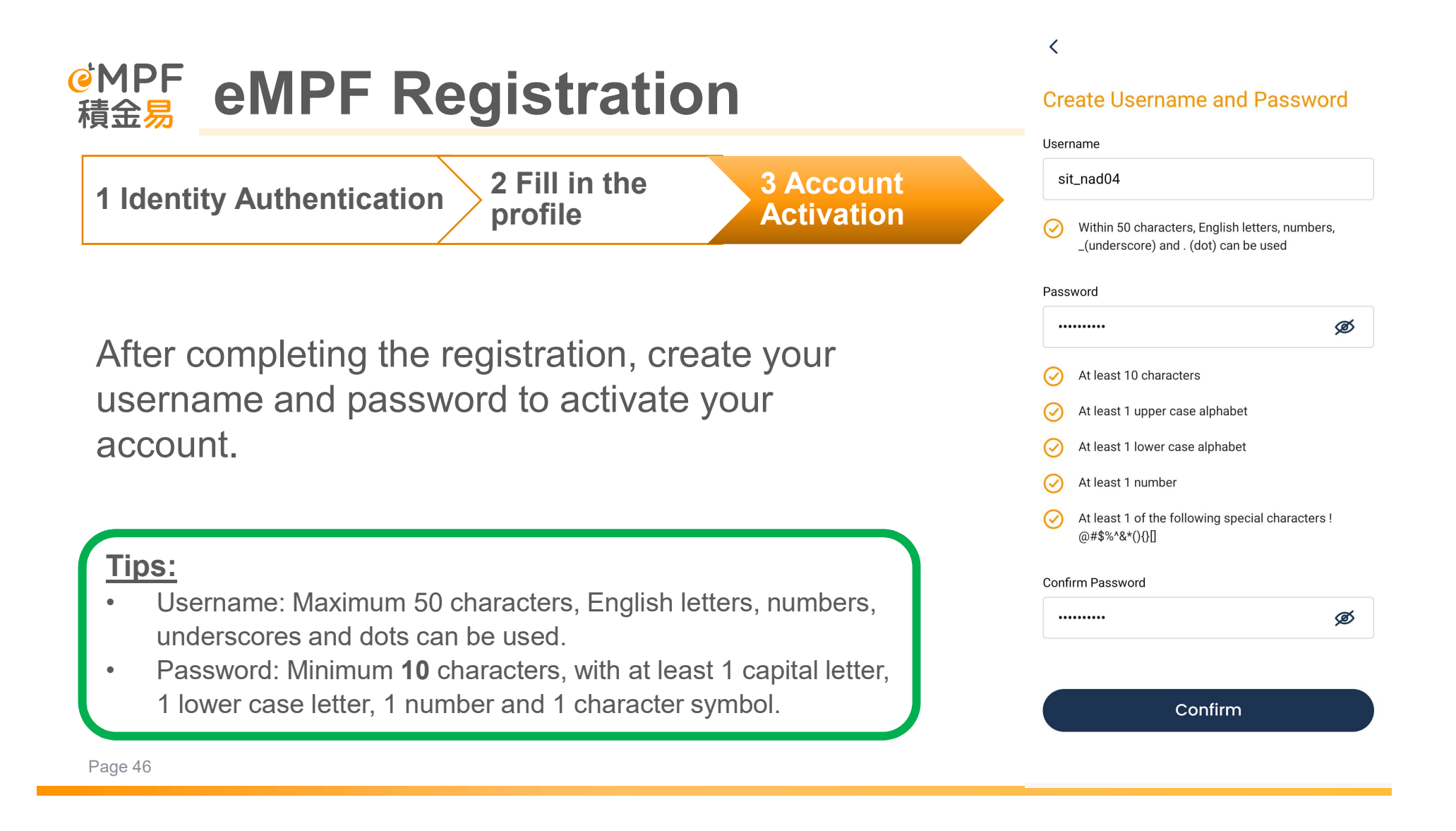

# eMPF Registration 積金易

1 Identity Authentication 2 Fill in the 3 Account Activation

If the personal information (phone number and email address) provided in the registration form is different from the registration information in the Scheme, you can choose to update the information.

Tips:

The updated information will allow you to keep abreast of the latest information about MPF from your trustees.

### 9:41

<

### **Migrated New Data**

You have multiple version of personal data that stored in the local database across different Trustees. Would you like to update your data? Please be aware of the selected information will be updated to selected accounts.

.ul 🕆 🔳

#### **Registration Contact Information**

Registered Mobile No.

97561177

Registered Email taimanchan@gmail.com

Apply to:

Mobile Phone Number

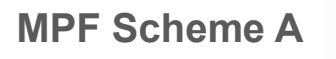

Account Type: Self Employed Person

(+852) 90123456

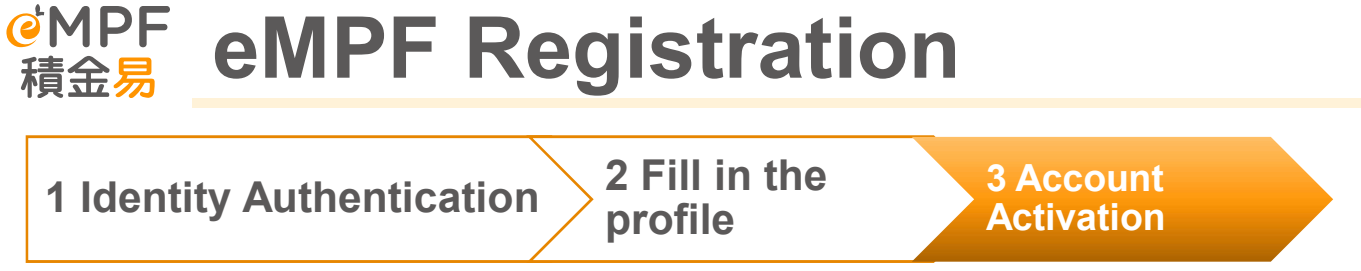

Once the account activated, you can use your username and password to log on to the eMPF Platform.

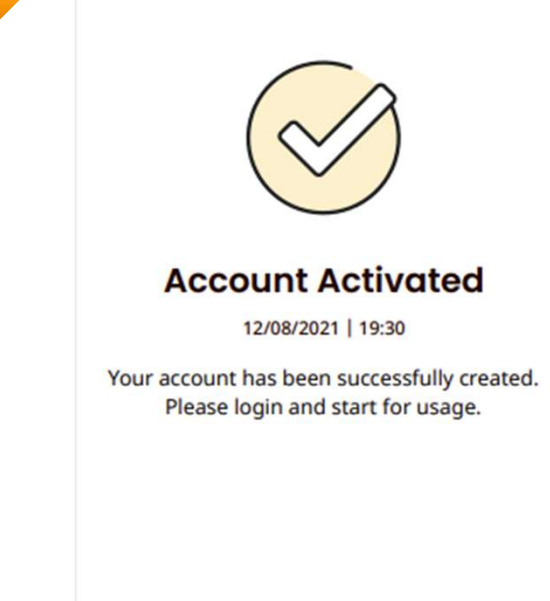

.ul 🕆 🔳

9:41

Login Now

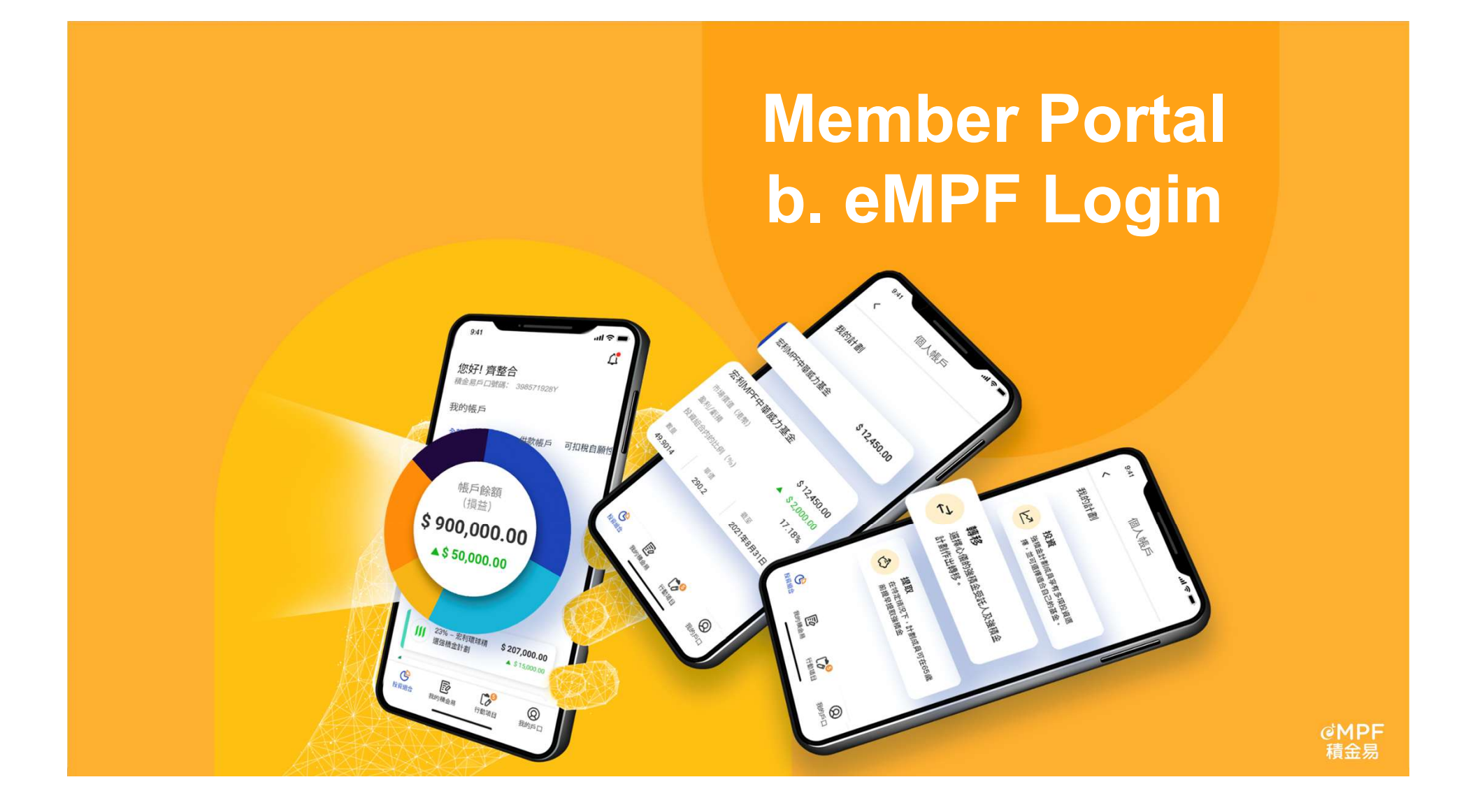

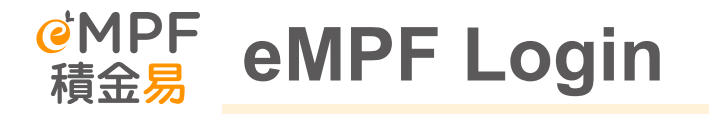

Login Method

| eMPF ID or Username | <b>Biometric Authentication</b> | iAM Smart |
|---------------------|---------------------------------|-----------|
|---------------------|---------------------------------|-----------|

You can log on to the eMPF Mobile App using your eMPF number, your username, biometric authentication or iAM Smart

### Slide 50

### **KF47** Please use the same size for each boxes. Katharine Fan, 17/12/2022

### VNYT70 Noted and revised Victor Ng Yin Tung, 3/1/2023

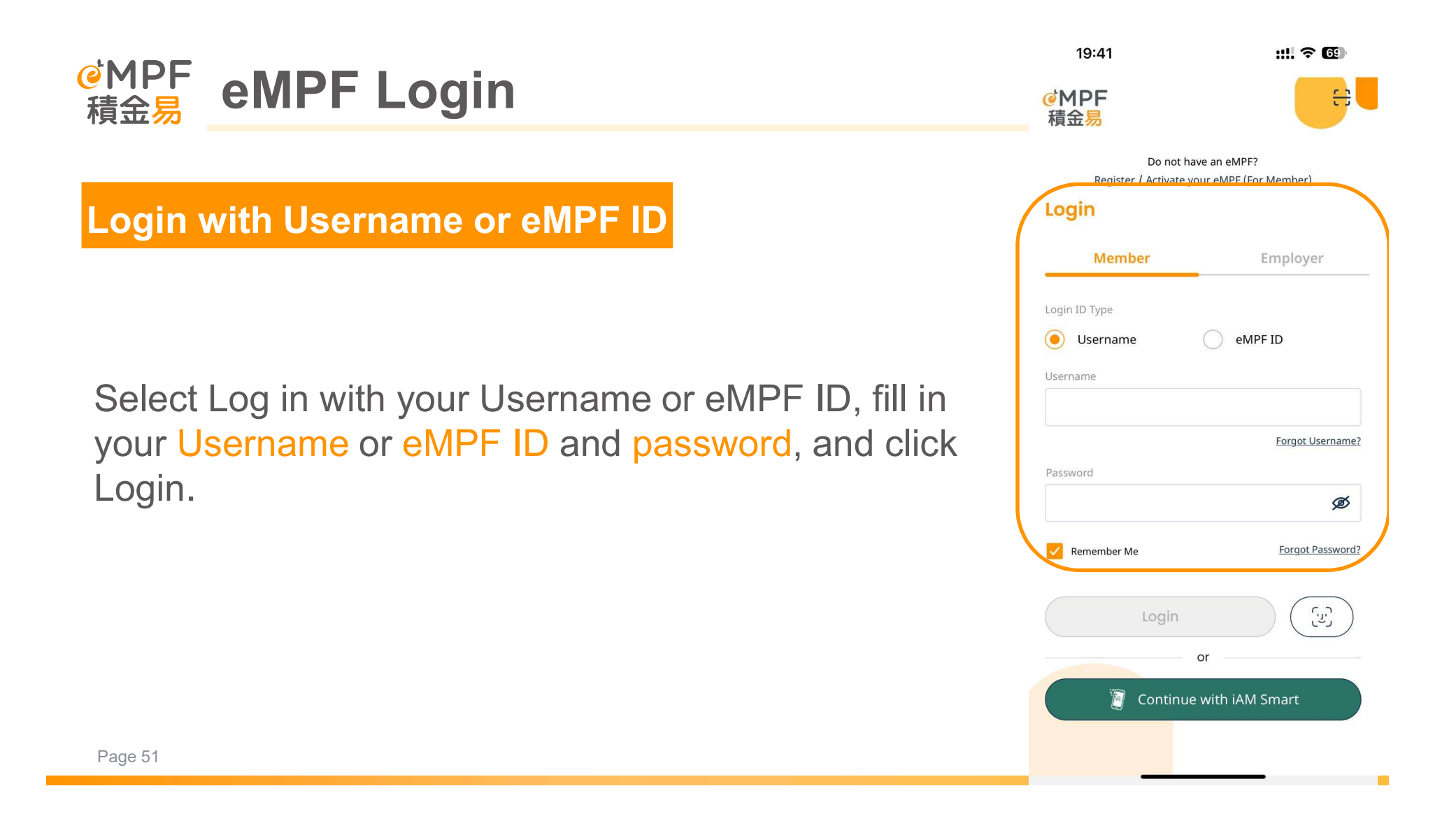

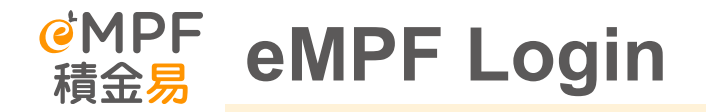

The system will send a one-time verification code to your verified email or phone number, if you do not receive the verification code, you can choose to resend it via SMS or email

Enter the verification code you received

<

### **Enter Verification Code**

Enter the verification code we have sent by Email to u\*\*\*\*\*@ifastepension.com.my.

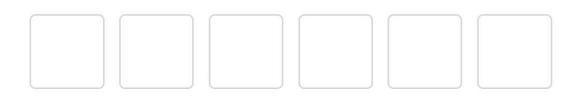

Did not get a code?Resend in 49 seconds

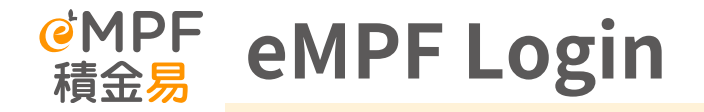

After logging in for the first time, you can add your device as a trusted device

### **Trust this Device?**

Your account is secured by 2-step verification. You may skip 2-step verification in future logins if you trust this device.

# Tips:

• If you have added your mobile device as a trusted device, you can skip the two-factor authentication step when you log in.

Trust

Do not Trust

You can also add a device as a trusted device in the "Trusted Devices List" in the "eMPF Account Settings" later

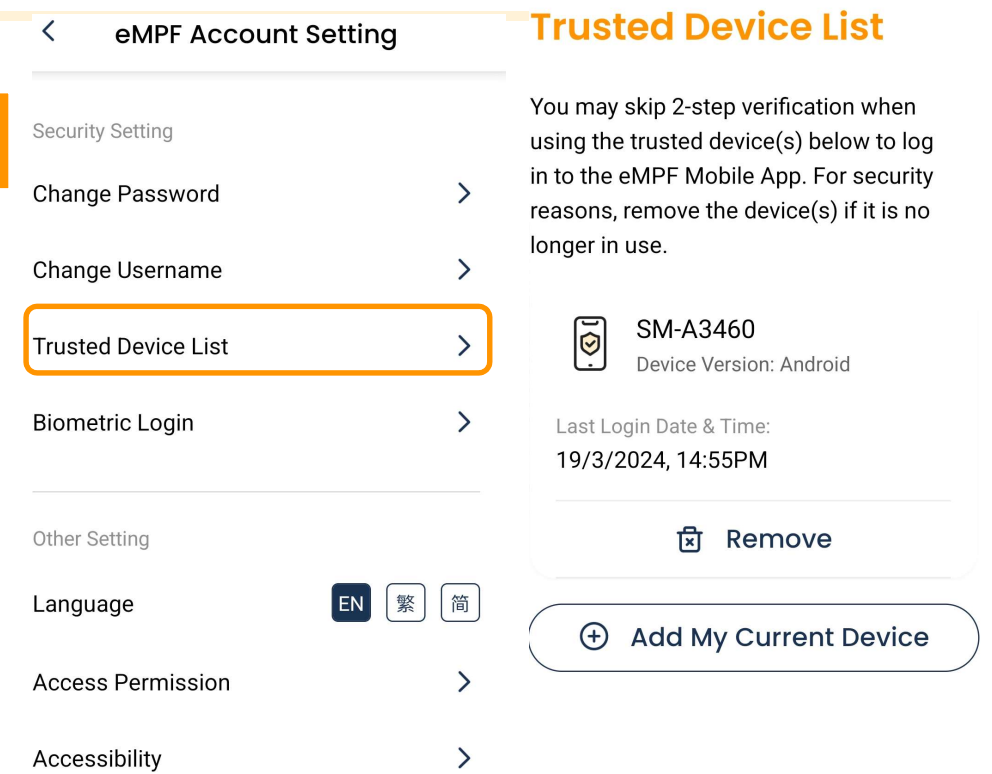

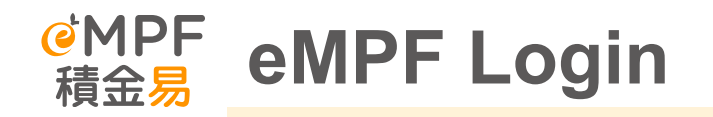

If you have forgotten your username or password, you can click "Forgot username?" or "Forgot your password?" on the login page to find your username or reset your password.

|          | 19:41                                                    | ::!! ? 69                                     |
|----------|----------------------------------------------------------|-----------------------------------------------|
|          | <mark>€</mark> MPF<br>積金 <mark>易</mark>                  | ÷                                             |
|          | Do not h<br><u>Register</u> / <u>Activate y</u><br>Login | ave an eMPF?<br><u>rour eMPF (For Member)</u> |
|          | Member                                                   | Employer                                      |
|          | Login ID Type <ul> <li>Username</li> </ul>               | eMPF ID                                       |
|          | Username                                                 |                                               |
|          |                                                          | Forgot Username?                              |
| <b>)</b> | Password                                                 | ø                                             |
|          | Remember Me                                              | Forgot Password?                              |
|          | Login                                                    |                                               |
|          |                                                          | or                                            |
|          | 🗿 Continu                                                | e with iAM Smart                              |
|          |                                                          |                                               |

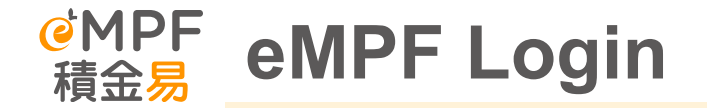

You can choose to use "**Two-factor authentication**" or "**iAM Smart**" for identity verification.

### Select Identity Verification Method

For security reasons, please choose a method to verify your identity first.

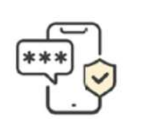

### **Two-factor Authentication**

Authenticate by entering your HKID/Passport No. and one-time passcode

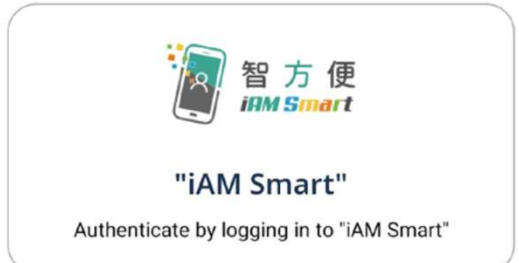

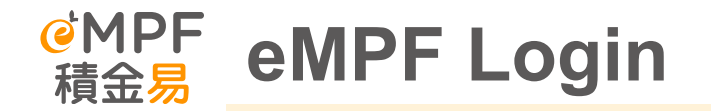

If you choose to use **"Two-factor authentication**", enter your personal information, HKID card number and registered email or mobile number, then press **"Send One Time Passcode**".

### **Forgot Username**

Please enter the information below to retrieve your username.

Surname (English)

### Chow Given Name (English) Jau Wai Surname (Chinese) 周 Given Name (Chinese) 有為 Date of Birth (DD/MM/YYYY) 16/08/1972 Ħ ID Type HKID No. HKID No. (For HKID No. A123456(B), please input A123456B) ..... ø Choose and enter your registered contact information to receive your one-time passcode (OTP). Registered Email Address

Send One-time Passcode

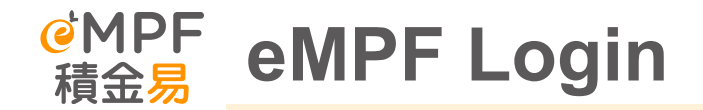

# **Enter Verification Code**

<

Enter the verification code we have sent by Email to u\*\*\*\*\*@ifastepension.com.my.

Enter the verification code that has been sent to your chosen contact method.

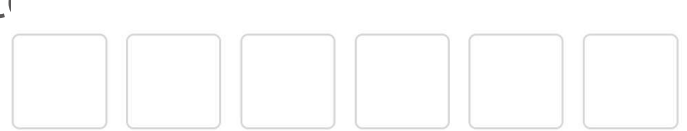

Did not get a code?Resend in 49 seconds

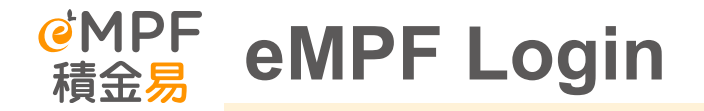

If you have forgotten your username, your registered username and eMPF ID will be displayed on the page after successful verification. After clicking "Confirm", you will be redirected to the login page to log in again.

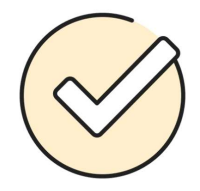

### **Username Retrieved**

Your eMPF username is shown below. Please remember it and log in again.

> Username: ifast\_08 eMPF ID: 20000052579

> > Login

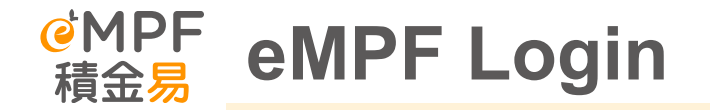

If you have forgotten your password, enter your new password and click "**Confirm**" after successful verification °

### **Forgot Password**

Please enter the information below to reset your password.

| Surname (English)                                                         |                                |
|---------------------------------------------------------------------------|--------------------------------|
| Lau                                                                       |                                |
| Siven Name (English)                                                      |                                |
| Lisa                                                                      |                                |
| Surname (Chinese)                                                         |                                |
| Siven Name (Chinese)                                                      |                                |
| Date of Birth (DD/MM/YYYY)<br>01 / 01 / 1975                              | Ë                              |
| D Туре                                                                    |                                |
| HKID No.                                                                  |                                |
| HKID No. (For HKID No. A1234<br>4123456B)                                 | 156(B), please input           |
| •••••                                                                     | ø                              |
| Choose and enter your registe<br>information to receive your on<br>(OTP). | red contact<br>e-time passcode |
| Registered Email Add                                                      | ress                           |

Send One-time Passcode

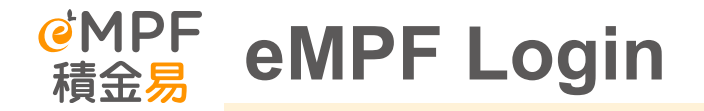

After successfully updating your password, click "Login" and you will be redirected to the login page to log in again.

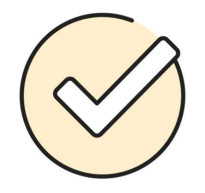

### **Password Updated**

Your password has been updated successfully. Please use your new password to log in.

Login

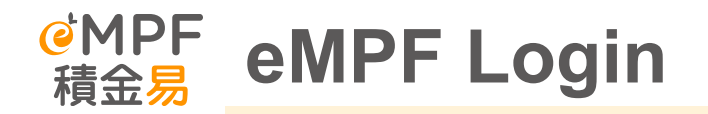

If you choose to use "**iAM Smart**", you will be redirected to the "**iAM Smart**" mobile app to complete the "**iAM Smart**" login to retrieve your username or reset your password.

## Note!

You are required to download the "**iAM Smart**" mobile app and register as an "**iAM Smart**" user before you can authenticate your identity under "**iAM Smart**".

Continue in the "iA...

<

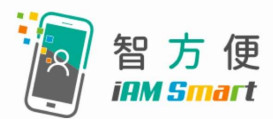

# You will be redirected to the "iAM Smart" mobile app.

### About "iAM Smart" mobile app

"iAM Smart" mobile app is a one-stop personalised digital services platform provided by the HKSAR Government. <u>Click</u> <u>here to learn more about "iAM Smart"</u> <u>mobile app.</u>

Confirm

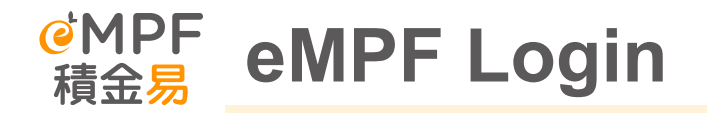

After logging in for the first time, you can set up biometric authentication to log in.

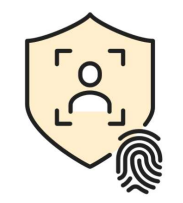

Enable Biometric Login?

Biometric login lets you access eMPF in a faster and safer way.

# Tips:

 If you skip setting up biometric authentication, you can click "My Account" after logging in, select "eMPF Account Setting" and click "Biometric Login". Follow the instructions on the mobile app to complete the remaining steps. Do not ask me again

Set Up Skip

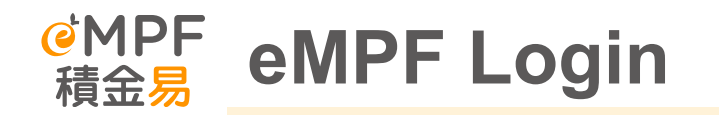

Use facial recognition or fingerprint for biometric authentication

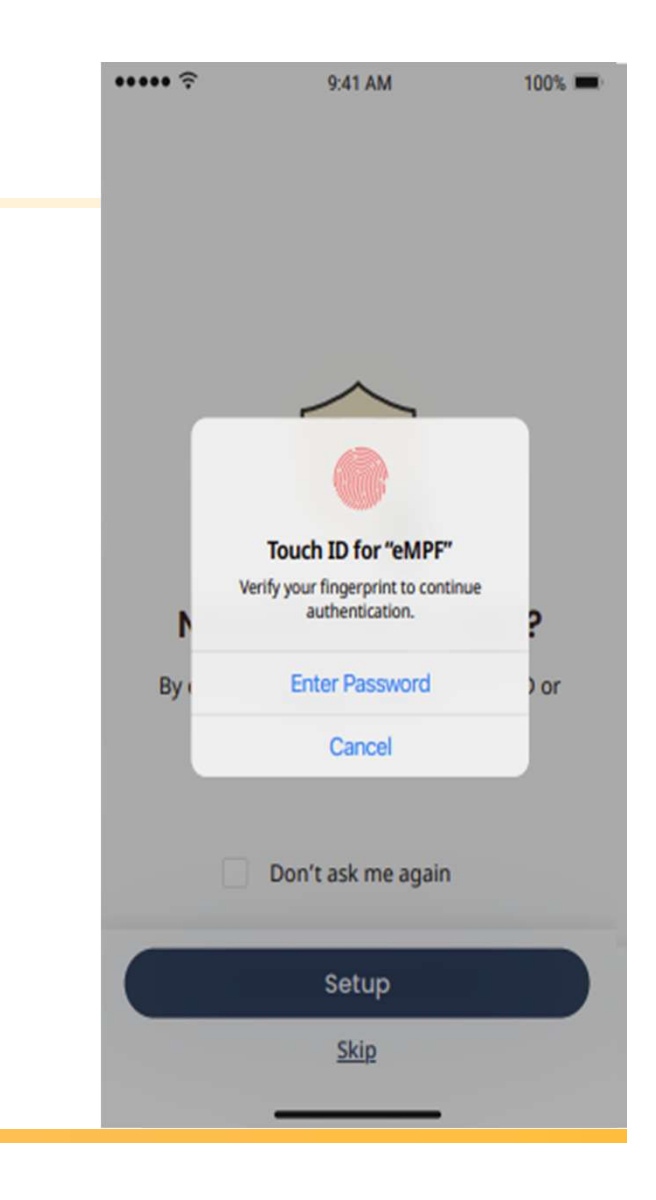

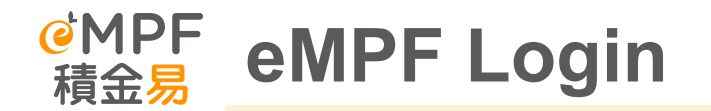

Use facial recognition or fingerprint for biometric authentication

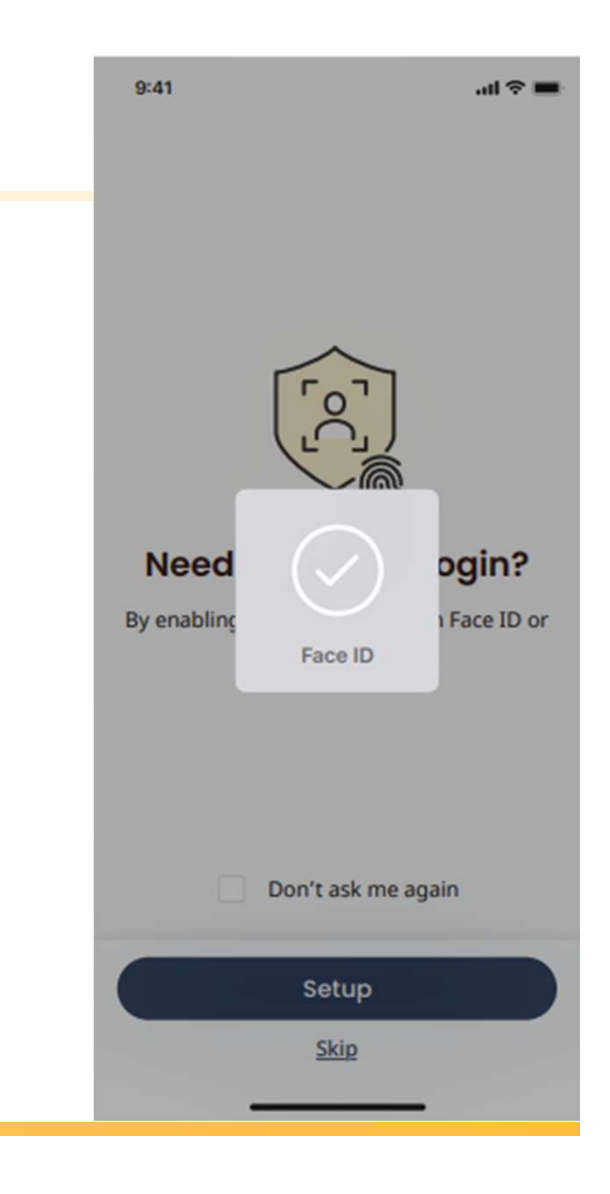

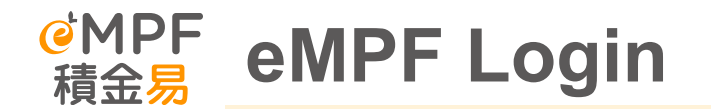

Once successfully configured, you will be redirected to the page where biometric authentication is enabled.

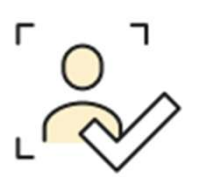

.al 🕆 🔳

9:41

### **Biometric Login Enabled**

You can now login with your biometric ID. Please start for usage.

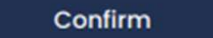

|                                                                                                    | 19:41<br><b>@MPF</b><br>積金 <mark>易</mark>                      | ::!! 중 @)<br>                                               |
|----------------------------------------------------------------------------------------------------|----------------------------------------------------------------|-------------------------------------------------------------|
| Login with iAM Smart                                                                                                    | Do not<br><u>Register</u> / <u>Activate</u><br>Login<br>Member | have an eMPF?<br><u>eyour eMPF (For Member)</u><br>Employer |
| Select Login with <b>"iAM Smart"</b>                                                                                                    | Login ID Type  Username  O Password                            | eMPF ID <u>Forgot Username?</u>                             |
| Note!<br>You are required to download the "iAM Smart" mobile app and register<br>as an "iAM Smart" user before you can log on to the eMPF under "iAM<br>Smart". | Continu                                                        | or                                                          |

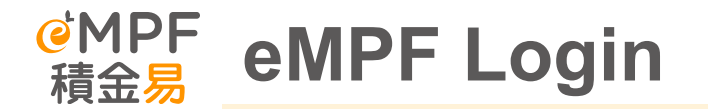

# Login with iAM Smart

# "Confirm" to log in with "iAM Smart".

Continue in "iAM Smart"

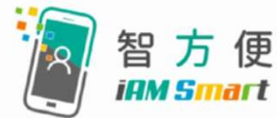

### You will be redirected to the "iAM Smart" mobile app to proceed the next steps.

### About "iAM Smart"

"iAM Smart" is a one-stop personalised digital services platform provided by the HKSAR Government. <u>Click here to learn more about "iAM</u> <u>Smart".</u>

Confirm

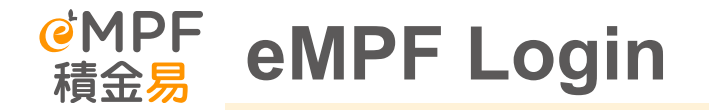

# Login with iAM Smart

Click **"OK"** to enable **"iAM Smart"** in the eMPF Mobile App.

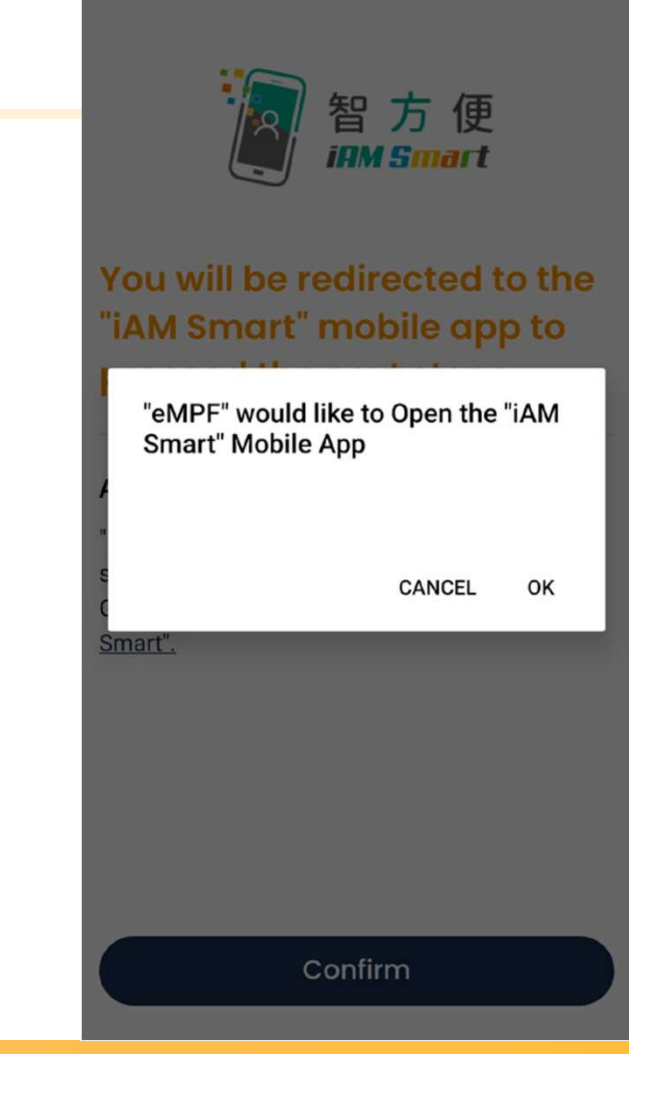

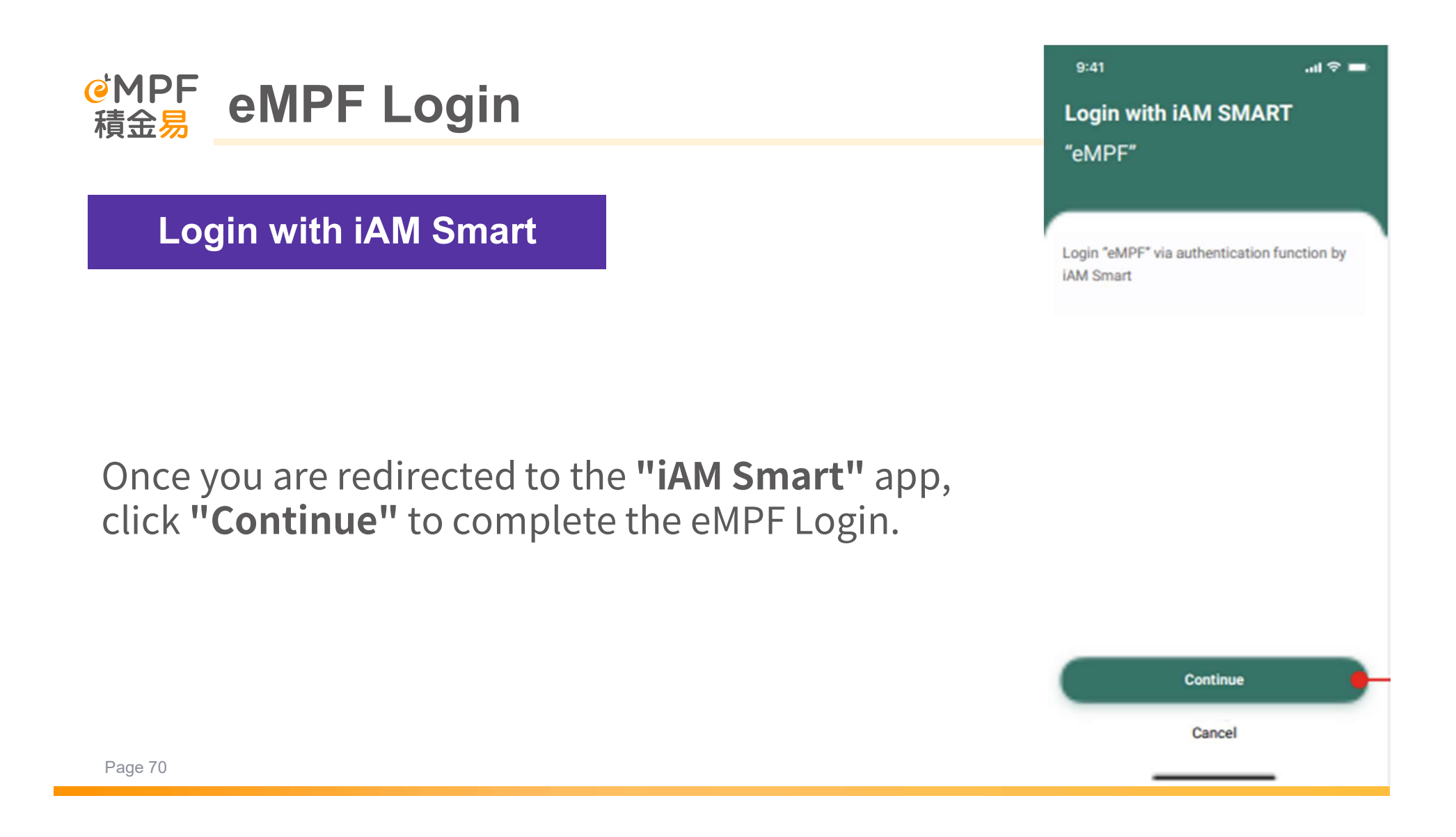

9:41

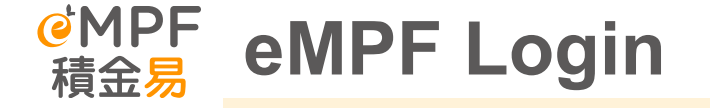

# Login with iAM Smart

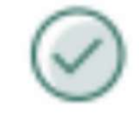

.ul 🕆 🔳

Login to eMPF

Please back to "eMPF" and continue to use.

Once you have successfully logged in to the eMPF App, click **"Continue"** to return to the eMPF Mobile App to complete the login.

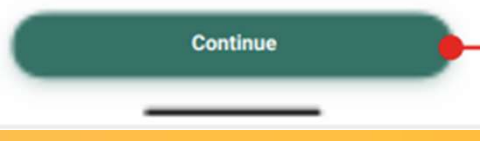
## Member Portal c. Change of Personal Details

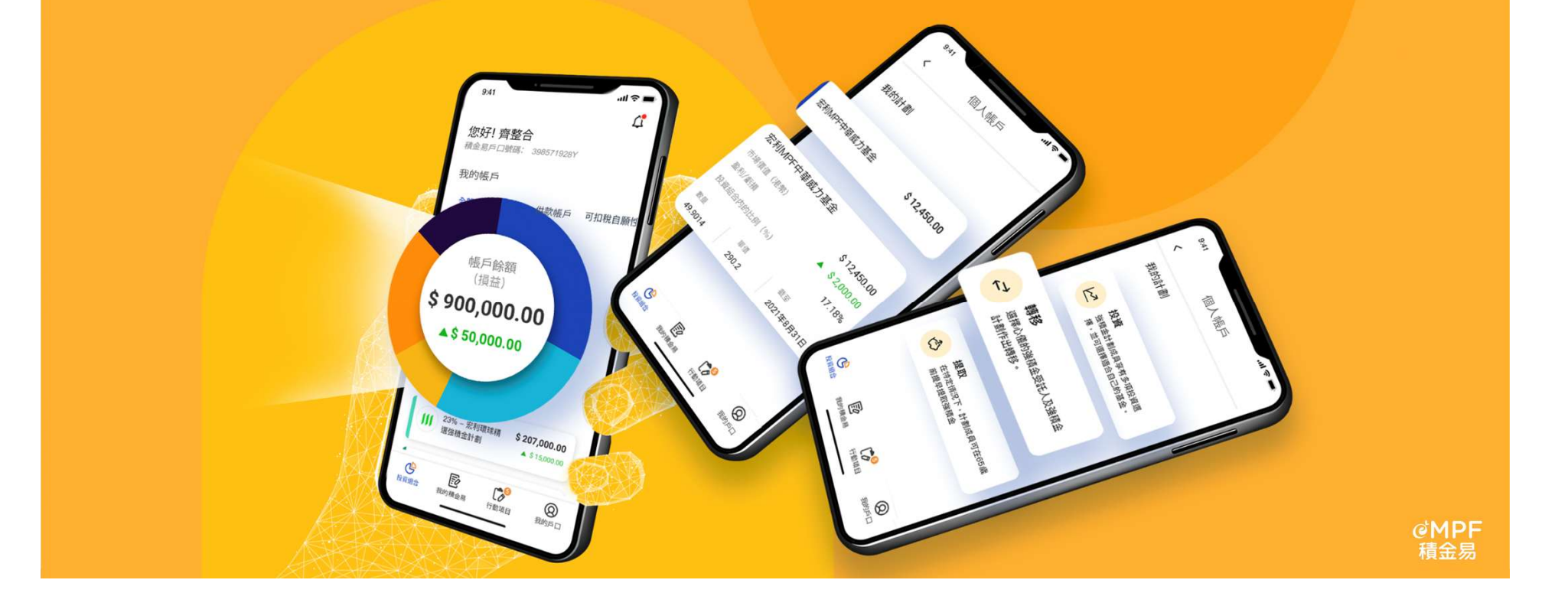

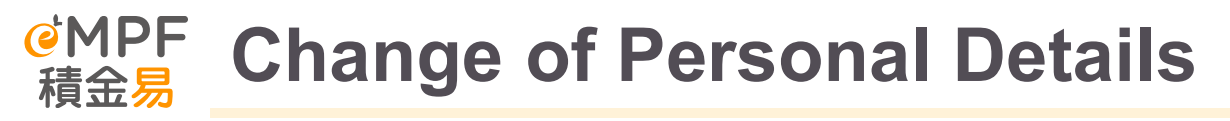

How do I update my MPF account personal information?

Update your personal information under "My Account" > "Account Management" > "MPF Account Management".

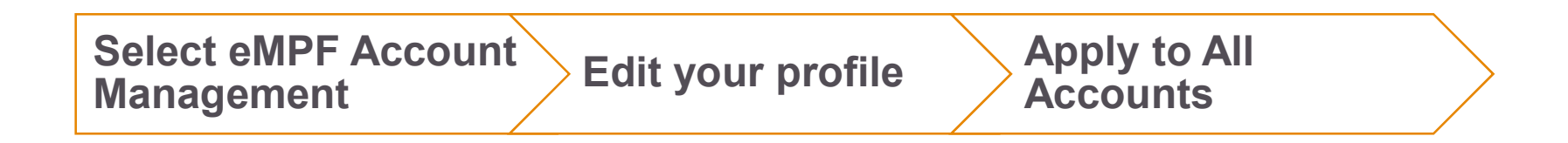

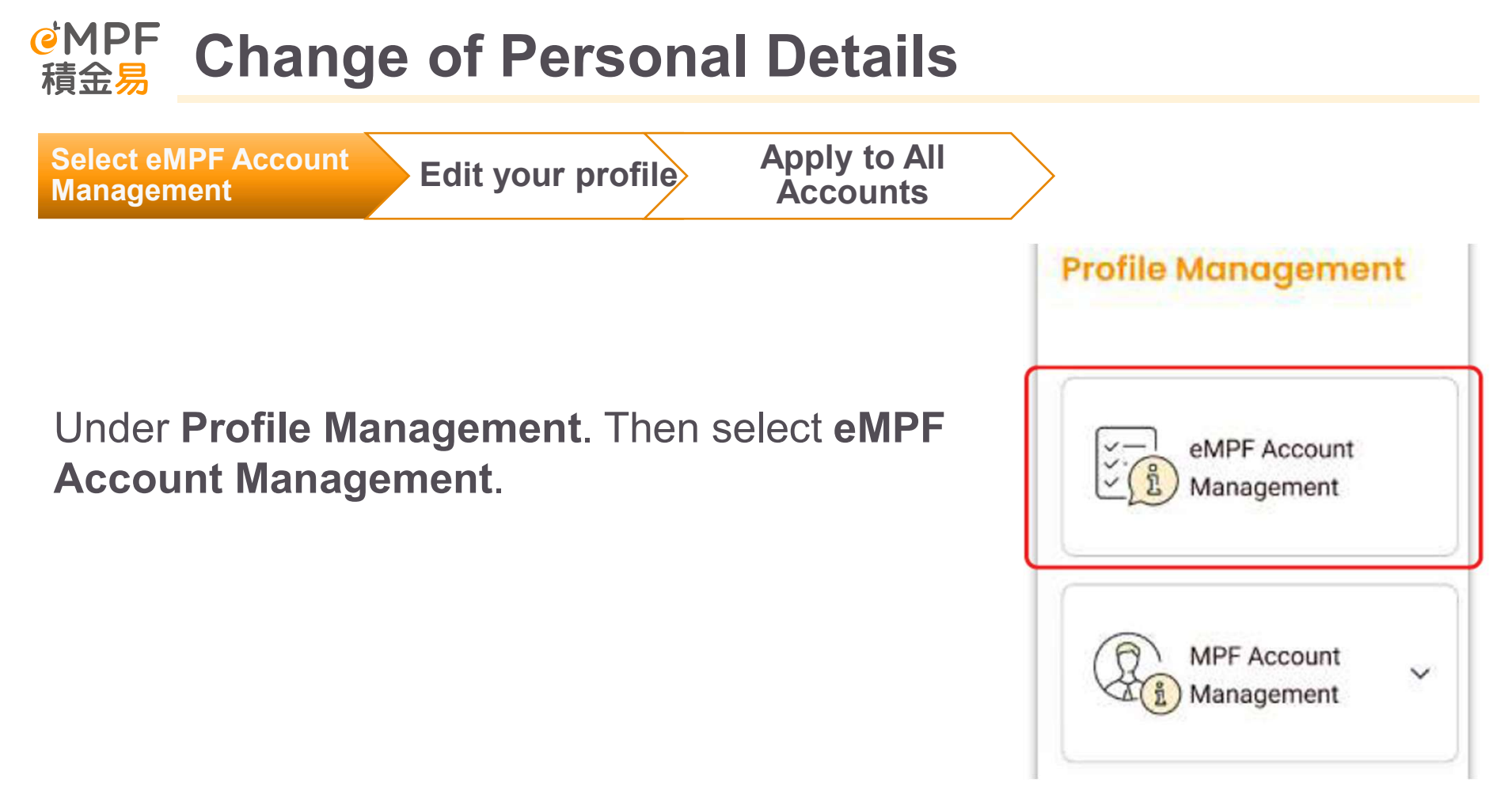

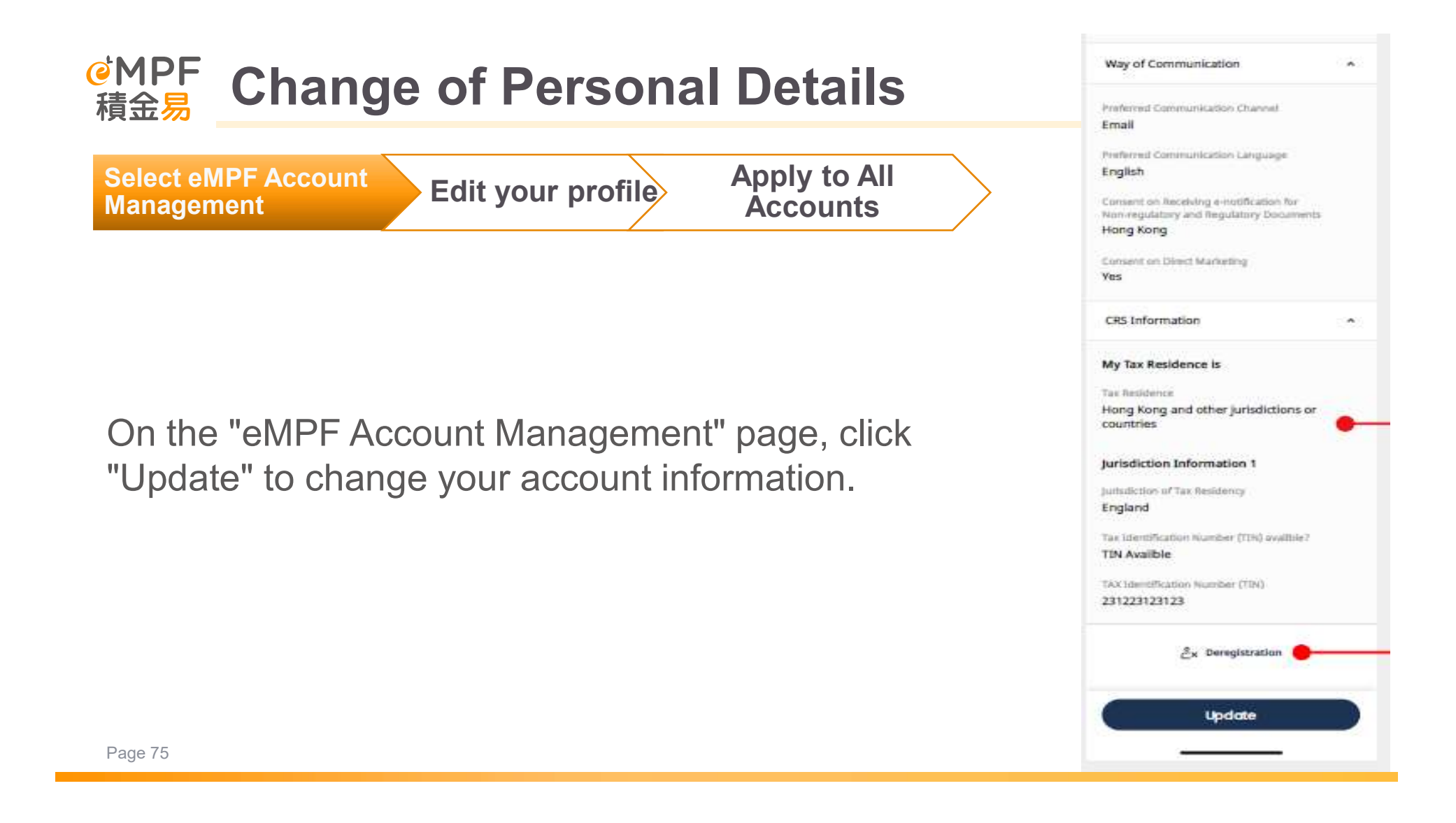

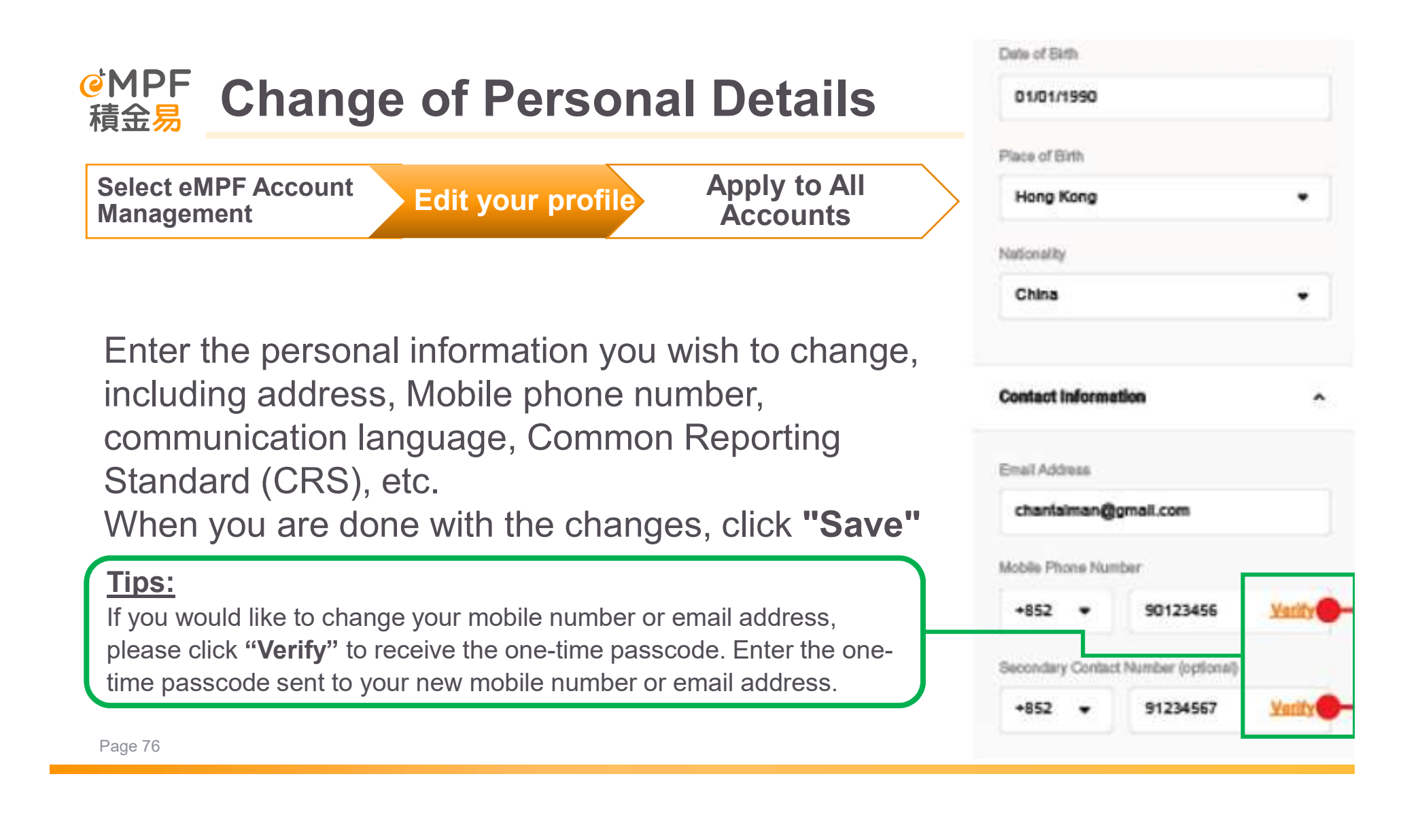

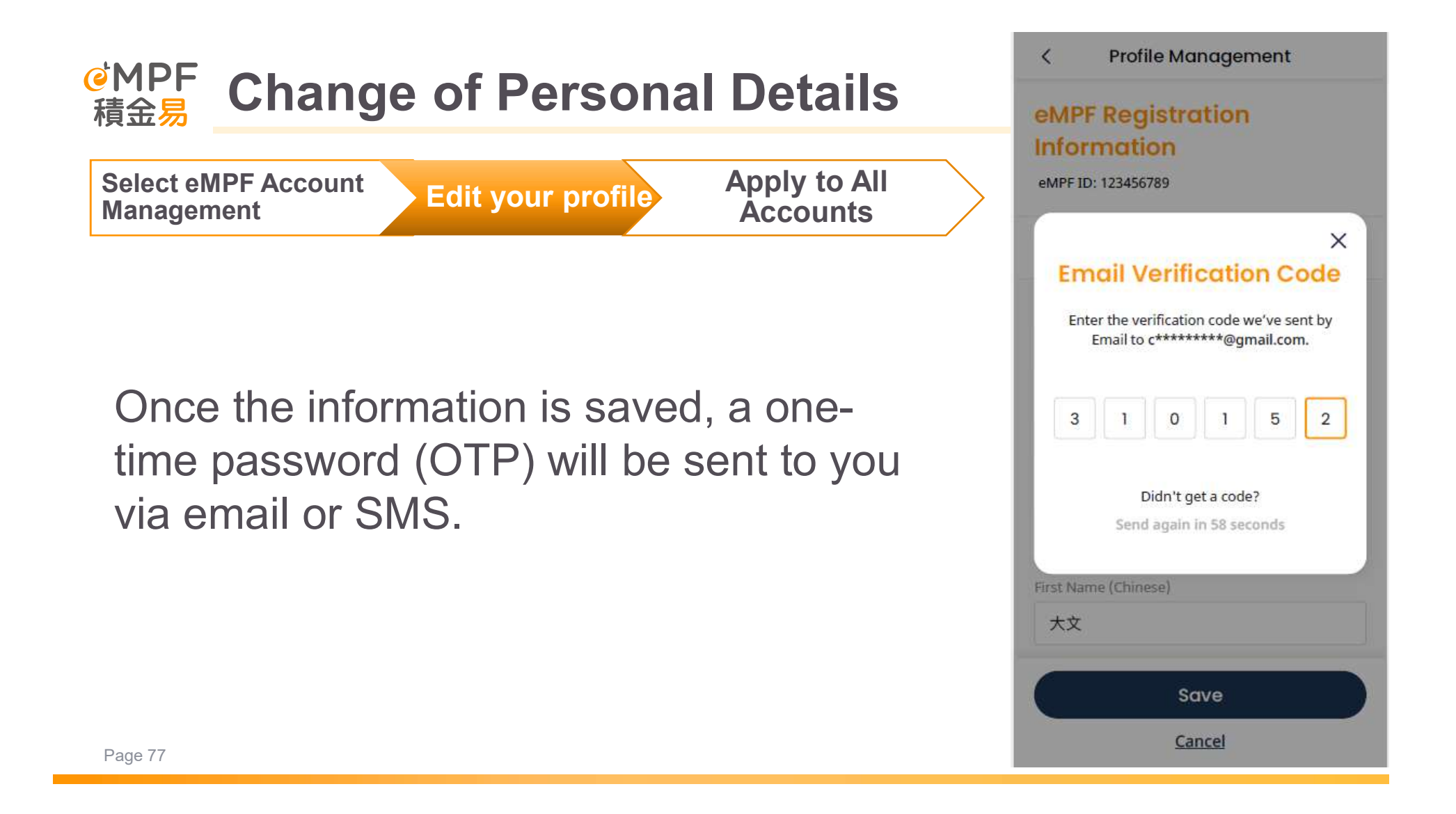

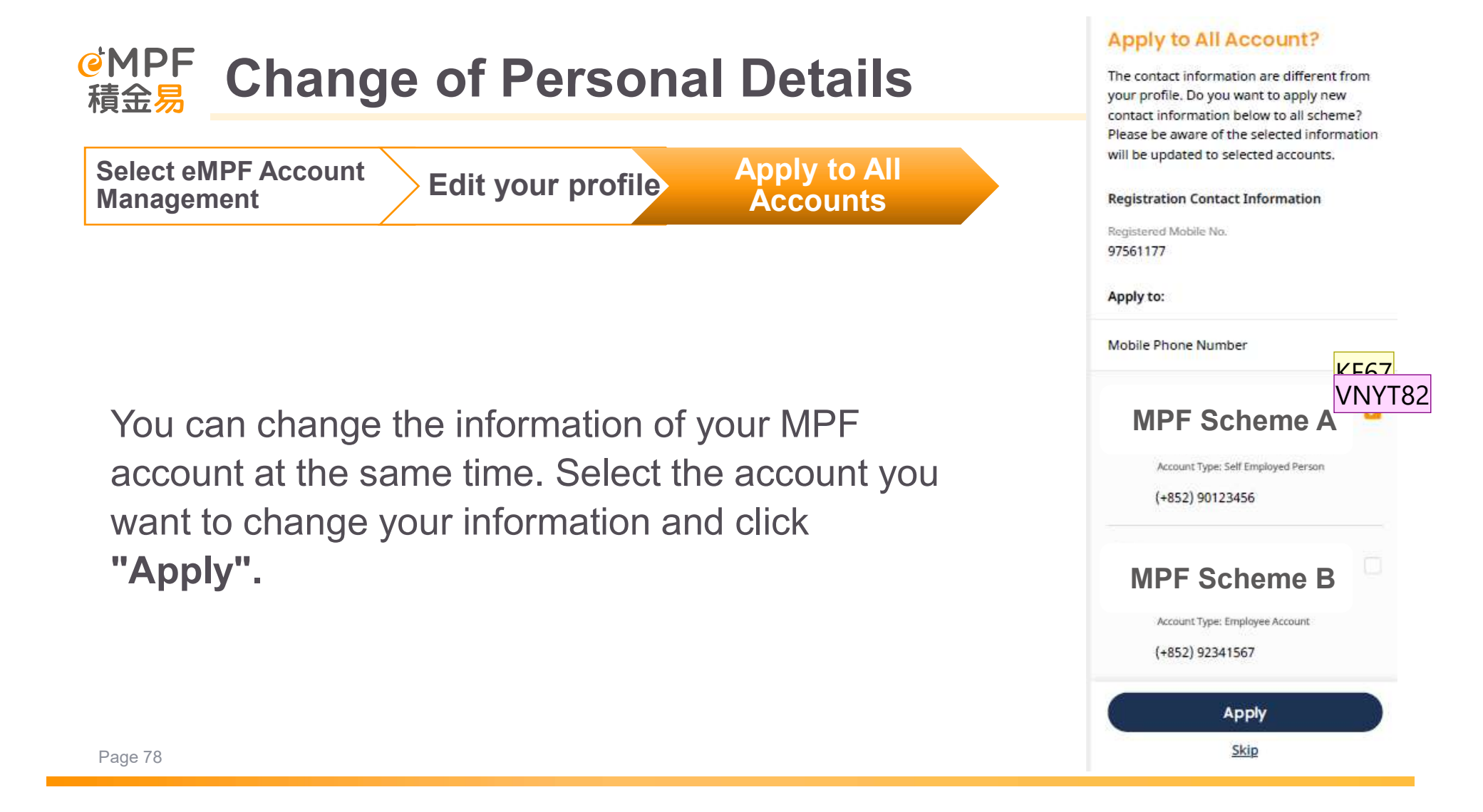

### KF67 Suggest changing to "套用於所有強積金計劃......" Katharine Fan, 18/12/2022

### VNYT82 noted and revised

Victor Ng Yin Tung, 3/1/2023

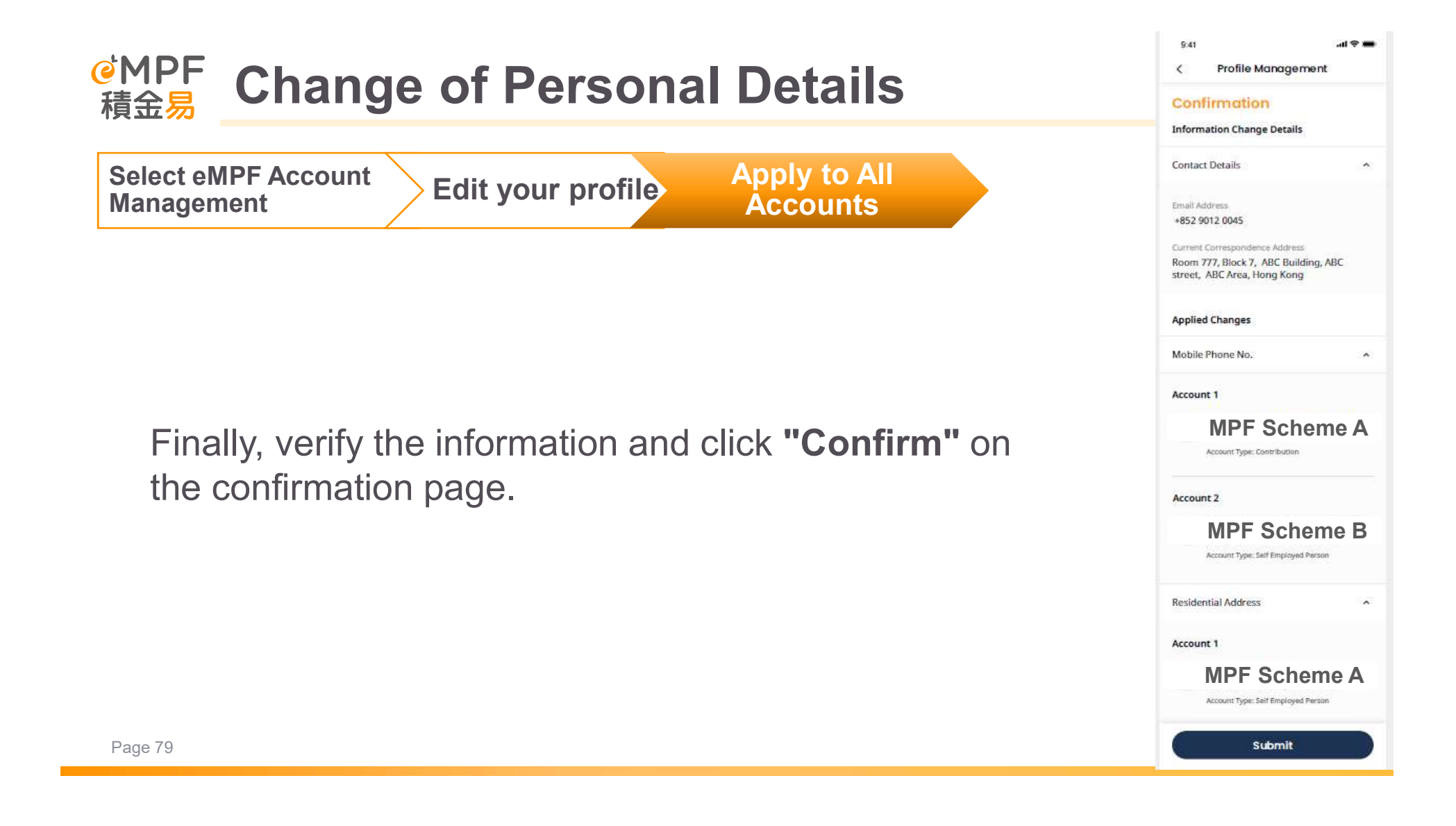

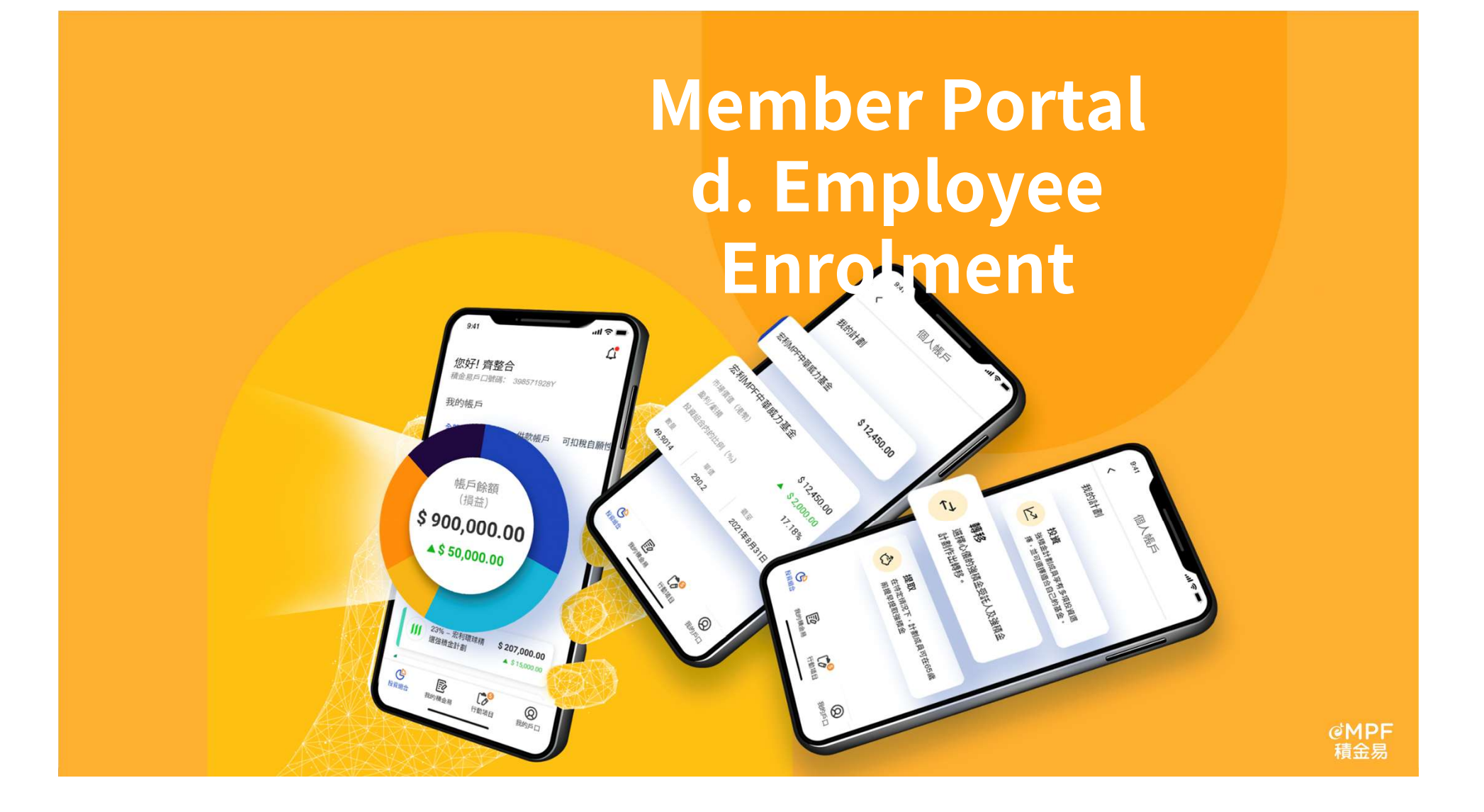

## <sup>@</sup>MPF 積金<mark>易</mark> Employee Enrolment

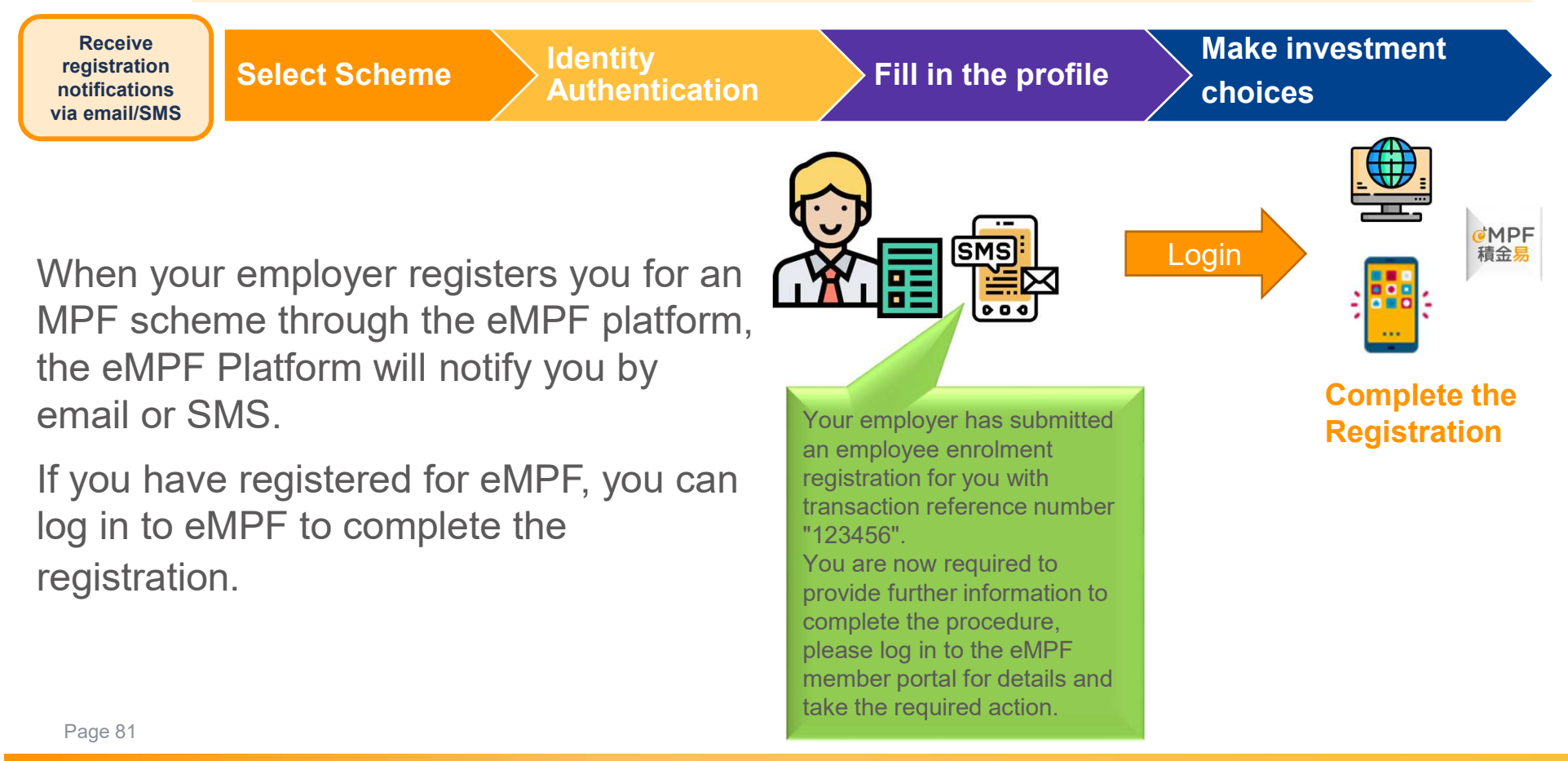

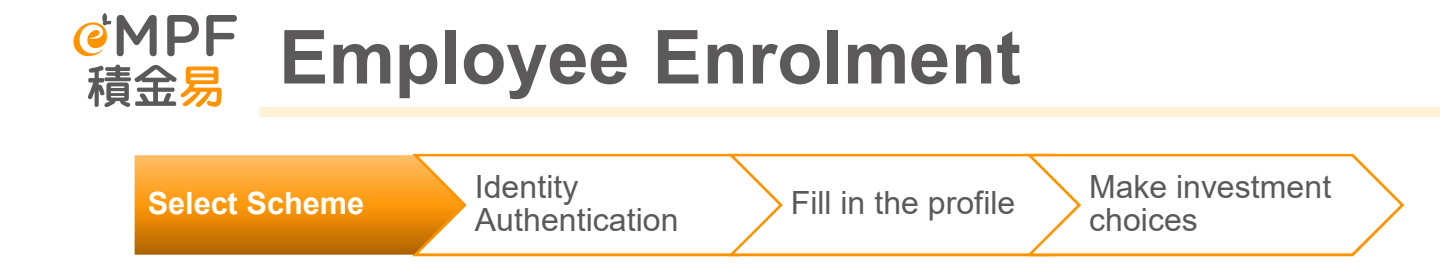

After logging in to the eMPF, Tap "Action Items", select the action item of "Please complete your MPF account enrolment" · then select the scheme and tap "Next"

### <u>Tips:</u>

- If the employer offers more than one MPF scheme, the employee can choose the scheme to enroll.
- Employees may visit the Trustee Service Comparative Platform or MPF Fund Platform on the MPFA website for details of the scheme.

# Kegular Employe... X 1 2 3 4

### Select Scheme

Your employer has provided the MPF scheme(s) below for your selection. Please press "Next" to continue.

If there is more than 1 scheme options shown below, please choose 1 MPF scheme that meet your needs. You may visit the <u>Trustee Service</u> <u>Comparative Platform</u> provided by MPFA to compare the scheme details and services offered by different trustees.

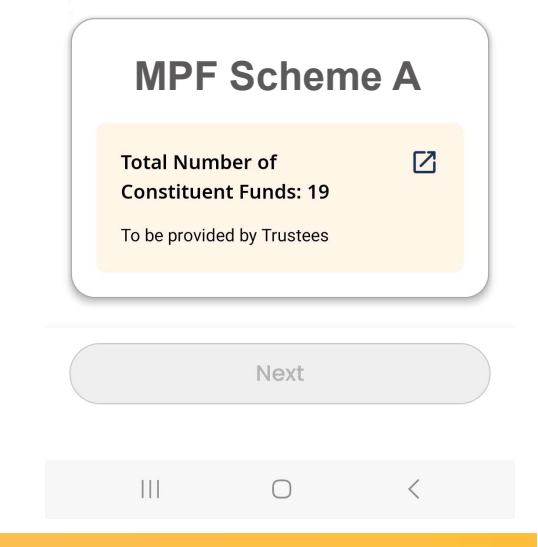

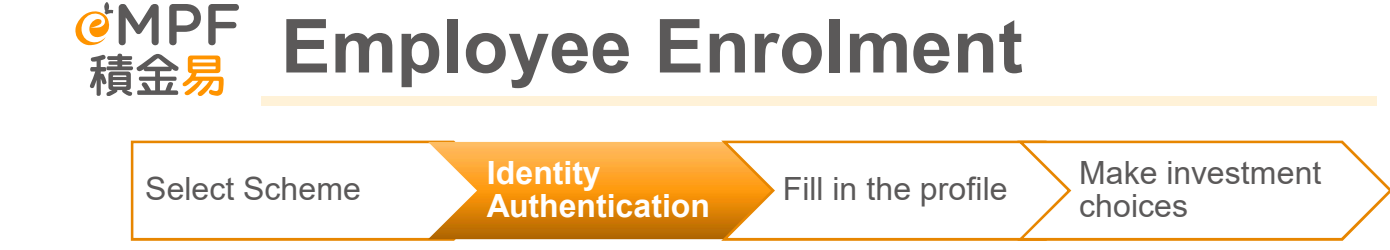

## Select Identity Verification Method

For security reasons, please choose a method to verify your identity first.

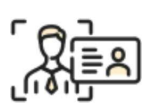

Select an authentication method : "e-Identity Verification" or "iAM Smart"

The identity authentication process is the same as the eMPF registration.

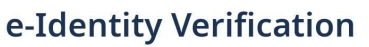

Authenticate by performing HKID scanning and facial recognition

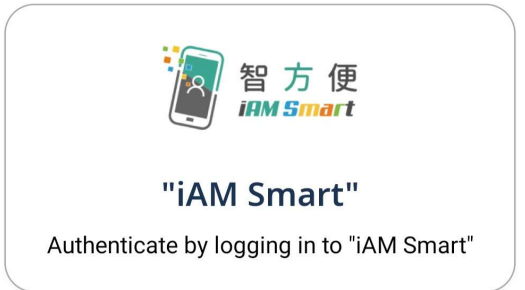

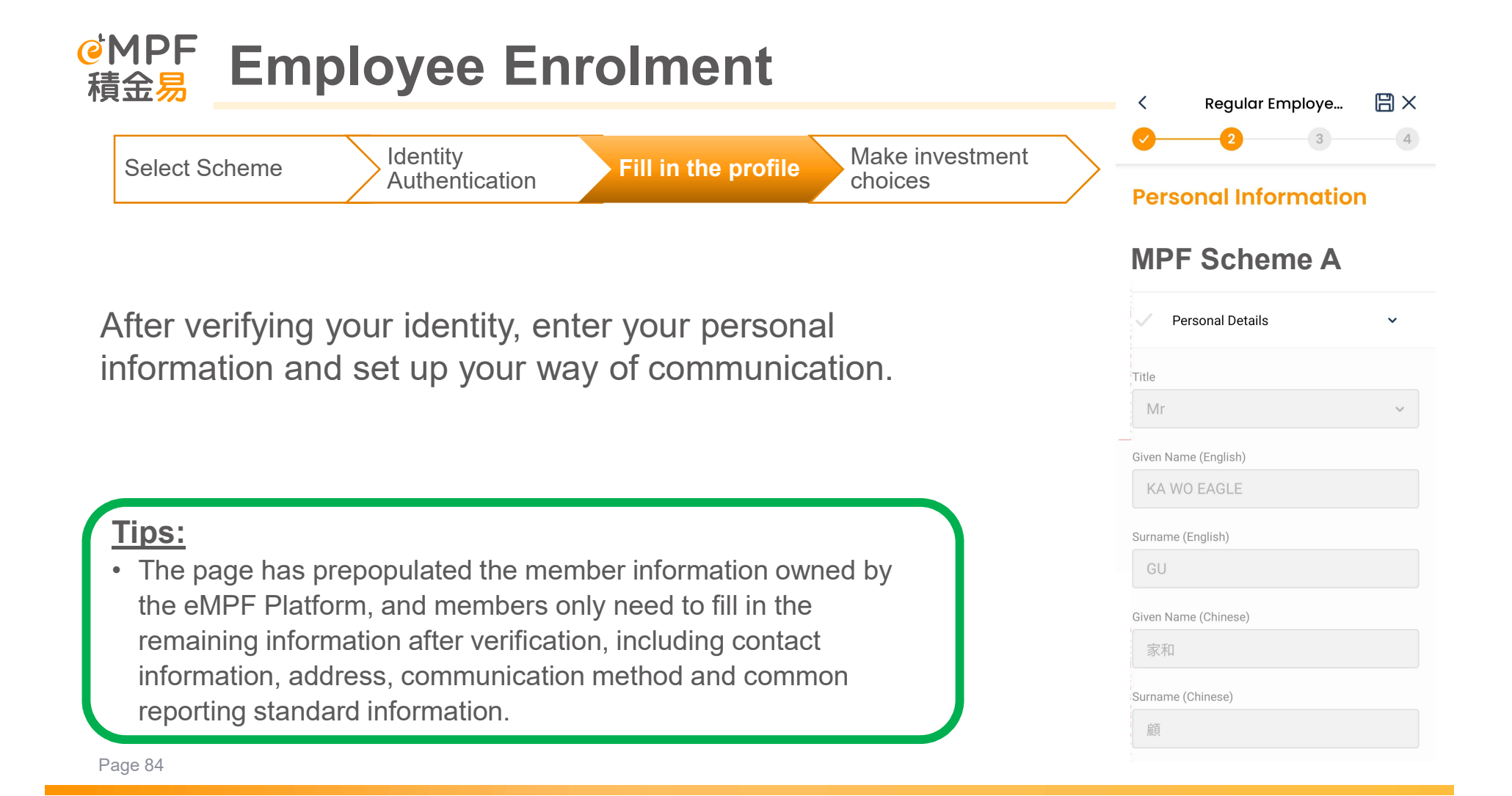

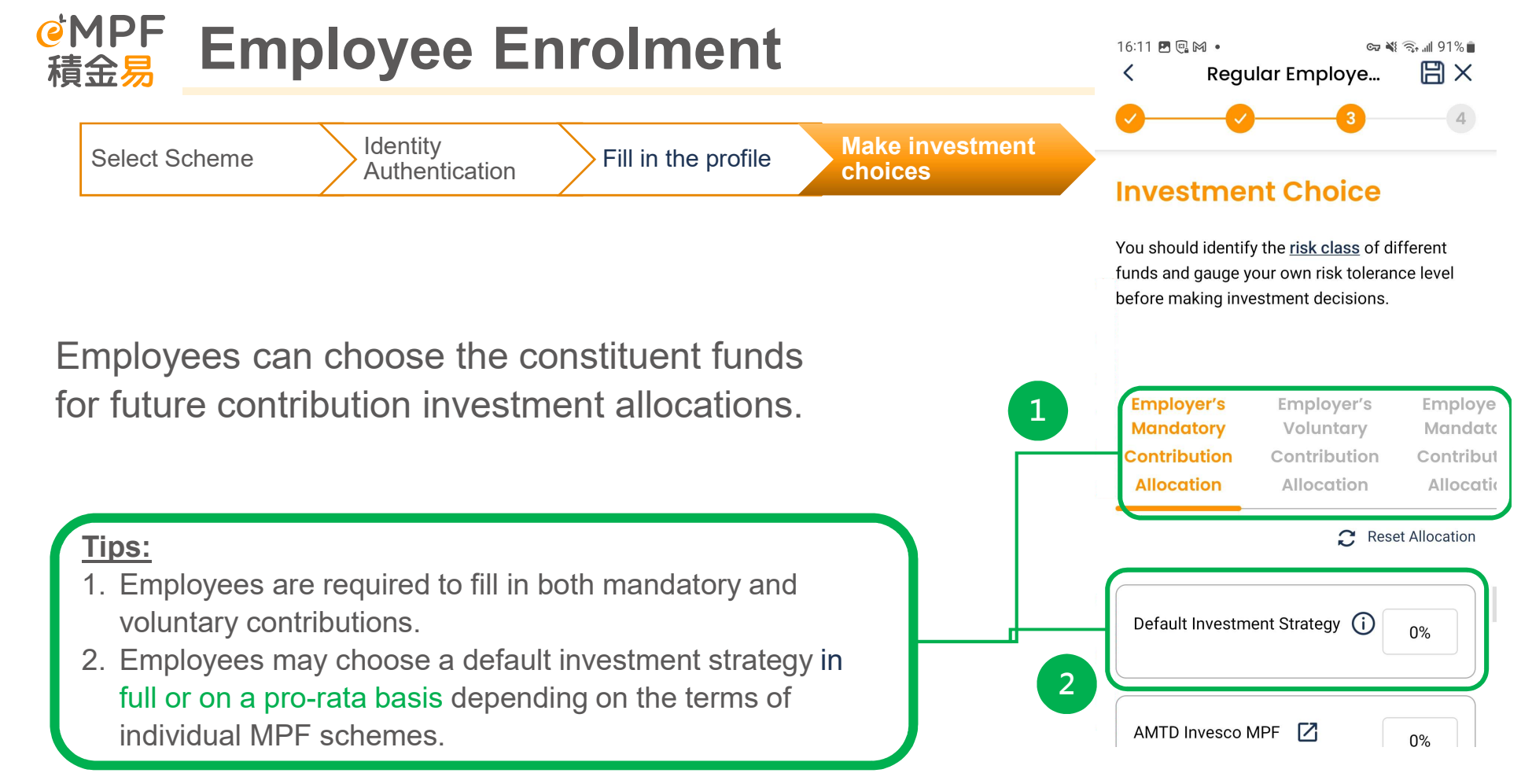

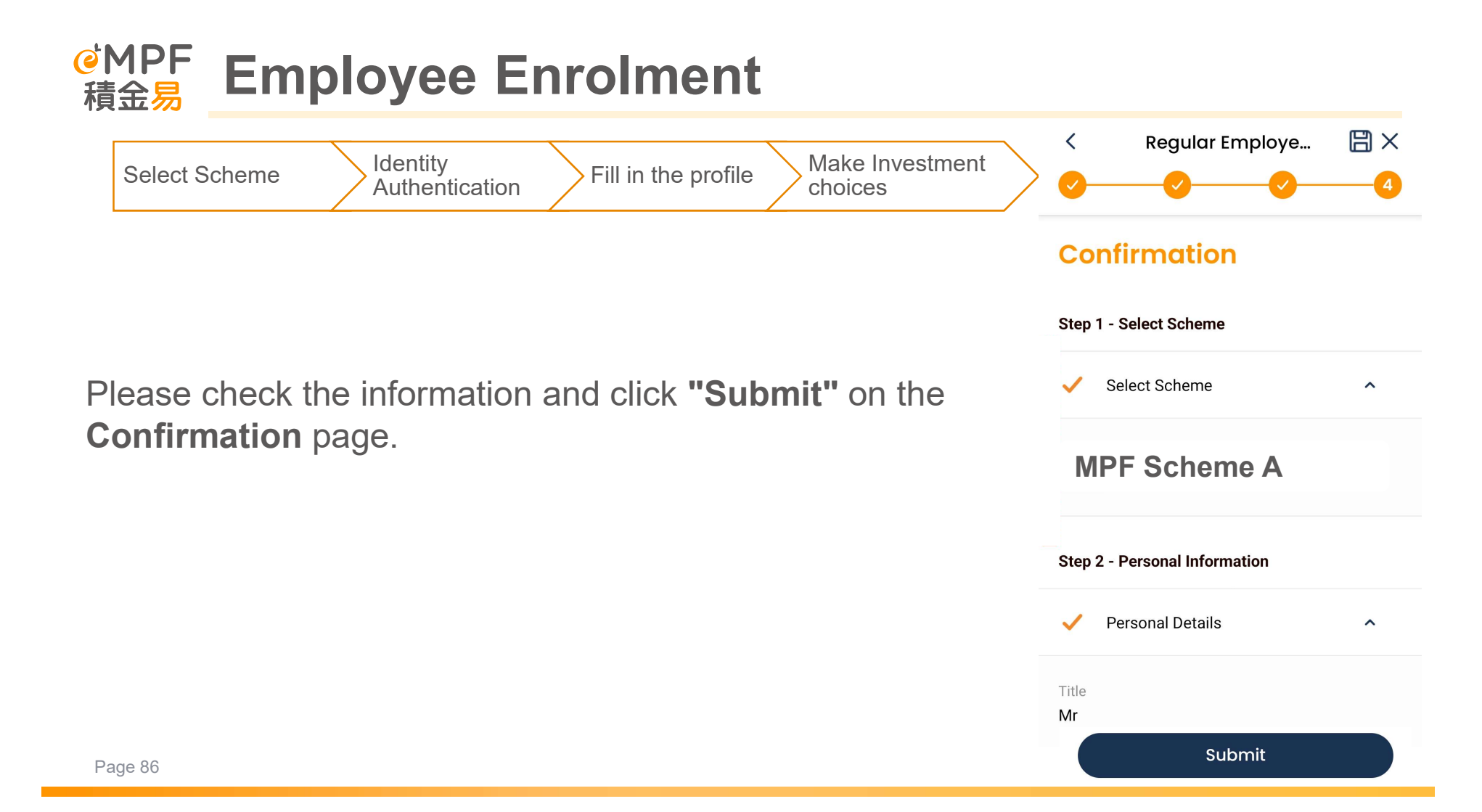

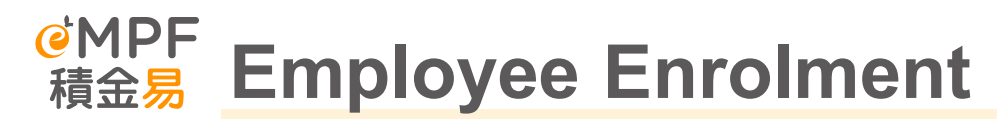

|  | Select Scheme | Identity<br>Authentication | Fill in the profile | Make Investment choices | > | Enrolment<br>Completed! |
|--|---------------|----------------------------|---------------------|-------------------------|---|-------------------------|
|--|---------------|----------------------------|---------------------|-------------------------|---|-------------------------|

After completing the registration, the Platform will send you a notification through the communication method you selected.

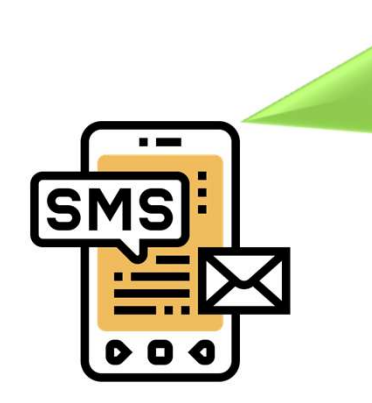

We hereby confirm that we have received your MPF application. The Case/Transaction/Online Submission Reference Number is 123456. We will inform you of the result.

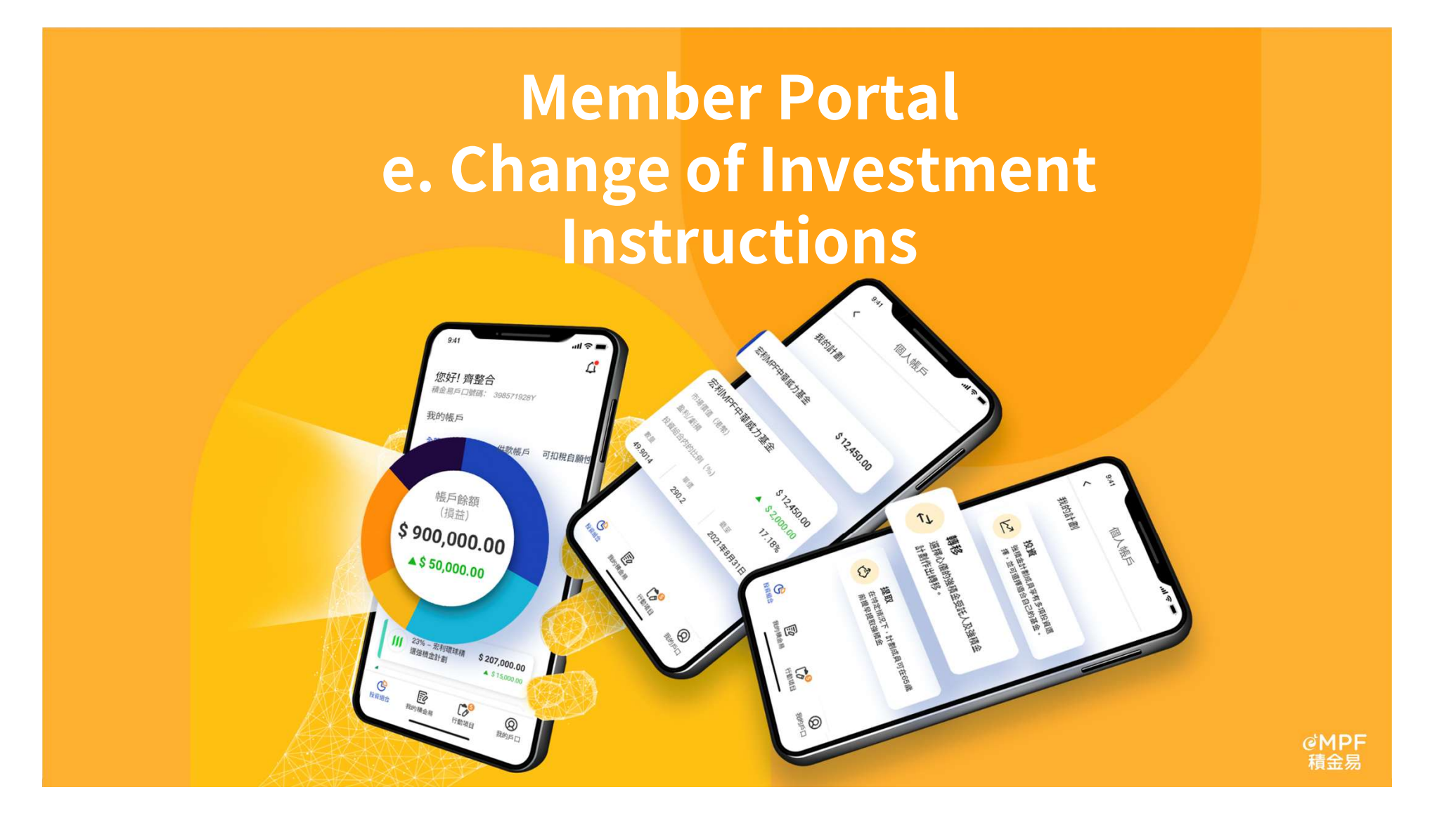

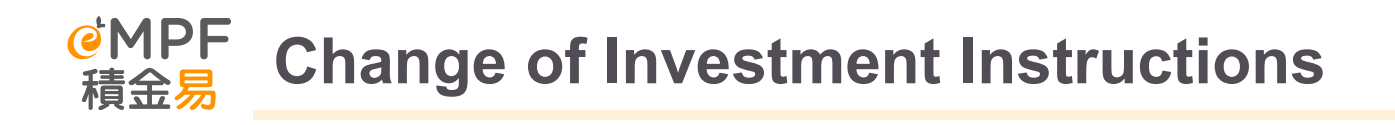

Members can change their investment instructions on the eMPF Platform, including "Fund Switching/ Fund Rebalancing" and "Change Future Investment Mandate".

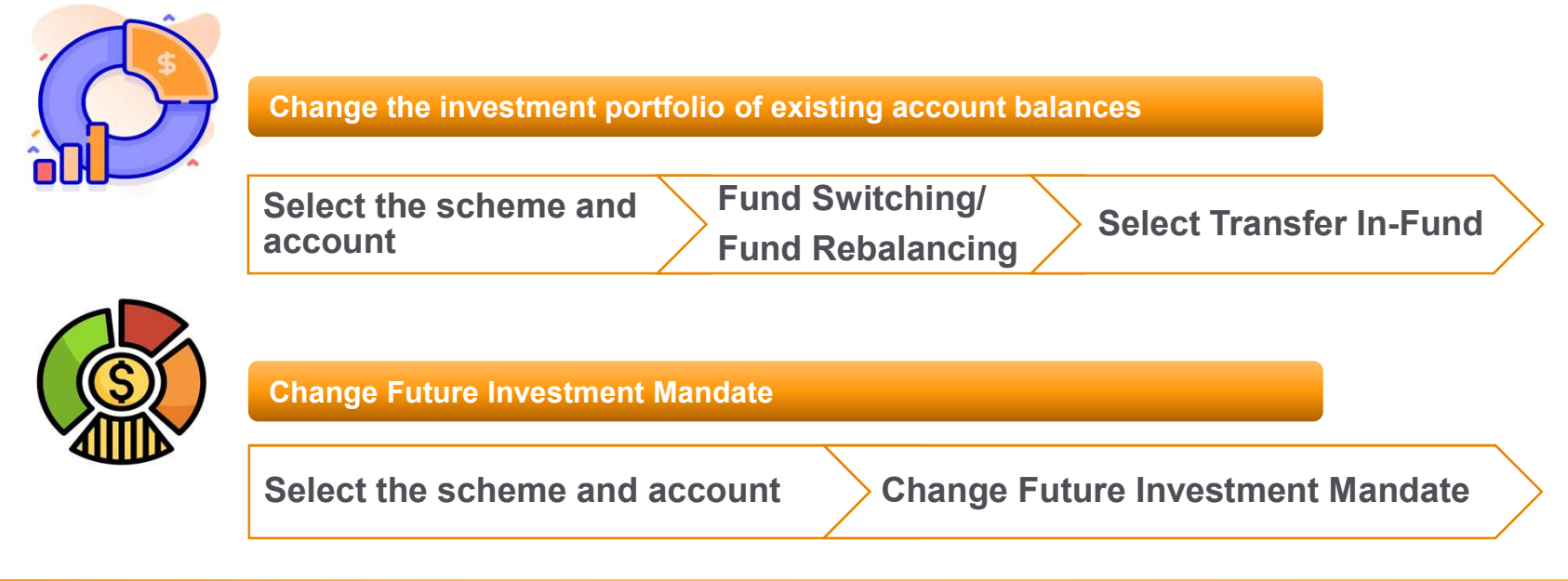

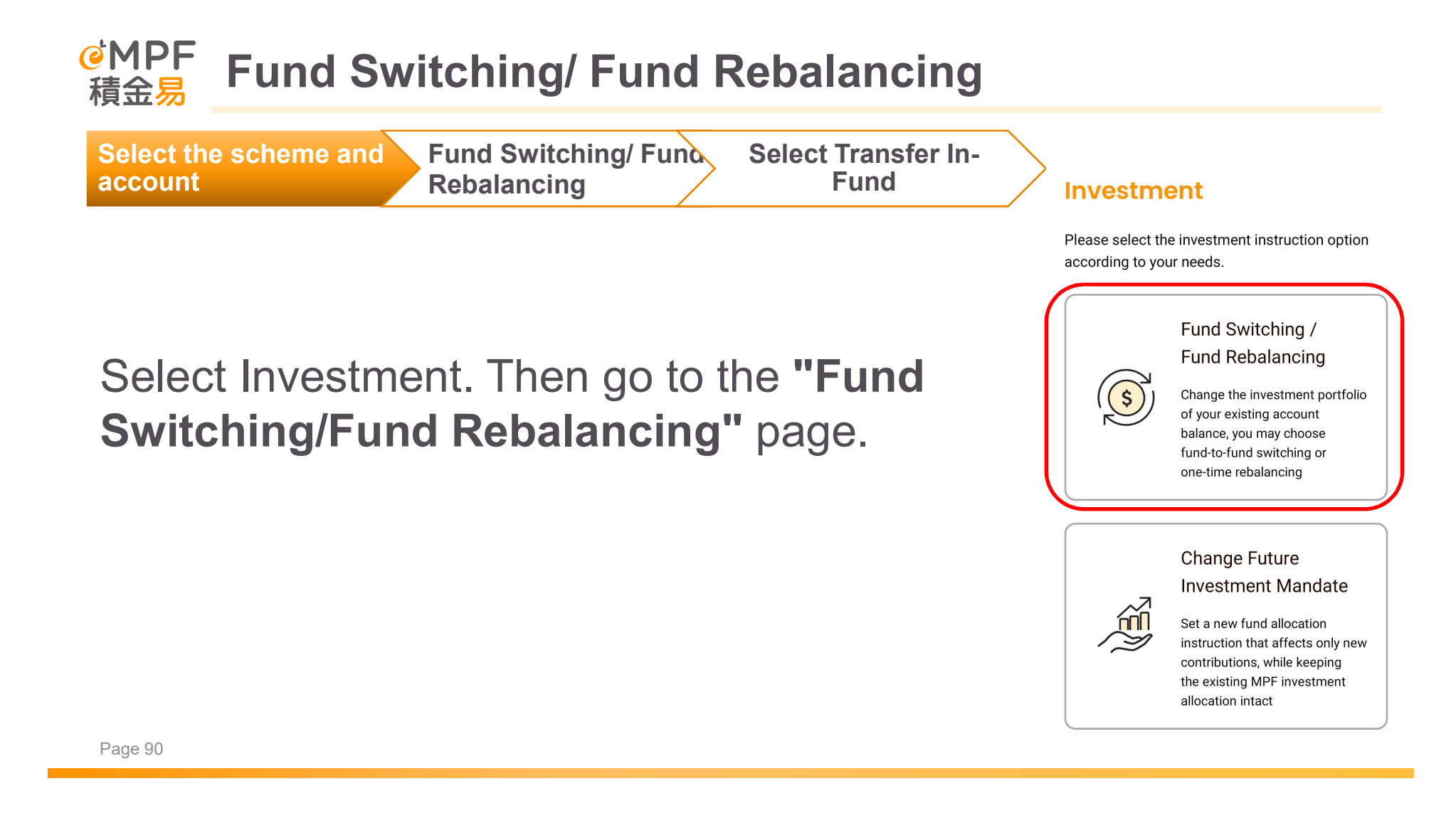

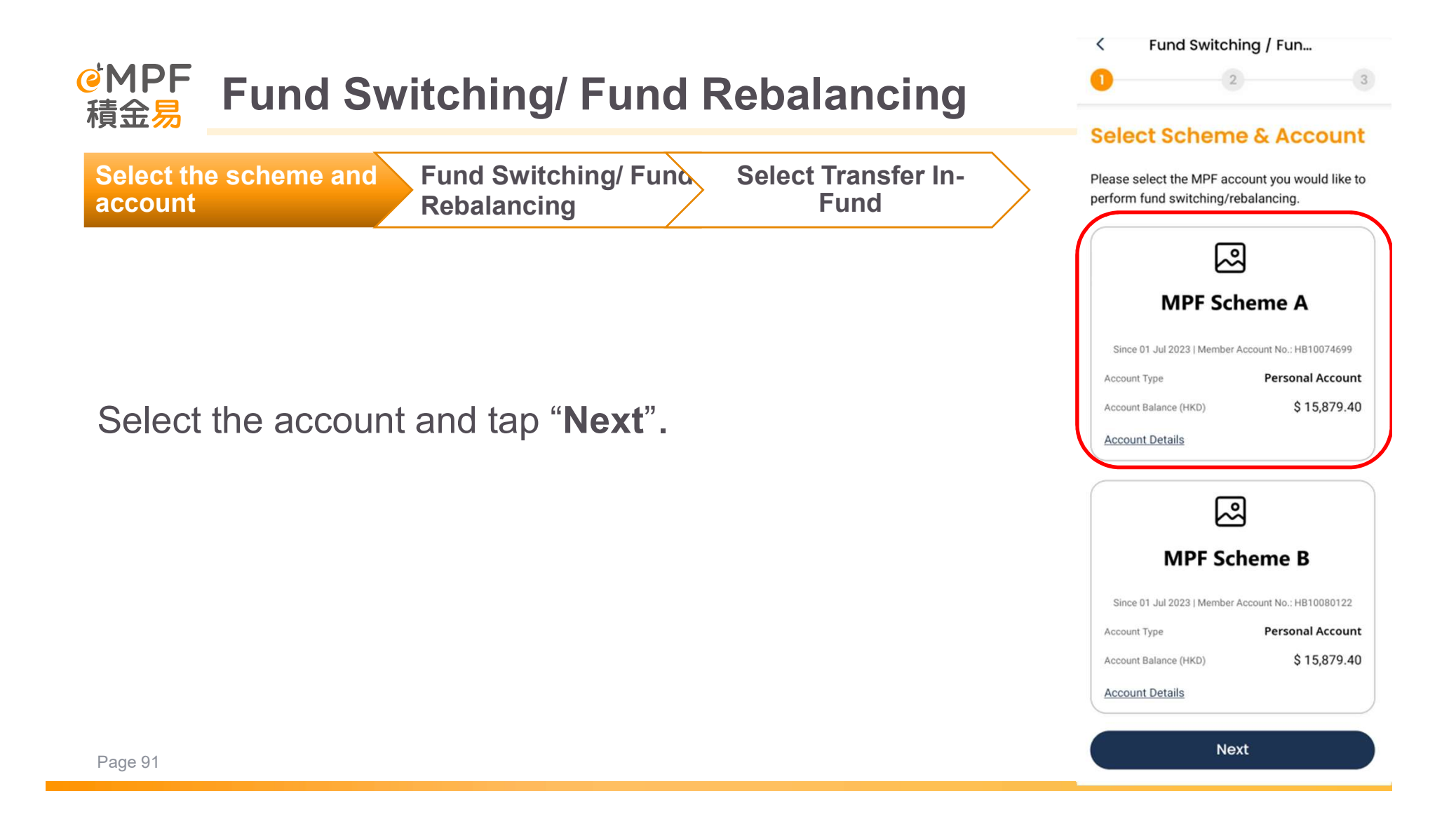

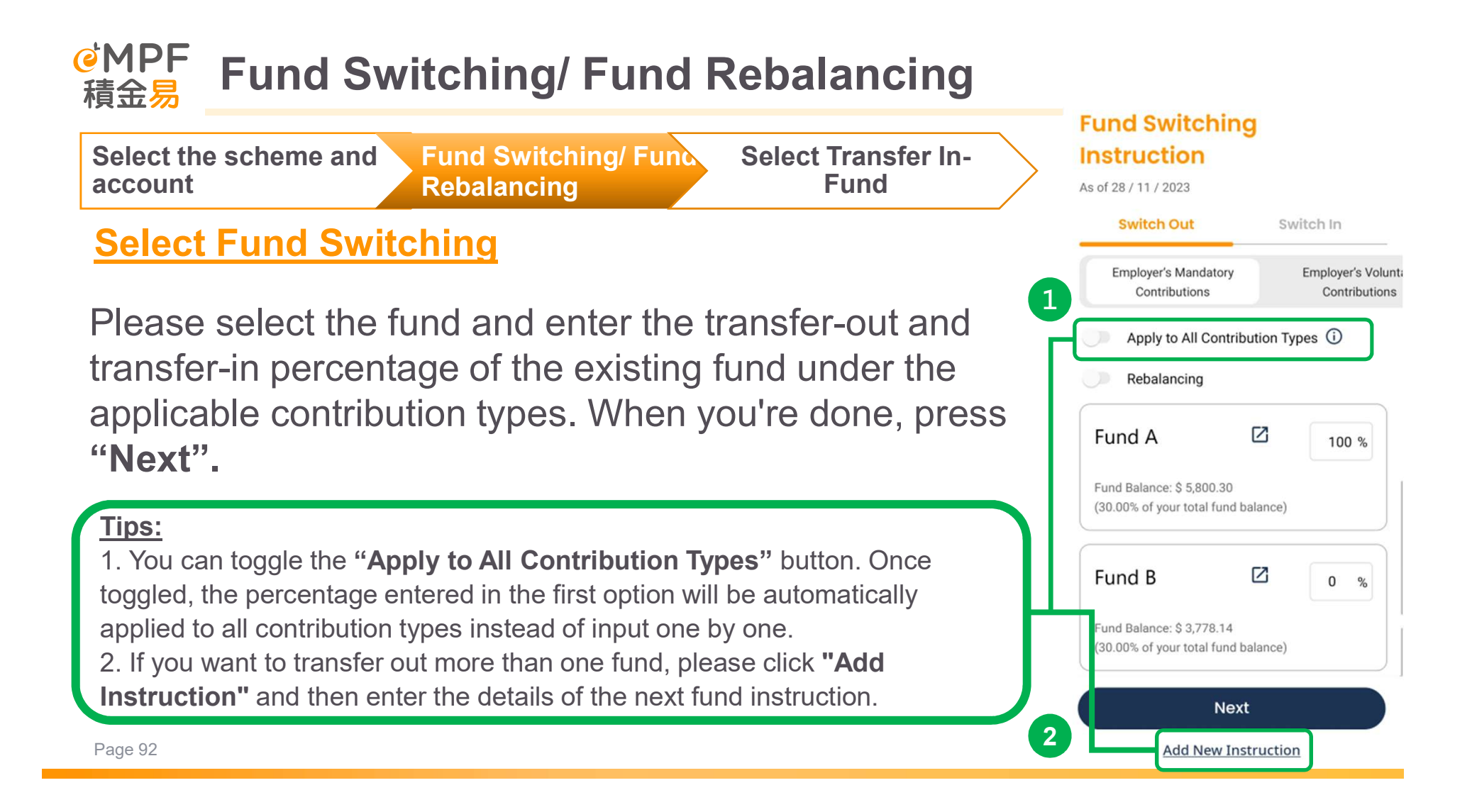

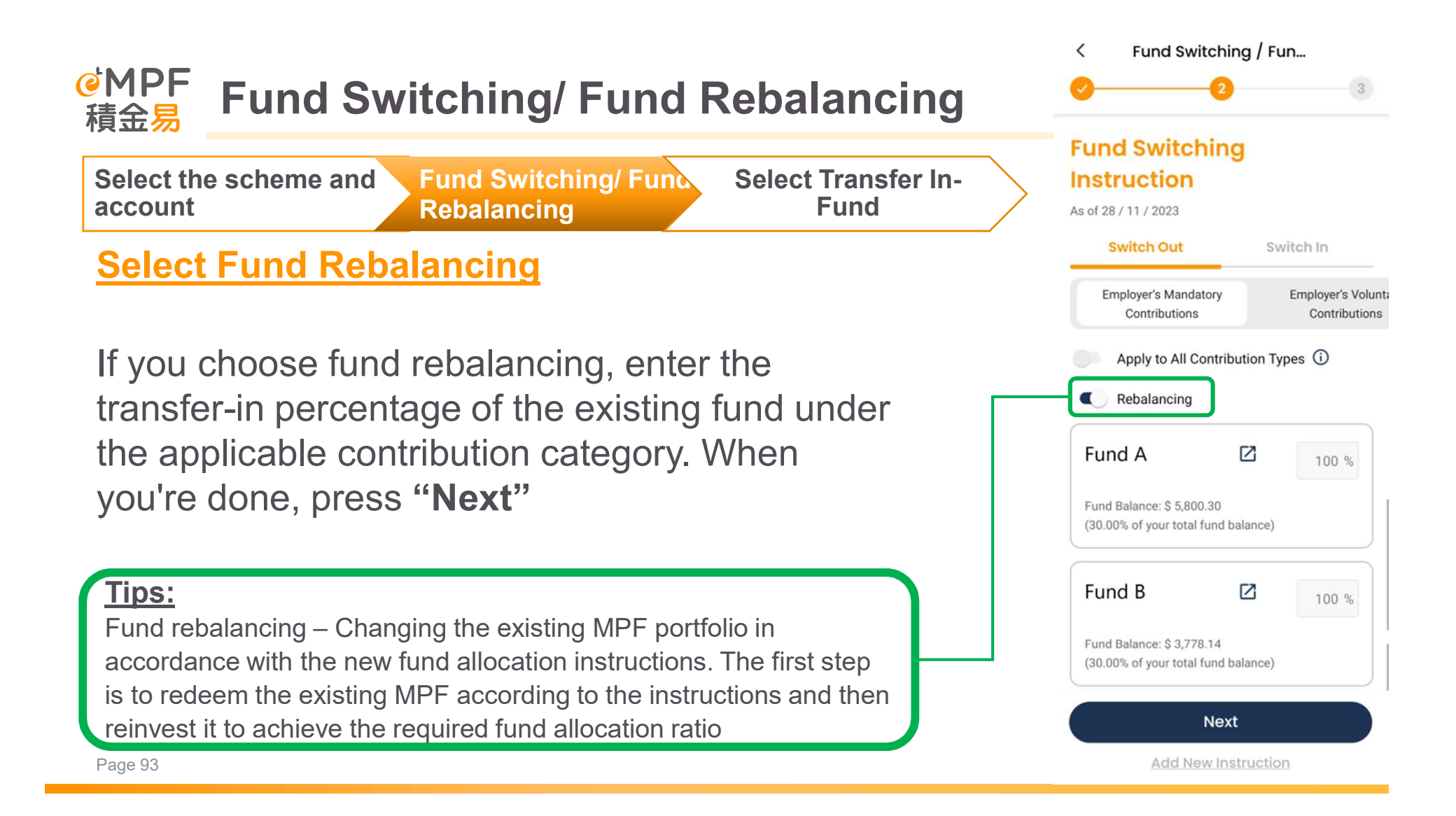

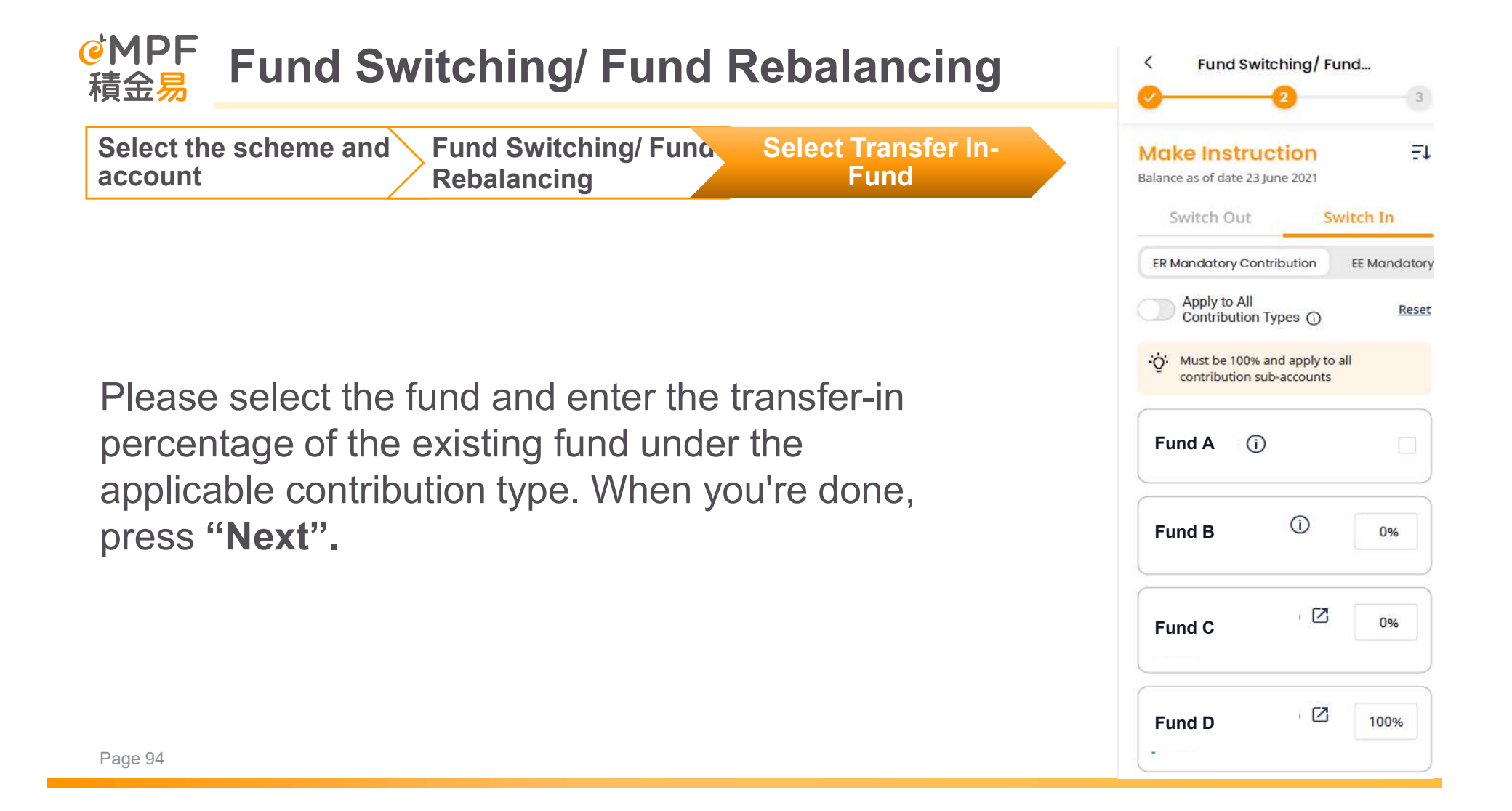

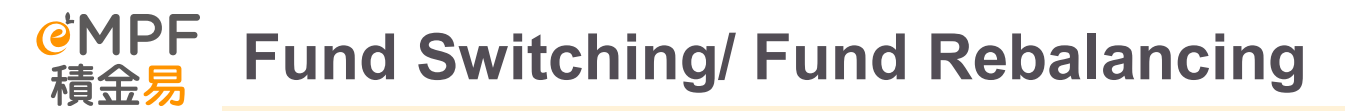

Change of Investment Instruction Submitted Successfully

After successfully changing your investment instruction, you will see the transaction record on the page.

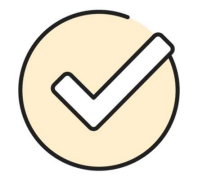

### Fund Switching Instruction Submitted Successfully

Reference No. SGD0408404000014247 Submission Date & Time:05/12/2023, 17:34

## Note!

If an instruction is received on or before 4pm (Hong Kong time) on a working day, the instruction will normally be processed within the same working day. Your instruction received after 4pm or on Saturdays, public holidays or other non-working days will be processed on the next working day.

#### Go to My Record

Apply the Same Allocation Percentage to Future Investment Mandate

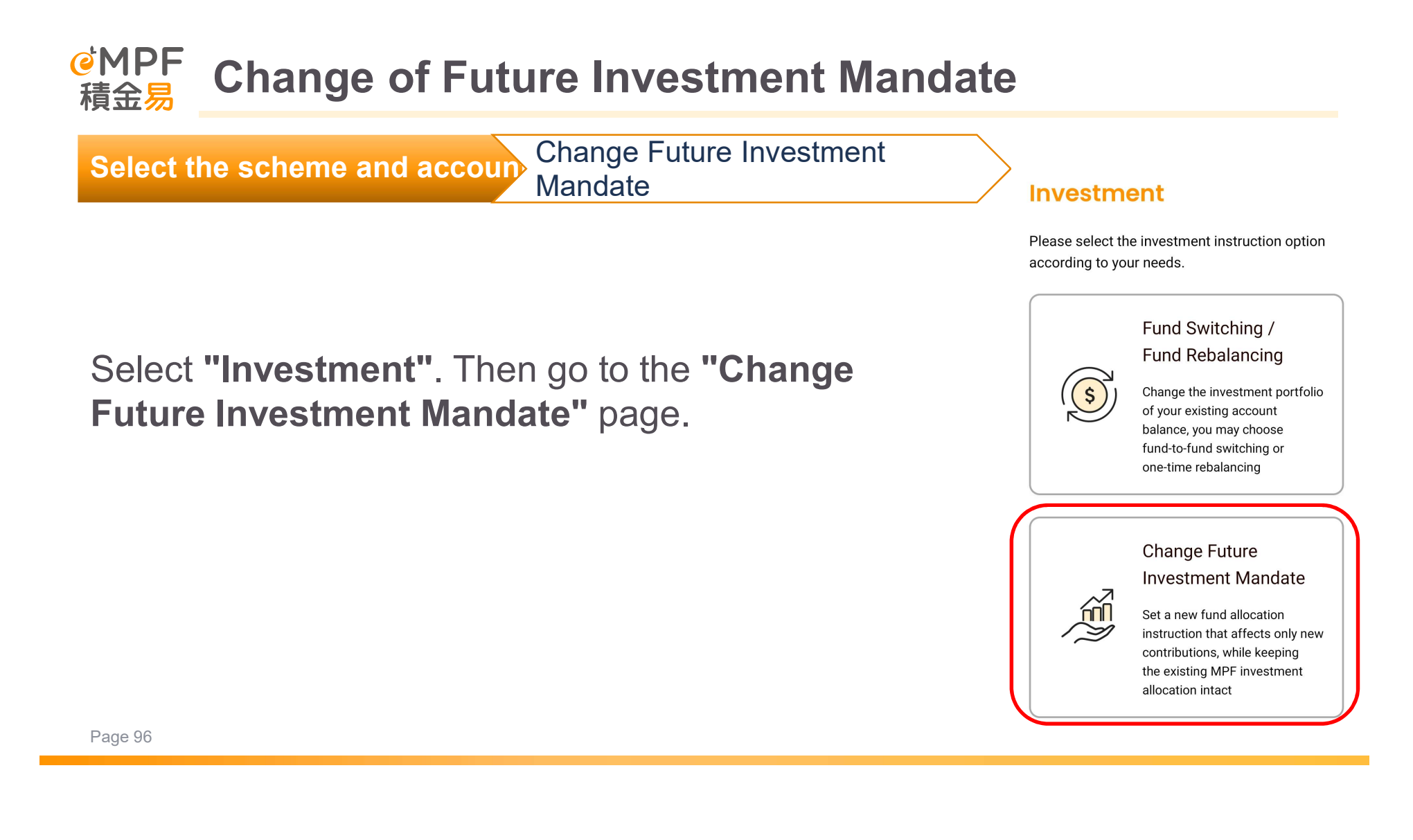

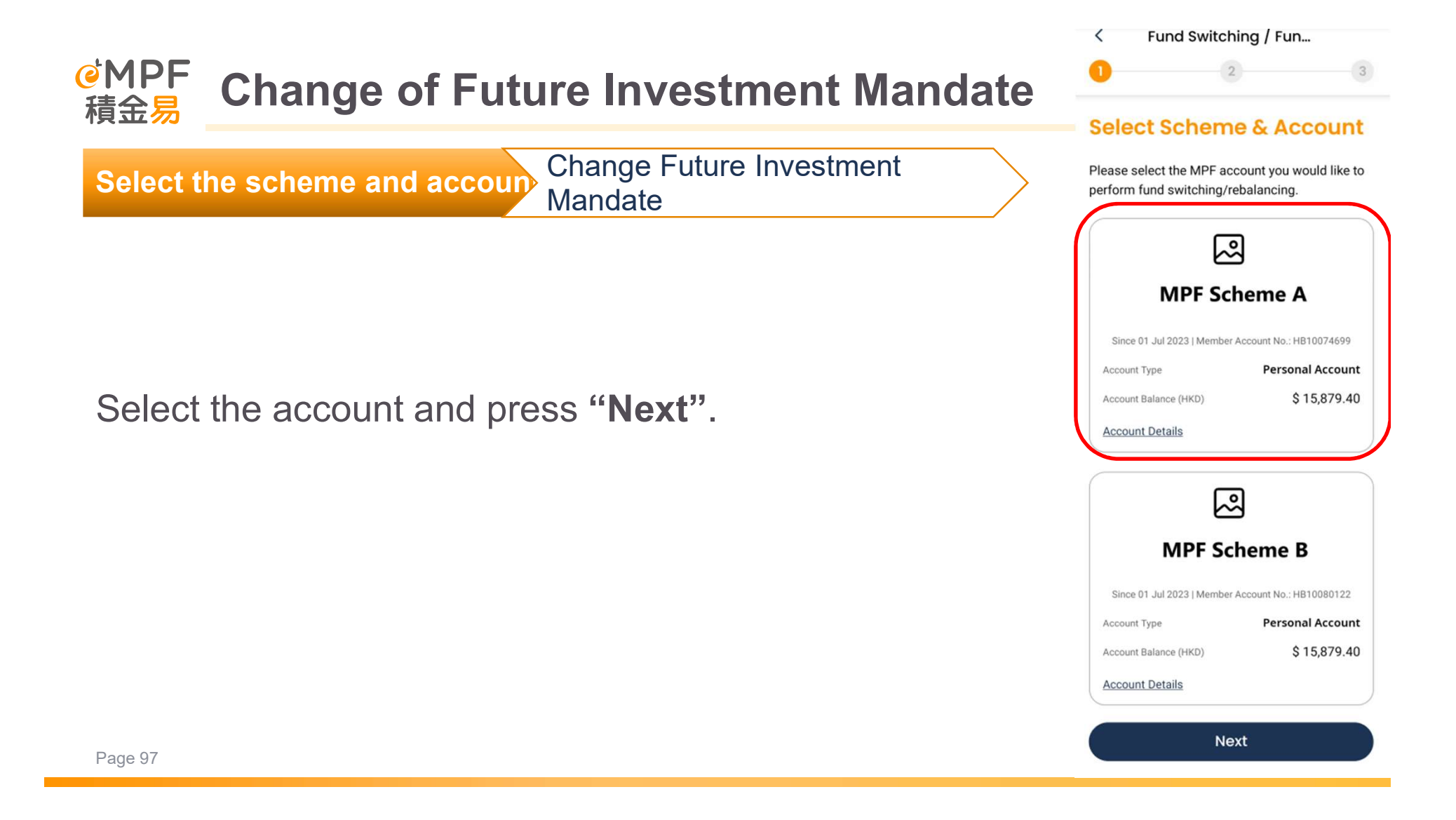

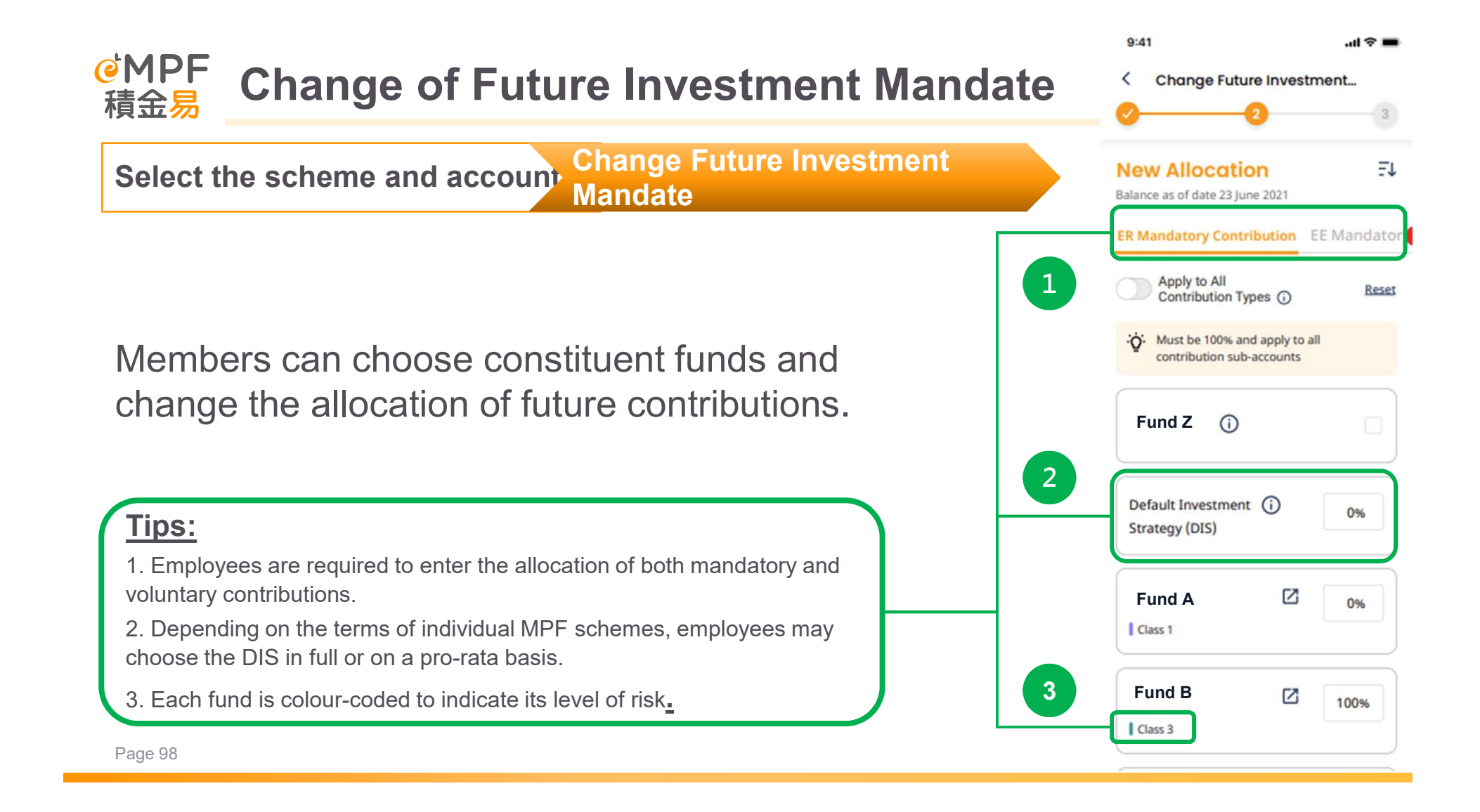

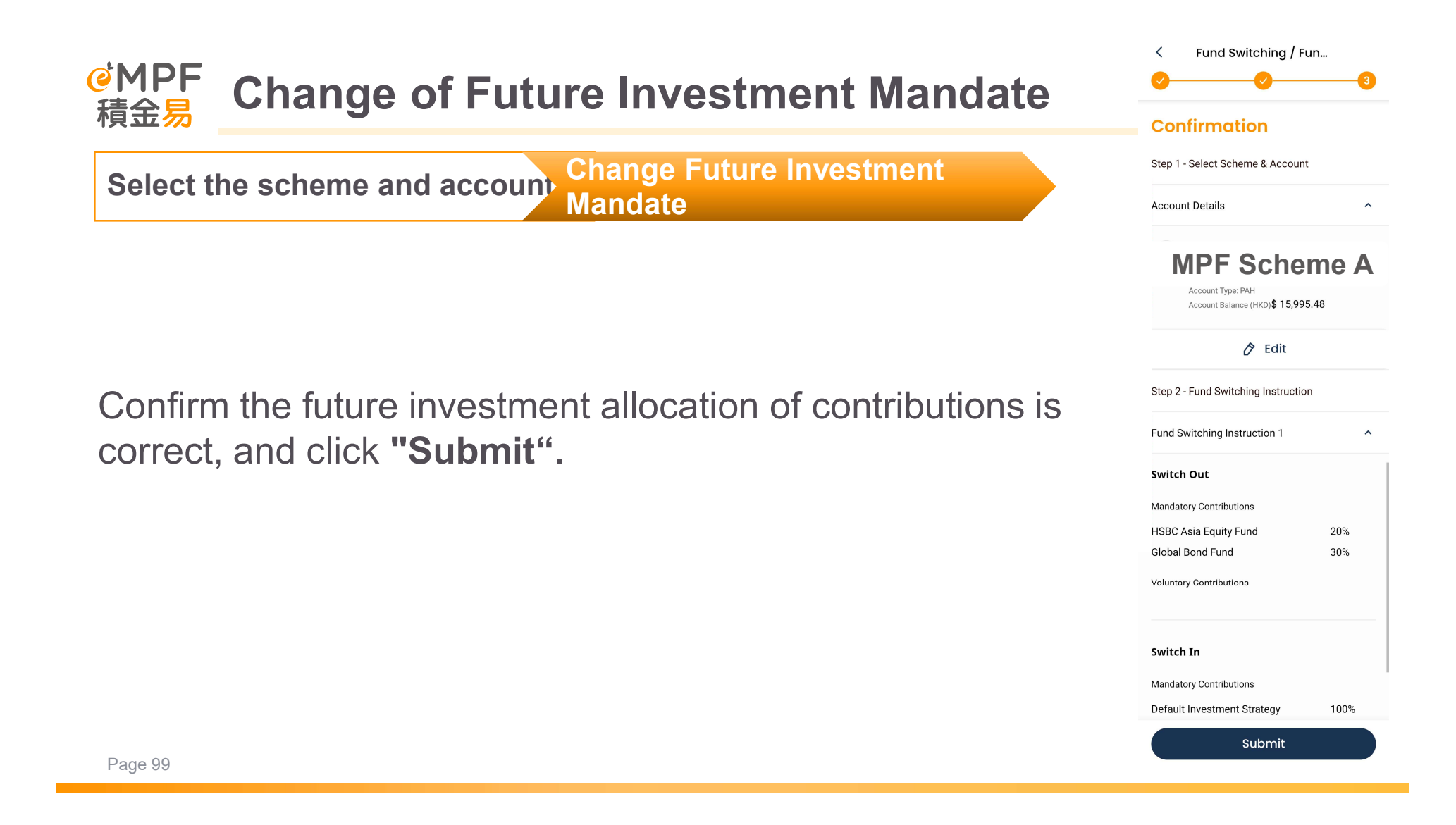

9:41

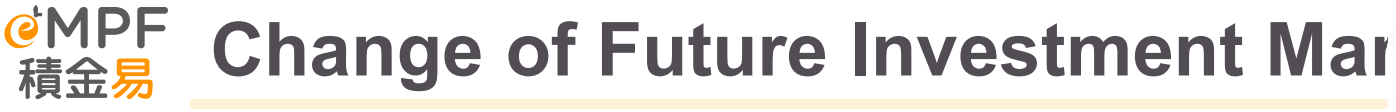

**Change Future Investment** Select the scheme and account Mandate

After successfully changing your investment instruction, you will see the transaction record on the page.

If an instruction is received on or before 4pm (Hong Kong time) on a working day, the instruction will normally be processed within the same working day.

Your instruction received after 4pm or on Saturdays, public holidays or other

non-working days will be processed on the next working day.

## Instruction Submitted Successfully

.비 ⓒ 🔳

Reference No.: AB1234567890 | 12/06/2021, 19:30

We have received your instruction, your insturction will be processed on the next business day and within two business days

#### See Transaction Record

**Back to Home** 

Page 100

Note!

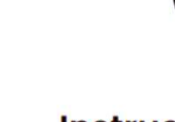

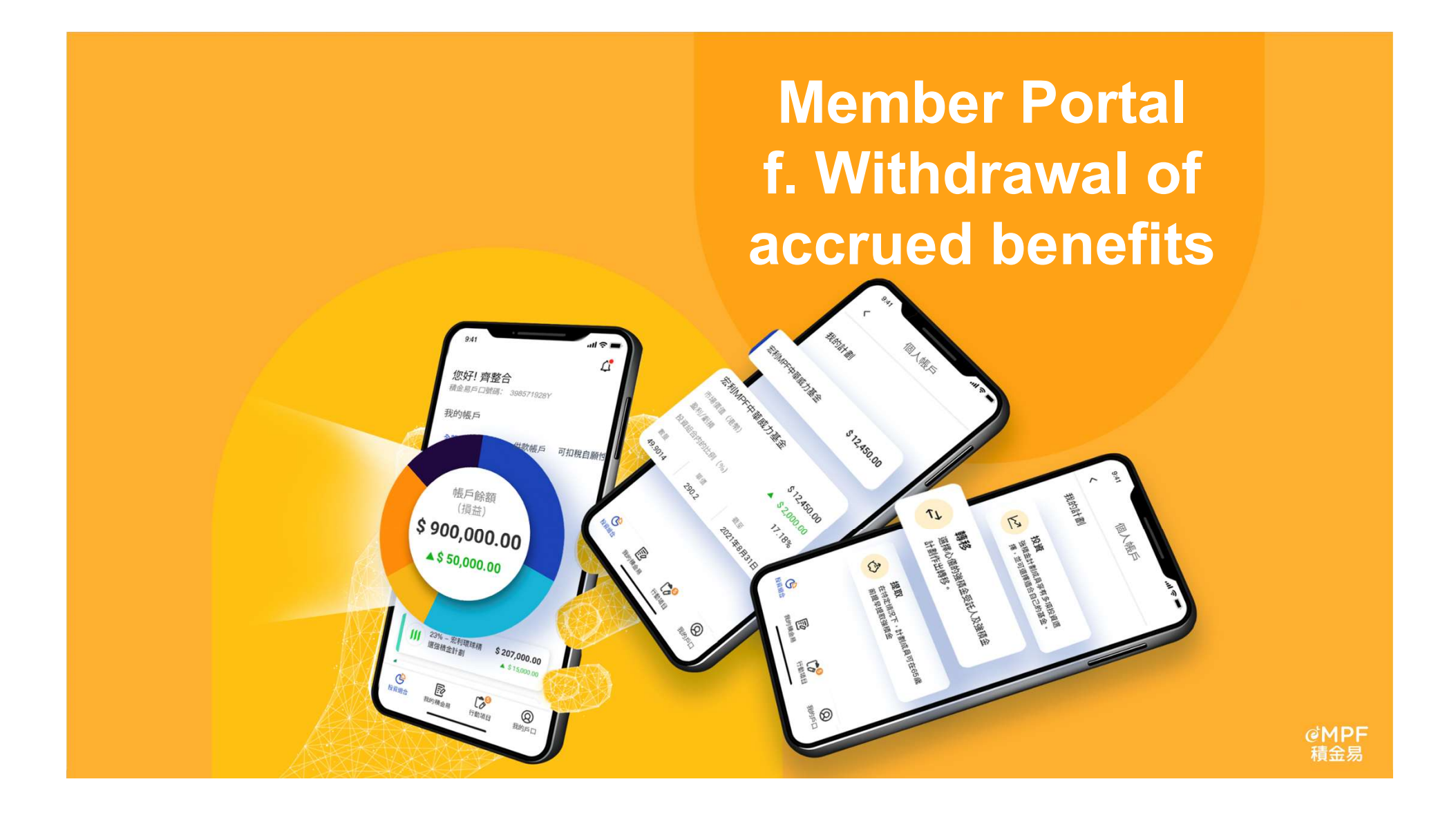

## <sup>@MPF</sup> Select the MPF account you want to withdraw

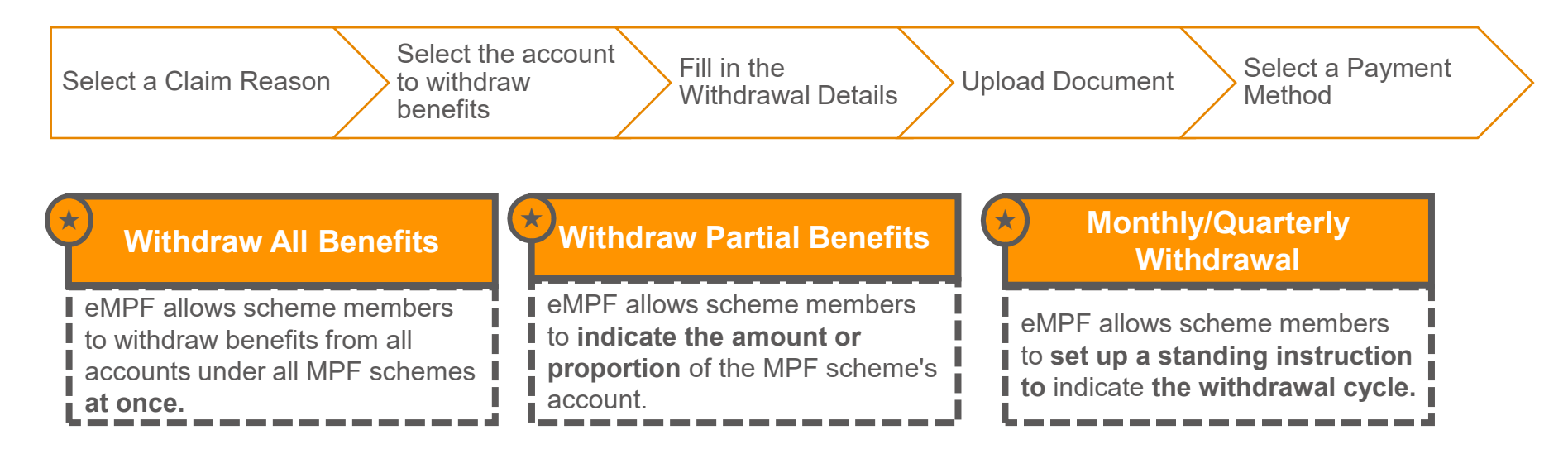

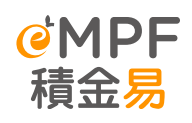

## Member Portal – Withdraw MPF Benefits

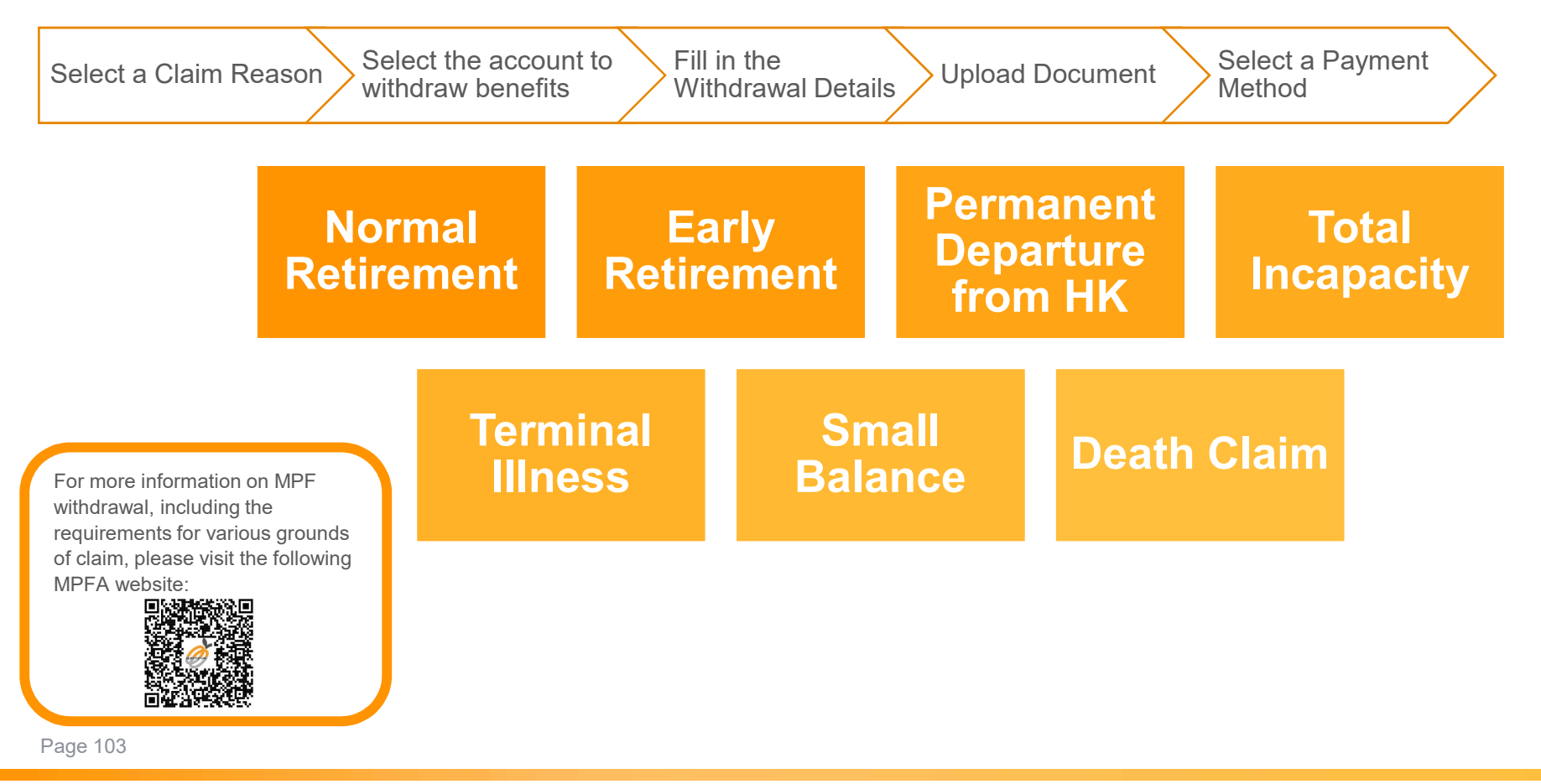

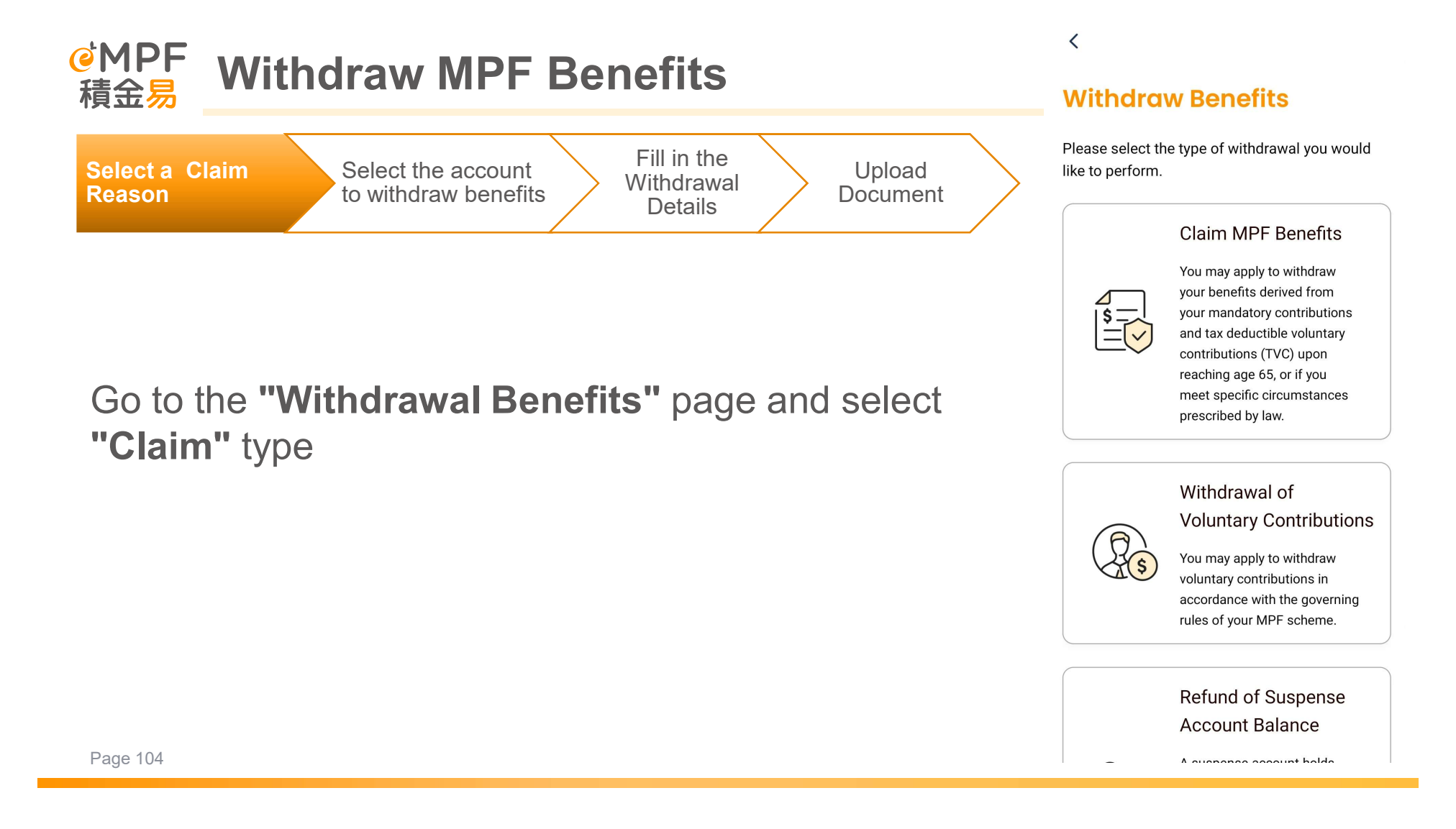

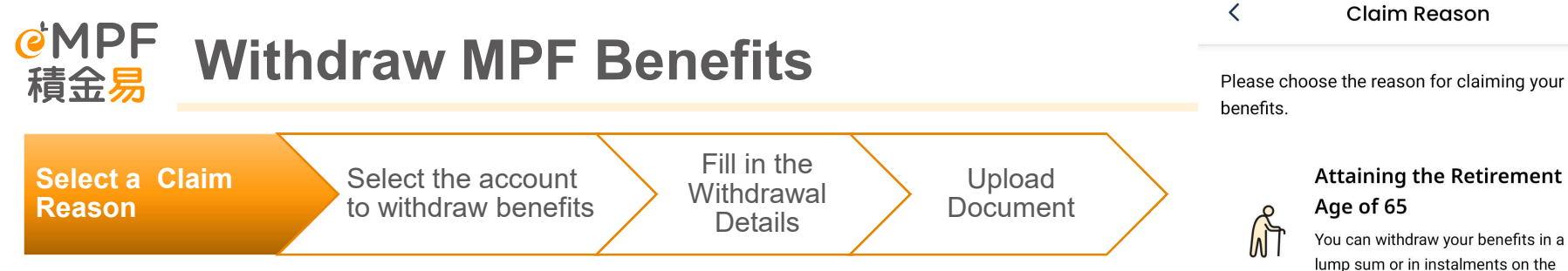

## Then select the relevant claim reason.

### Claim Reason

Please choose the reason for claiming your MPF

X

lump sum or in instalments on the ground of retirement at the age of 65.

#### Early Retirement

You must be at least 60 years old and have ceased all employment and self-employment. You are required to make a statutory declaration that you have no intention of becoming employed or self-employed again. You can withdraw your MPF in a lump sum or in instalments.

#### **Permanent Department** from Hong Kong

You have to make a statutory declaration that you have departed or will depart from Hong Kong to reside elsewhere with no intention to return for employment or resettle as a permanent resident. You are also required to provide documentary

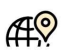

• \*\*\*

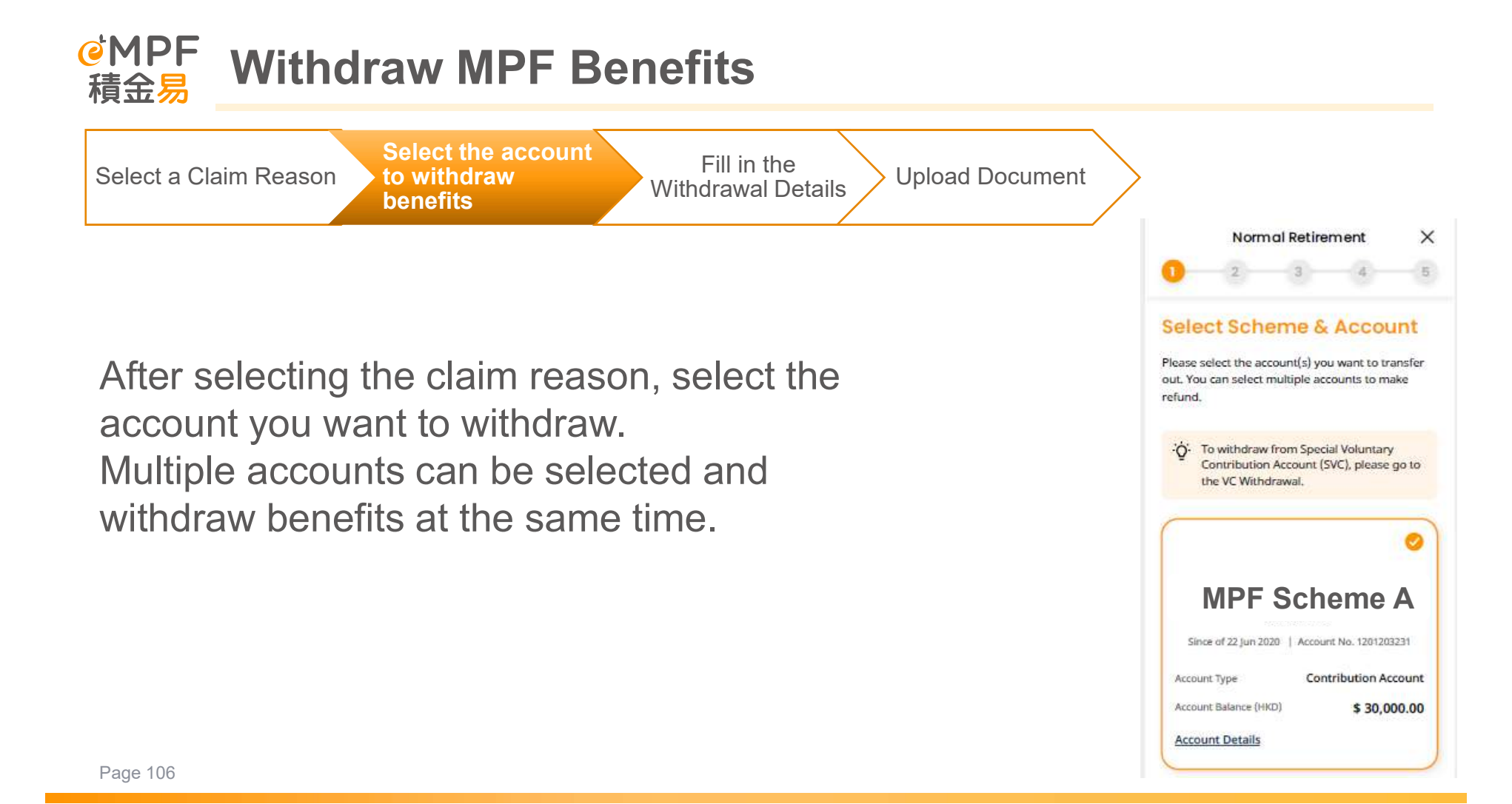
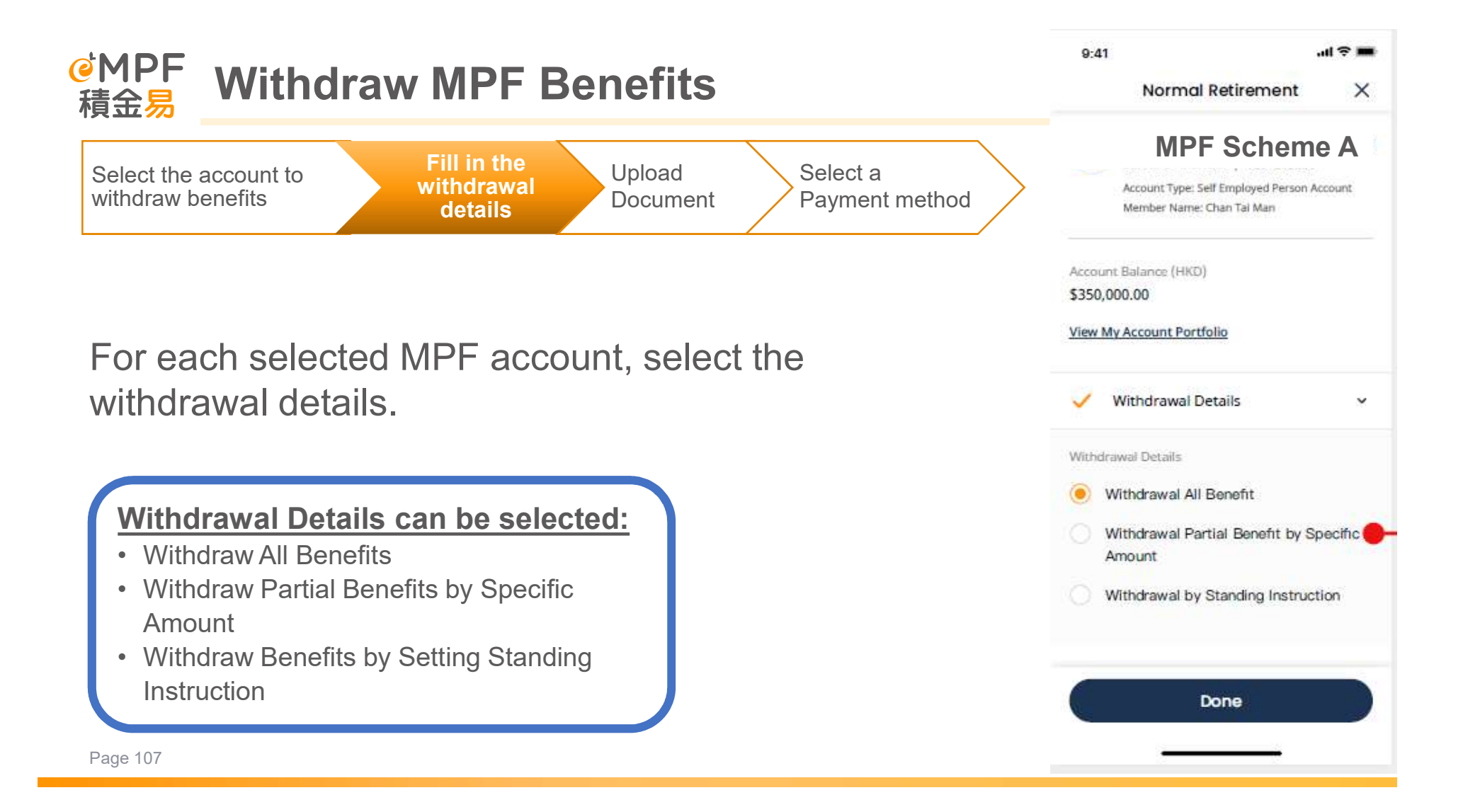

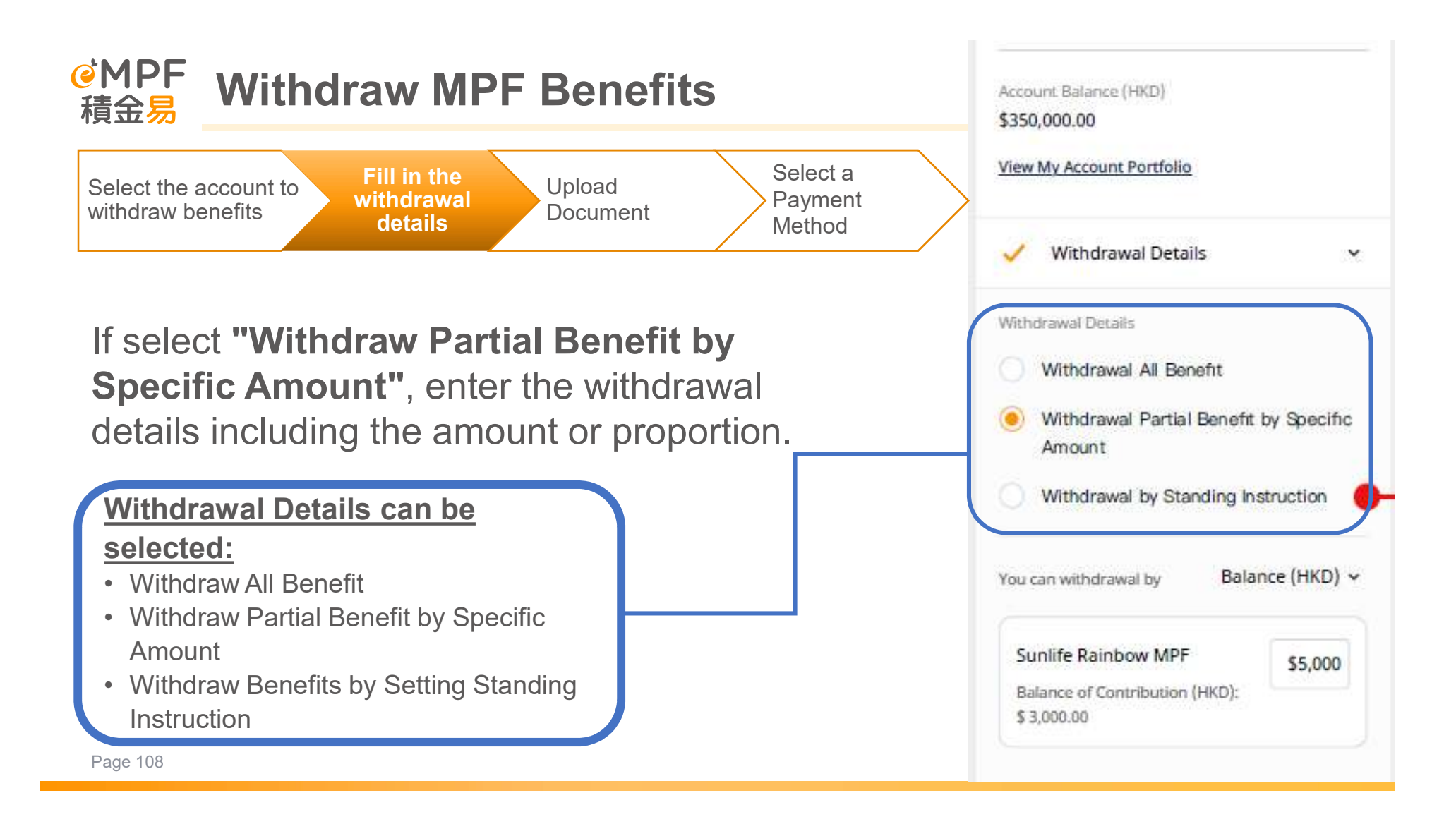

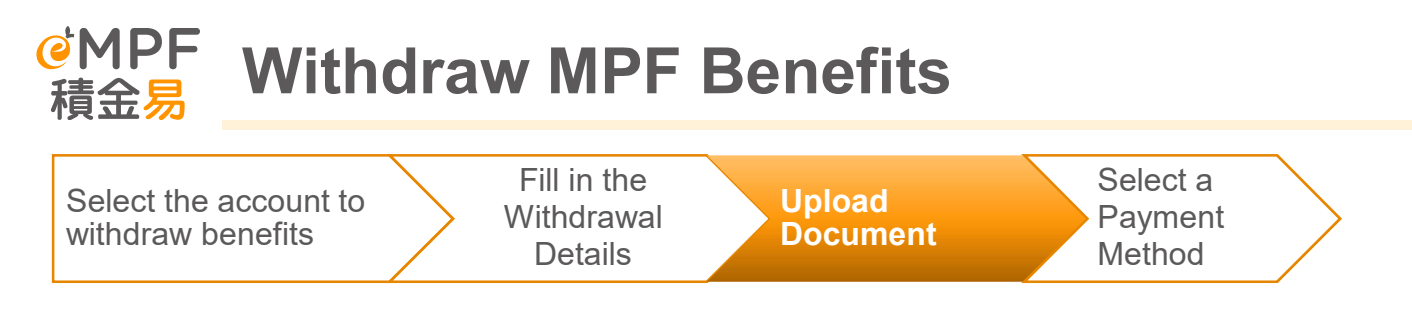

Depending on the claim reason, members may upload relevant supporting documents.

Example: Total Incapacity – You can apply for early withdrawal of MPF if you are proved to be permanently unfit to perform the particular kind of work of your previous job immediately prior to incapacity and provide a medical certificate issued by a registered medical practitioner or Chinese medicine practitioner.

Normal Retirement < 日 X Upload Document Upload the supporting document for application, Please follow the instructions, (Maximum upload file size : 200 MB and format: pdf, png, jpeg, jpg) Please be reminded to send certified true copy (CTC) or original copy to admin office by post or service centre in person. **Birth Certificate** Example Document 1 Ē. 30 KB Replace File **Example Supporting Document** Example Document 1 副 30 KB Replace File Next

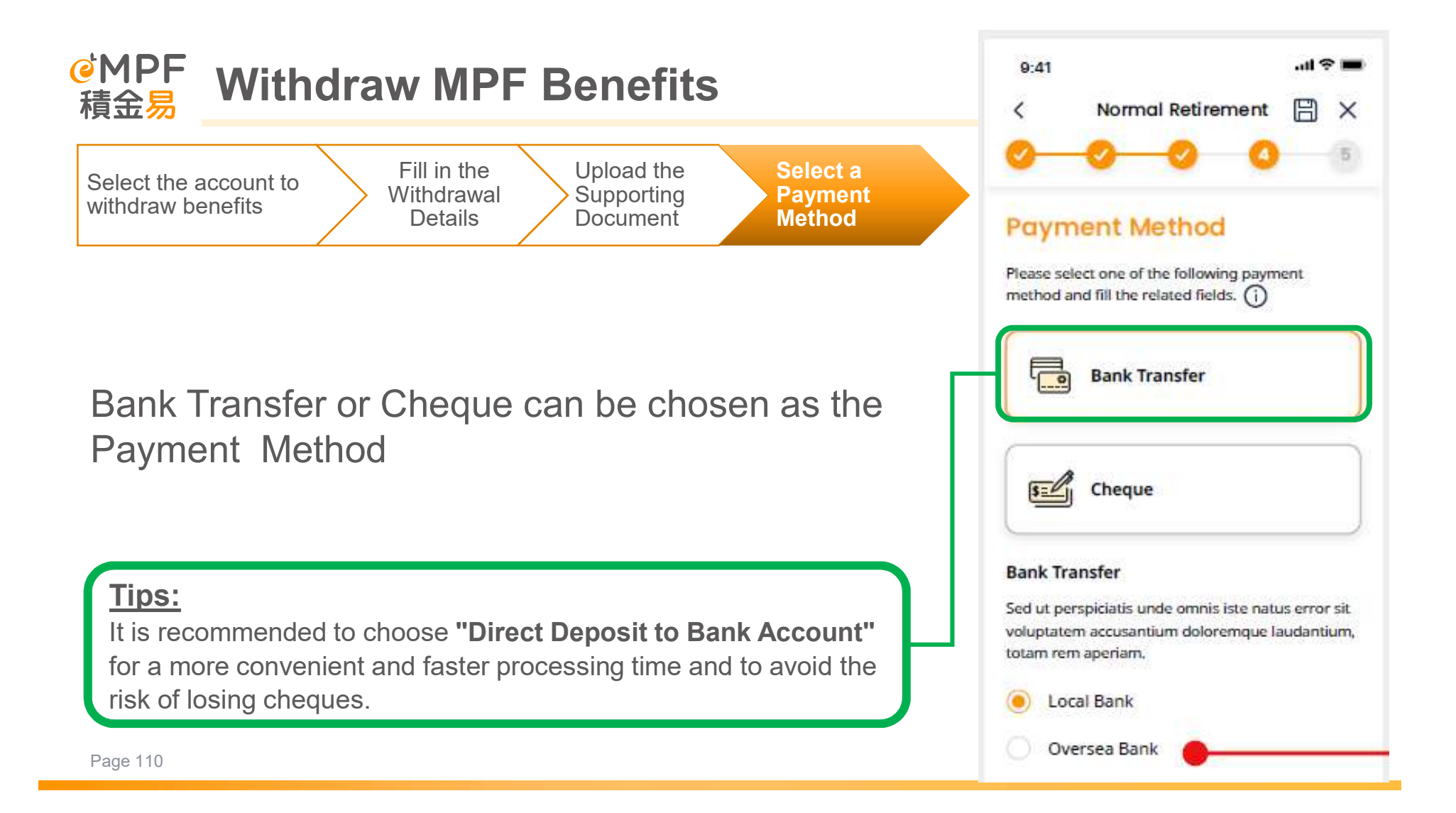

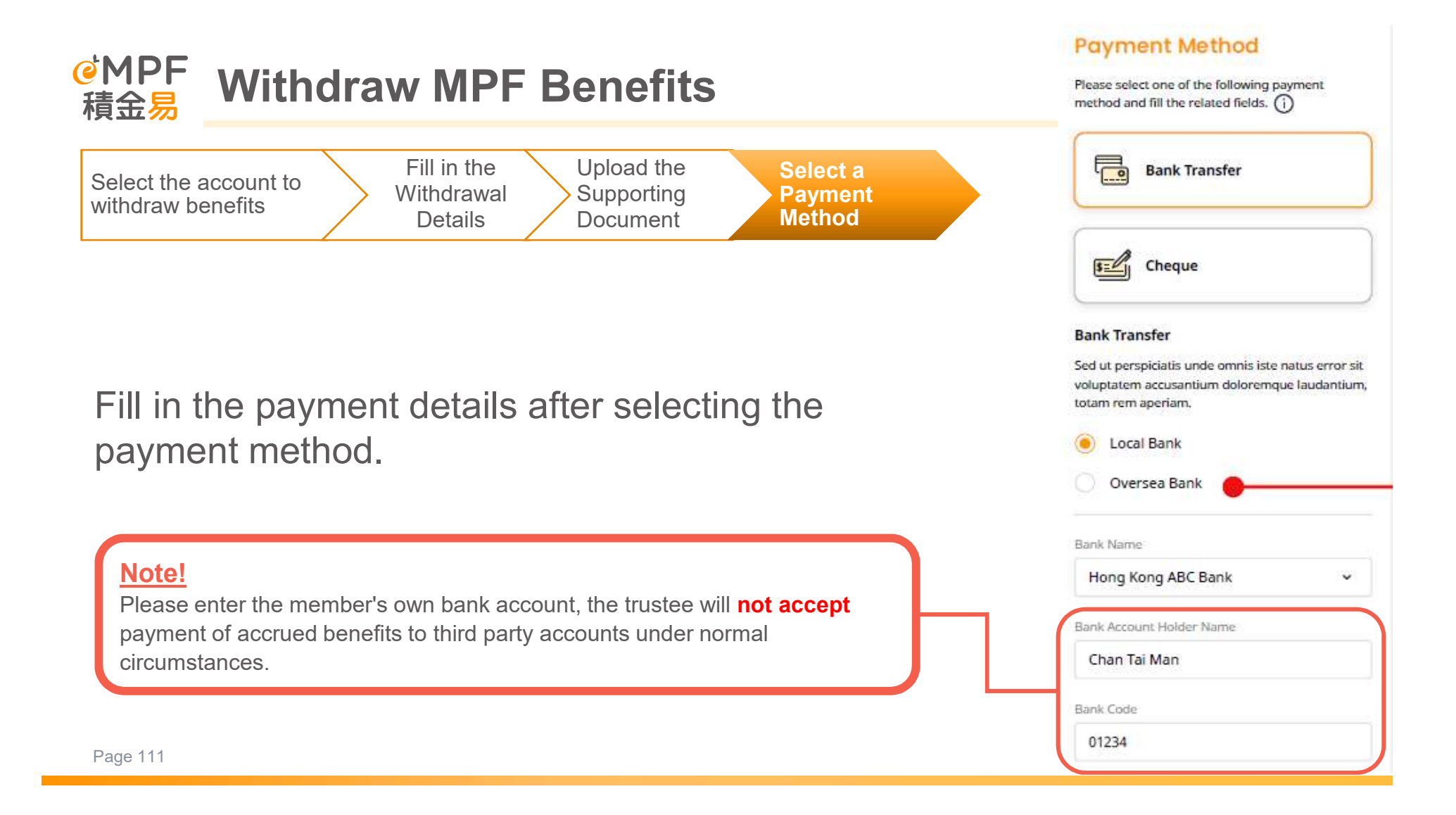

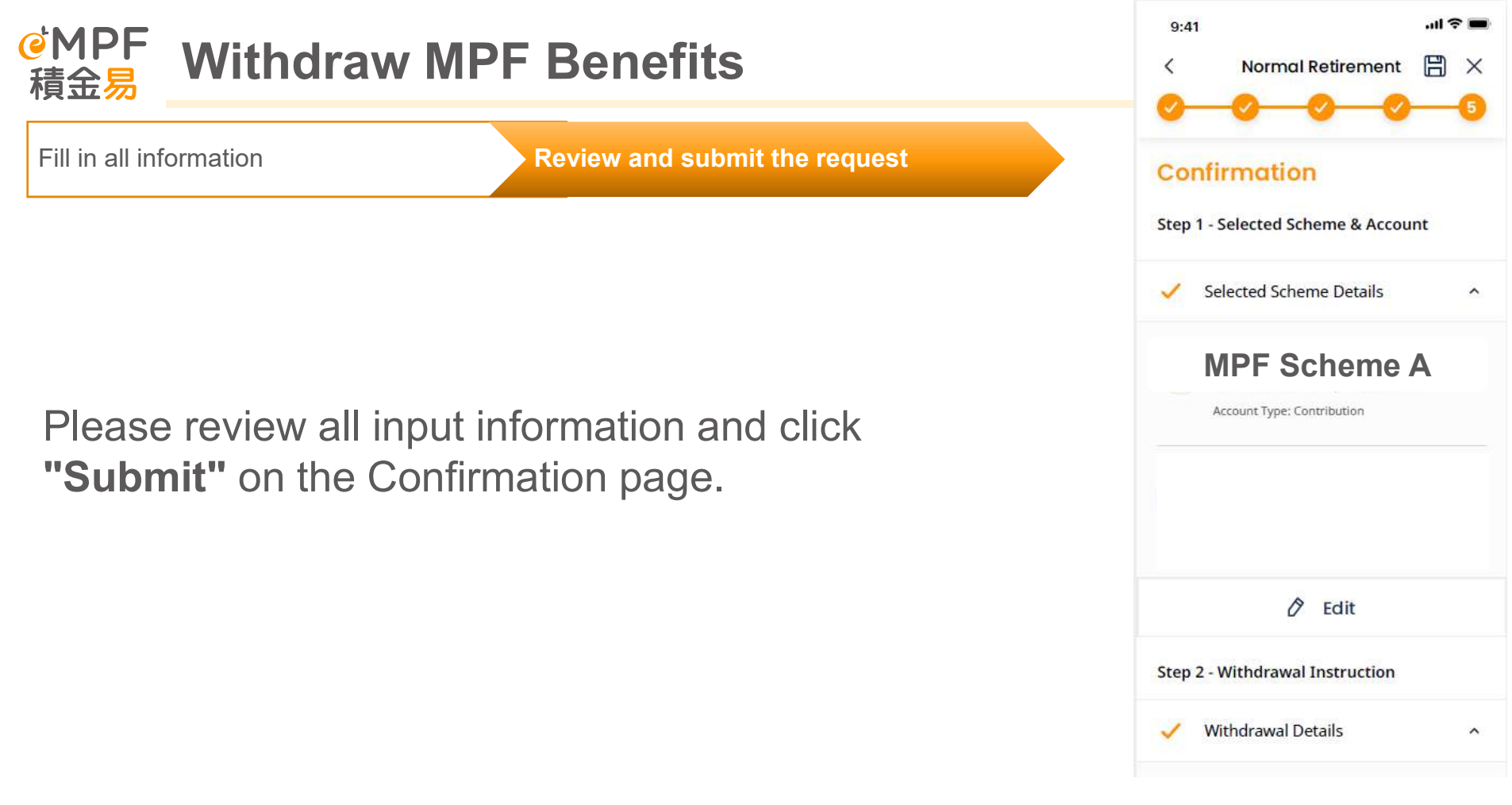

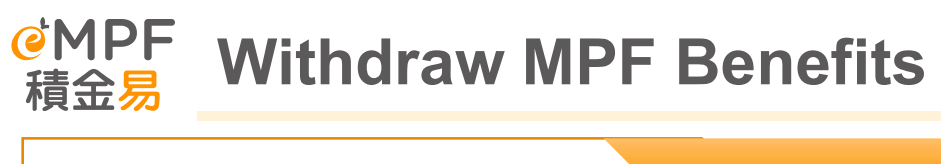

Fill in all information

**Review and submit the request** 

You can go to the **"My record"** for the relevant instruction details after successfully submitting the request.

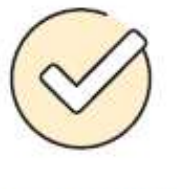

## Request Submitted Successfully

Reference No.: AB1234567890 | 12/06/2021, 19:30

You may check your record at "Transaction Record" and go update your contact information in <u>Enrolled scheme</u> <u>management</u>.

Please be aware that your submission will take extra processing time. Please be reminded to send certified true copy (CTC) or original copy to admin office by post or service centre in person.

Head Office

Level 8. Tower 1. Kowloon Commarce Centre, 51 Kwai Cheong Road, Kwai Chung, Hong Kong.

#### Hong Kong Island Office

Level 8. Tower 1. Kowloon Commerce Centre, 51 Kwai Cheong Road, Kwai Chung, Hong Kong,

See Transaction Record

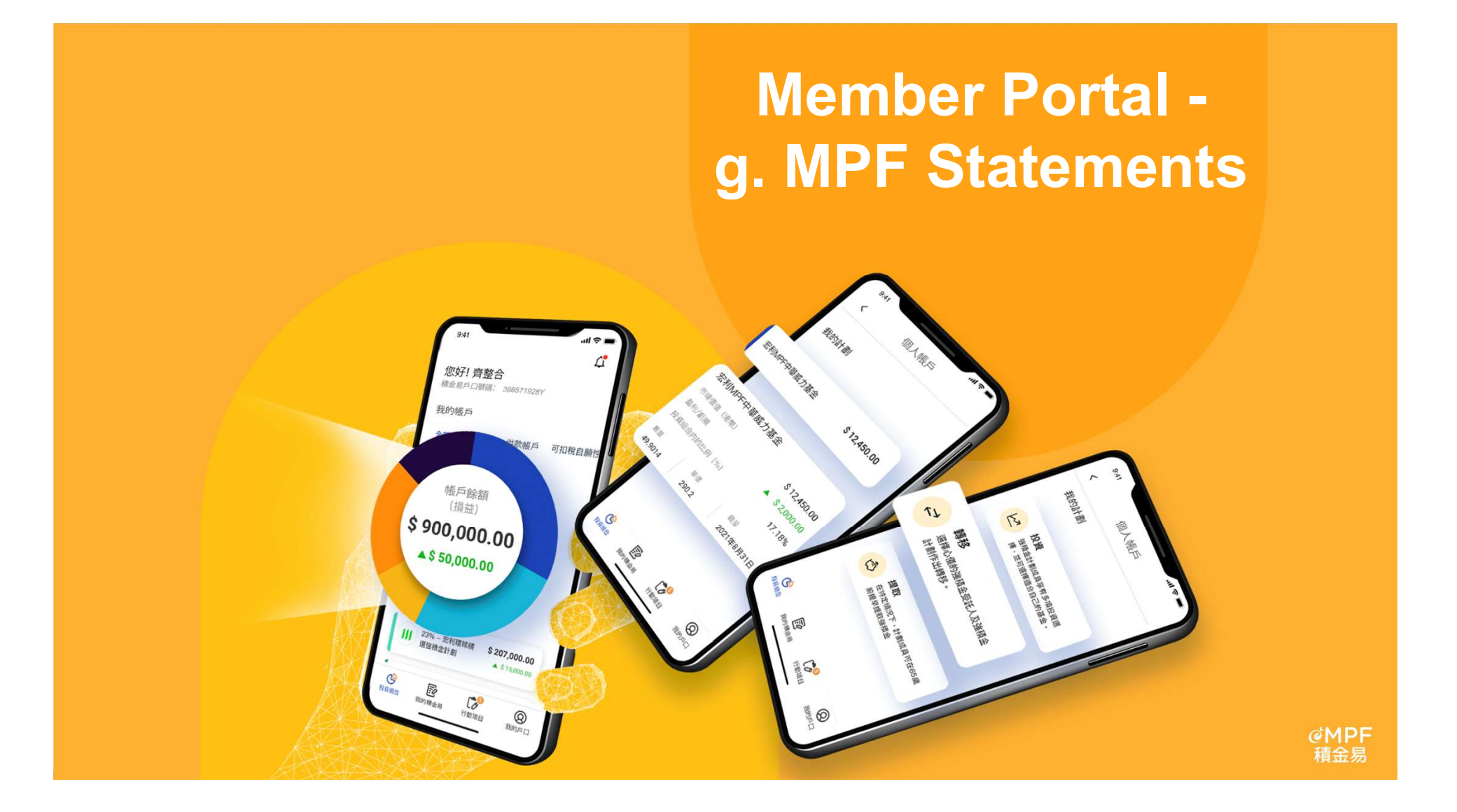

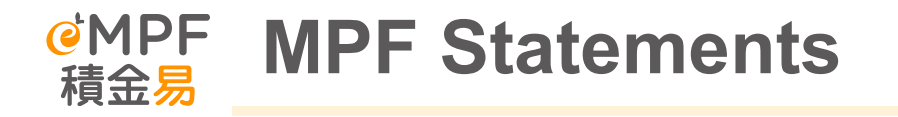

# How can I access My MPF Statements?

Tap **"My Account"** on the menu bar and tap **"My Statement"**.

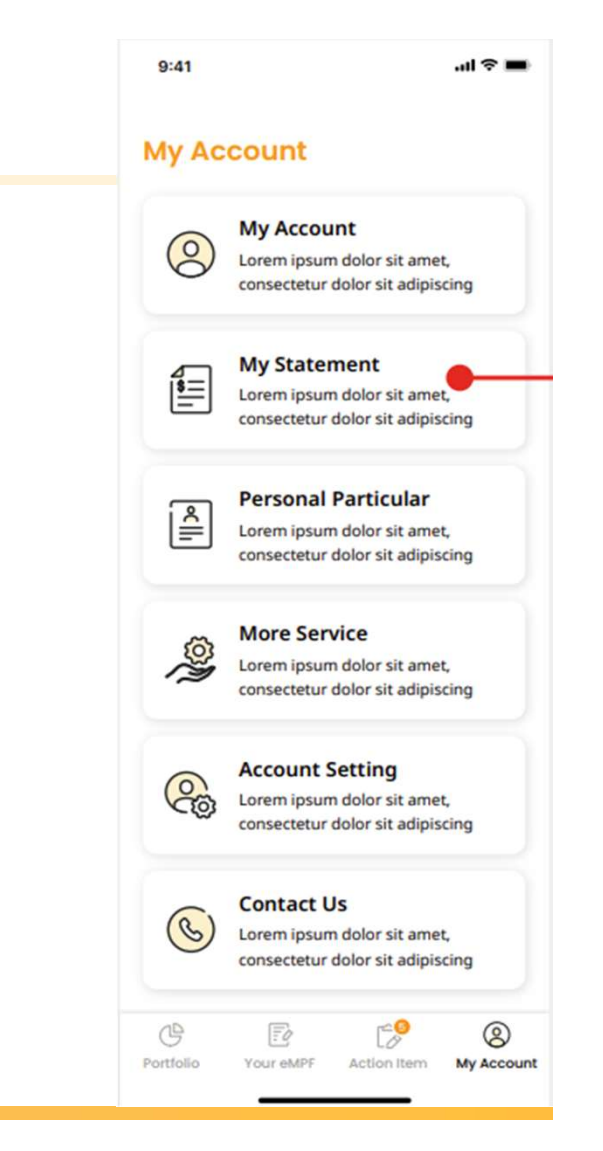

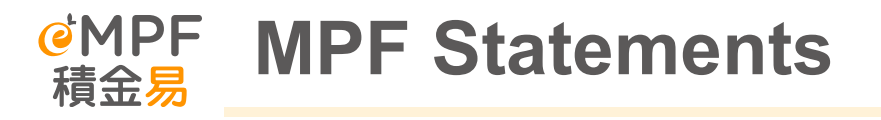

# How can I access My MPF Statements?

The list of available statement(s) will be displayed. You can select the statement(s) and tap "**Download**" to have e-copy of your statement(s).

## Tips :

You can view the statement(s) migrated from the Trustee to the eMPF platform here.

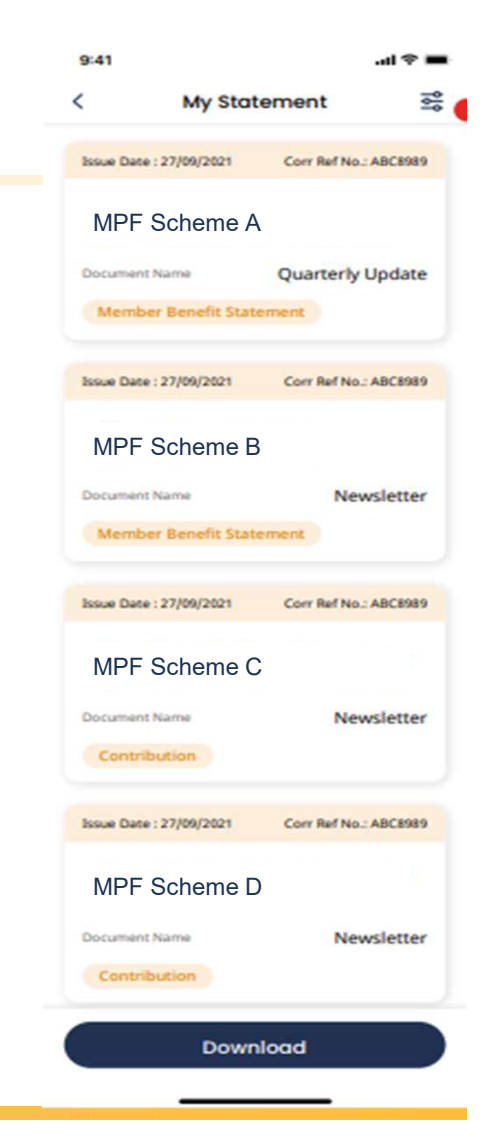

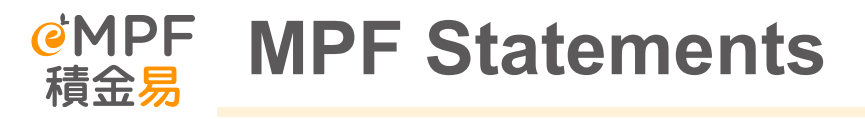

# How can I access My MPF Statements?

You may also apply the filter function to search for designated statement(s) by using criteria of "Scheme Name", "Type" and "Issue Period".

| 9:41                                                   |                  | .ul 🗢 🔳 |
|--------------------------------------------------------|------------------|---------|
| ×                                                      | Filter           | Reset   |
| Scheme Nar                                             | ne               | ^       |
| All Account(s)                                         |                  |         |
| MPF Sche                                               | eme A            |         |
| Account No.: 1212323132<br>Account Status: Terminating |                  |         |
| MPF Sche                                               | eme B            |         |
| Account No.: 1212323132<br>Account Status: Terminating |                  |         |
| Statement 1                                            | Гуре             | ^       |
| All                                                    |                  |         |
| Member Benefit Statement                               |                  |         |
| Contribution                                           |                  |         |
| Enrolment                                              |                  |         |
| Fund Switching                                         |                  |         |
| Select Period                                          |                  |         |
|                                                        | 20 - 30/04/2021  | Ë       |
| Sho                                                    | ow Statement Res | sults   |

# 5. Supporting channels to Members and Employers

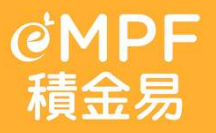

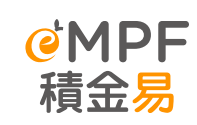

# A full range of support services provide for eMPF

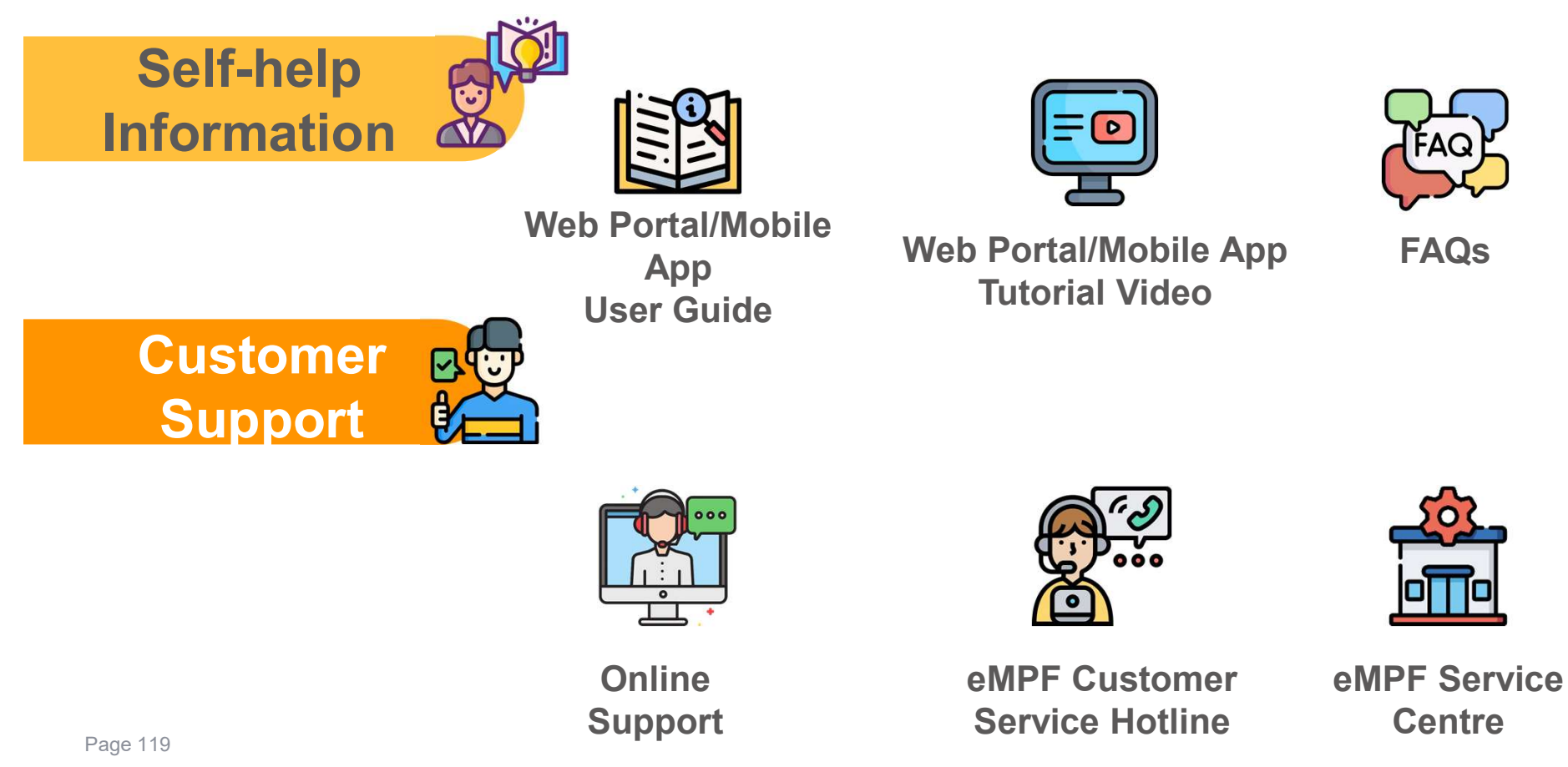

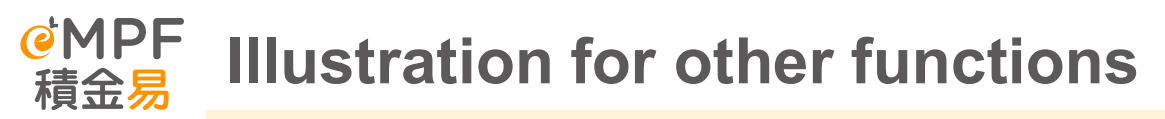

Practical and easy-to-understand user guides and tutorial videos have been launched to provide step-by-step learning guides for scheme members who are not savvy with technology to help them understand the various functions of the eMPF platform.

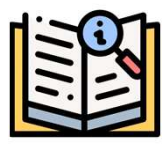

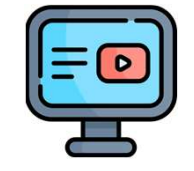

Web Portal/Mobile App User Guide Web Portal/Mobile App Tutorial Video

- Download the materials above from eMPF Public Website
- QR Codes within the Communication Pack

## Note!

eMPF Public Website contains part of the user guides and instructional videos. The remaining user guides and videos will be uploaded gradually.

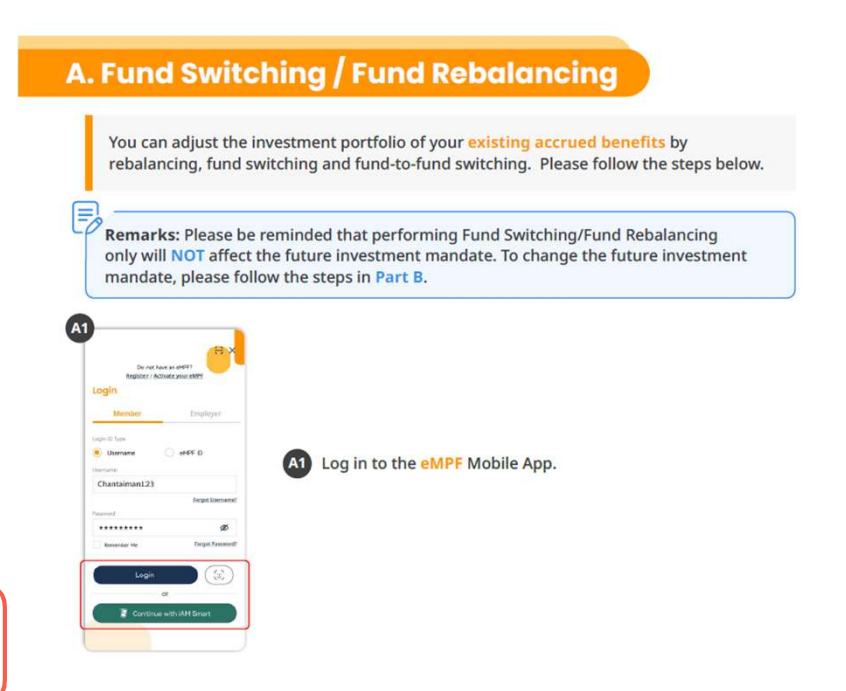

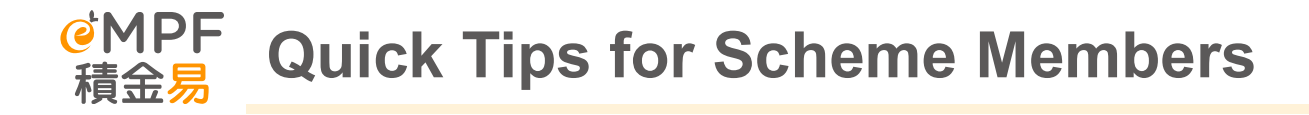

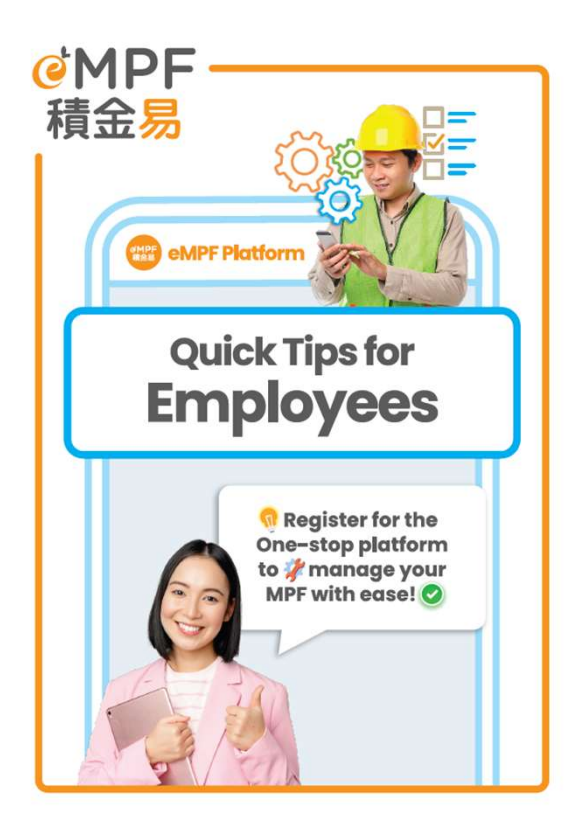

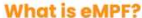

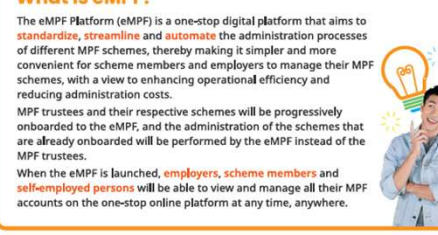

#### Launch Schedule of the eMPF

All MPF trustees and their respective MPF schemes will be onboarded by phases to the eMPF starting from june 2024, and the entire onboarding process will be completed by 2025. After receiving the notification from your MPF trustee, please register for your eMPF according to the date specified on the notification.

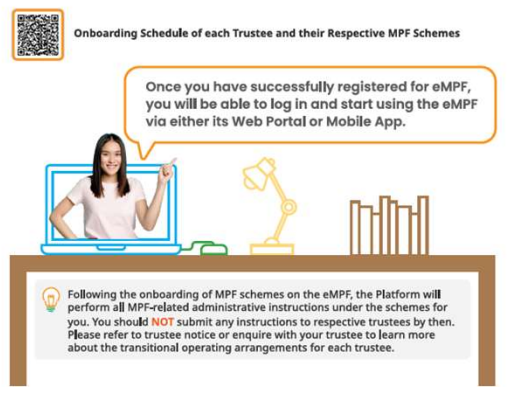

#### **3-Step Registration**

3 simple steps are all it takes to register for your eMPF within a few minutes. You can visit the eMPF Website at www.empf.org.hk or download the eMPF Mobile App for registration. Please have the following items ready for smooth registration:

 A valid mobile phone number and email address (for receiving one-time passcode for verification and activation notification)

Your HKID card

Use a valid mobile phone number and email address when you register for your eMPF which will ensure that you are able to receive notification from the eMPF via your preferred way of communication.

Real

e-Identity Verificatio

#### **Registration Steps**

御田方田

#### e-Identity Verification

Select "Member" on the registration page, and verify your identity via "IAM Smart" mobile app, or scan your HKID card and proceed to facial recognition.

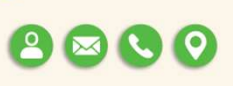

2 Enter Personal Information

Download eMPF Mobile App

Fill in your personal information, including your mobile phone number, email address, correspondence address and preferred way of communication, then click "Submit".

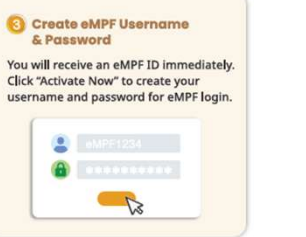

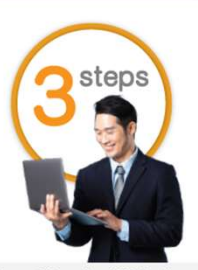

Please be reminded that the account details will only be available on the eMPF after the scheme has been onboarded.

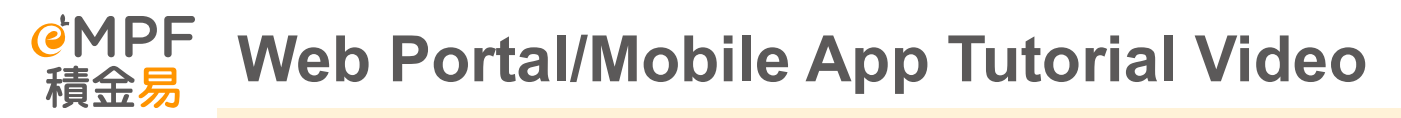

There are different instructional videos for employers and scheme members to understand how to operate the eMPF platform

## [成員 (僱員/ 自僱人士)篇] 新手開設積金易教學 ▶ 全部播放

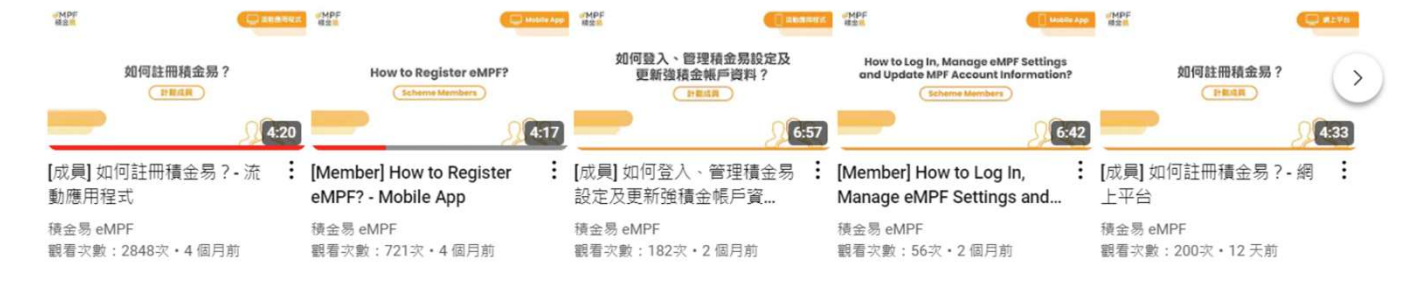

## [成員(僱員/自僱人士)篇] 僱員管理強積金教學 ▶ 全部播放

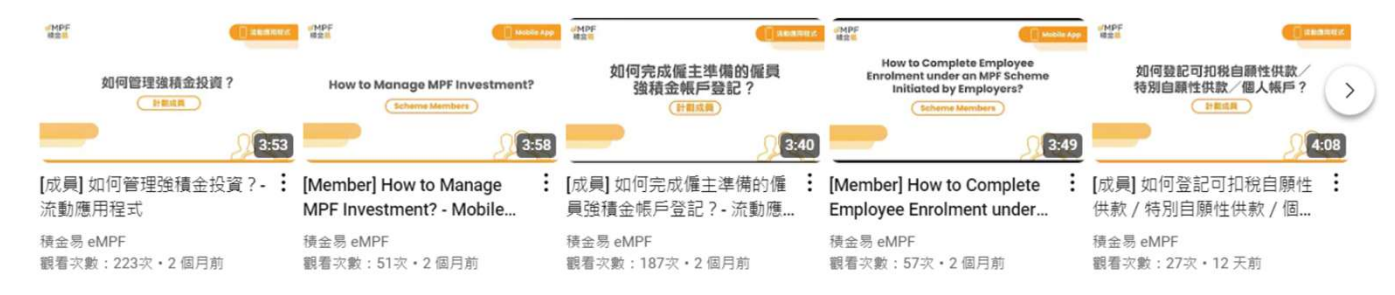

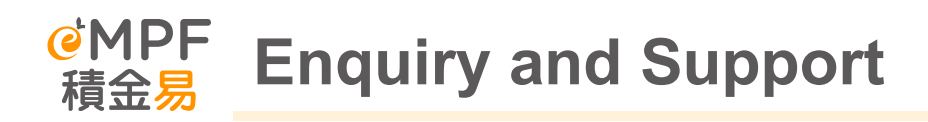

**Enquiry Method** 

Customer Hotline

**Service Centre** 

**Online Enquiry** 

If members encounter any problems or questions when using the platform and want to get in touch with the eMPF platform, they can seek assistance through the "Contact Us" function on the eMPF platform.

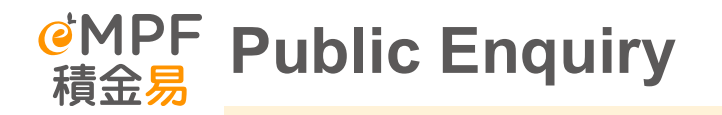

| Channel                          | Detail                                                                                                    | Manned service hours                                                             |
|----------------------------------|----------------------------------------------------------------------------------------------------|----------------------------------------------------------------------------------|
| eMPF Customer<br>Service Hotline | 183 2622                                                                                                    | Monday to Friday: 9am to 7pm<br>Saturday: 9am to 1pm<br>(except public holidays) |
| Email                            | enquiry@support.empf.org.hk                                                                                                    |                                                                                  |
| Fax                              | 3197 2922                                                                                                    |                                                                                  |
| eMPF Service<br>Centres          | Hong Kong Island<br>Unit 601B, 6/F, Dah Sing Financial Centre, No. 248<br>Queen's Road East, Wan Chai, Hong Kong<br>Kowloon<br>Suites 1205 6, 12/F, Chinachem Golden Plaza, No.<br>77 Mody Road, Tsim Sha Tsui East, Kowloon<br>New Territories<br>Suite 1802A, 18/F, Tower 2, Nina Tower, No. 8 Yeung<br>Uk Road, Tsuen Wan, New Territories | Monday to Friday: 9am to 6pm<br>Saturday: 9am to 1pm<br>(except public holidays) |

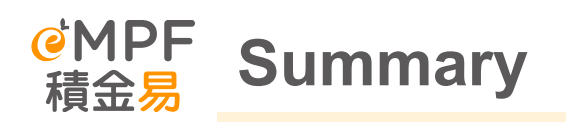

- eMPF provides one-stop platform services to scheme members, bringing them a more time-saving and cost-effective MPF service experience
- Early understanding of how scheme members can use the eMPF Platform will help them plan for their retirement well

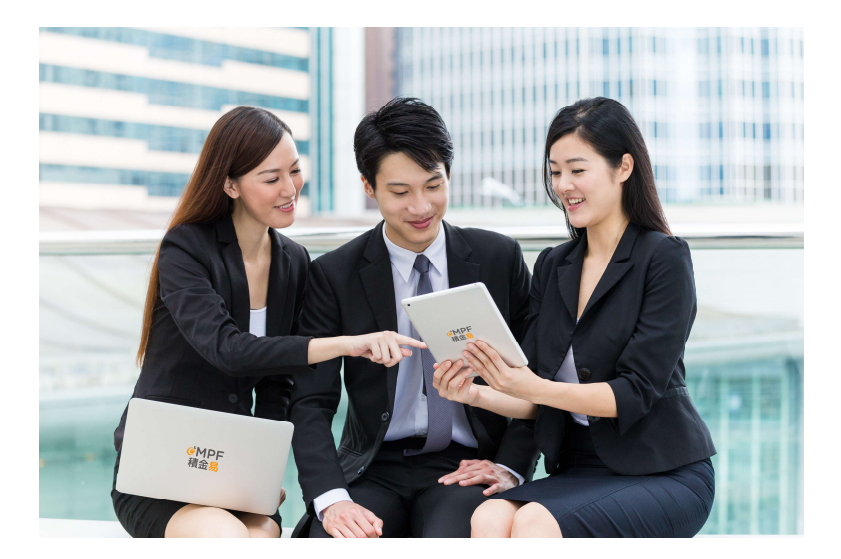

# Q & A

e<sup>MPF</sup> 積金易